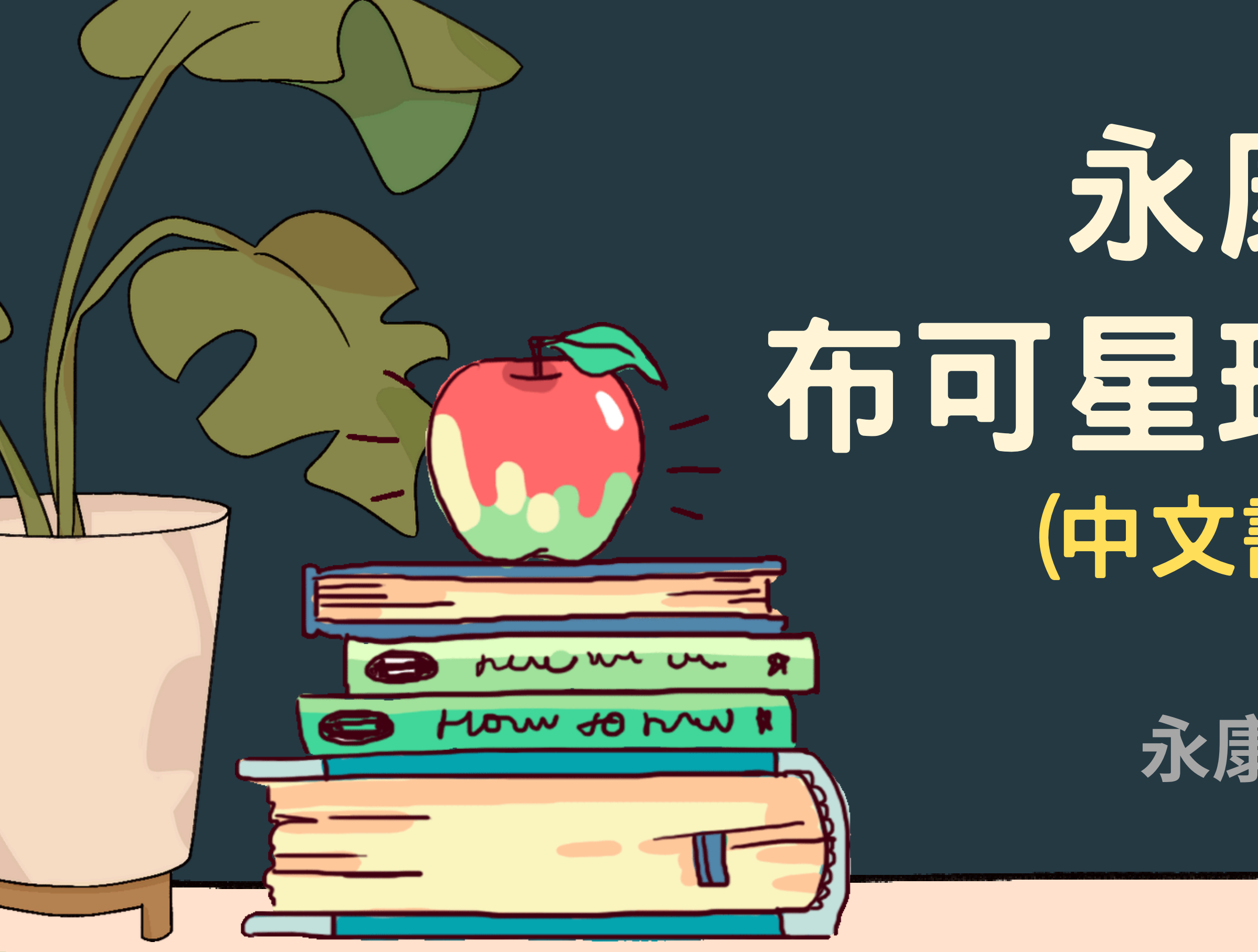

## 永康國小 布可星球挑戰指南 (中文書&英語書)

## 永康國小圖書館

# 布可星球挑戰指南

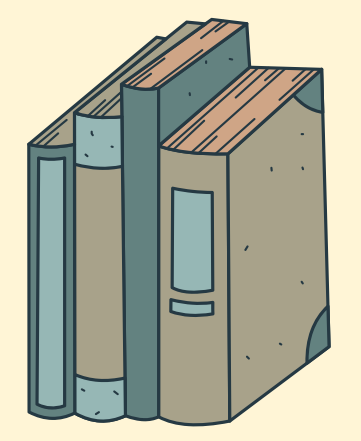

## 布可星球的基本 操作說明

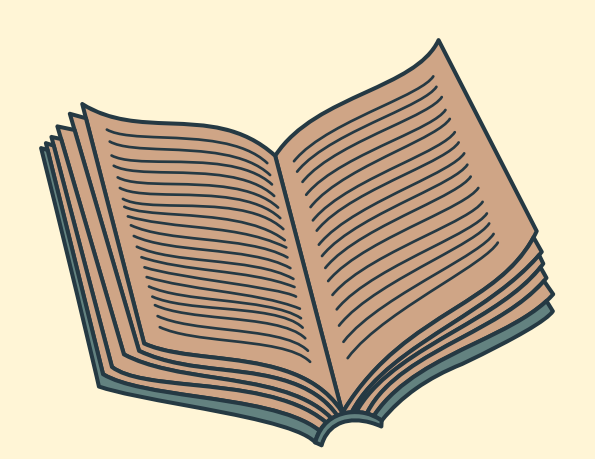

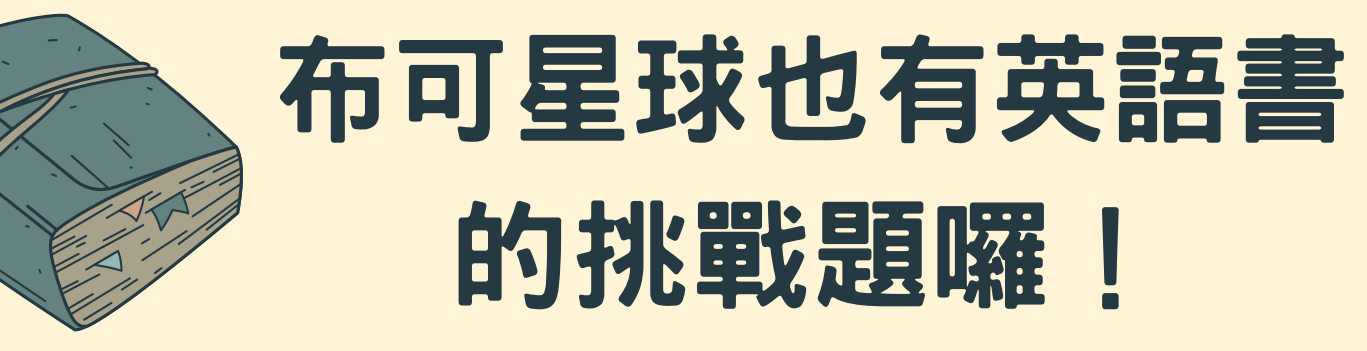

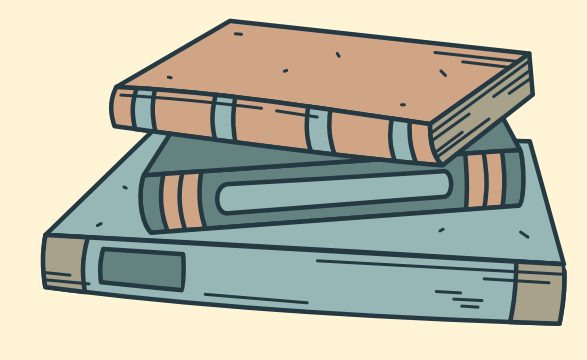

永康國小閱讀教材

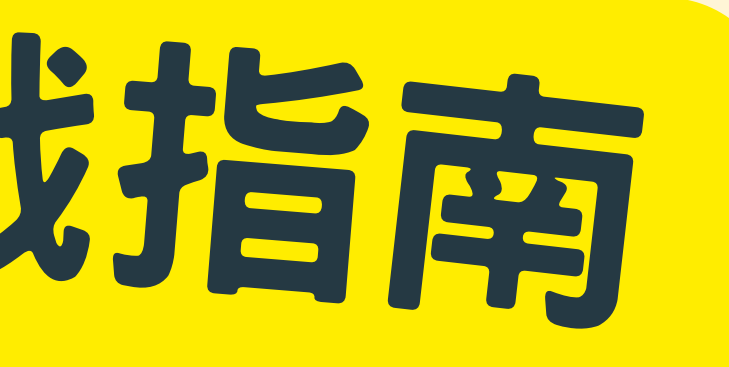

## 布可星球中文書 的多元閱讀方式

## 永康國小\*布可星球 的獎勵方式

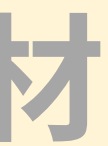

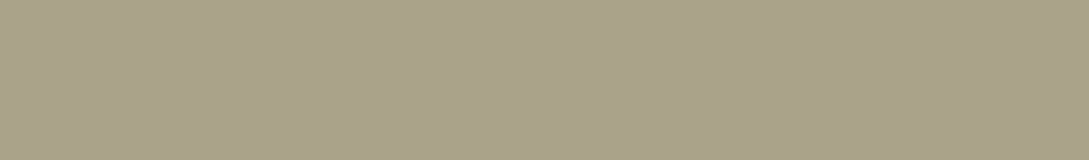

# 布可星球的 基本操作說明

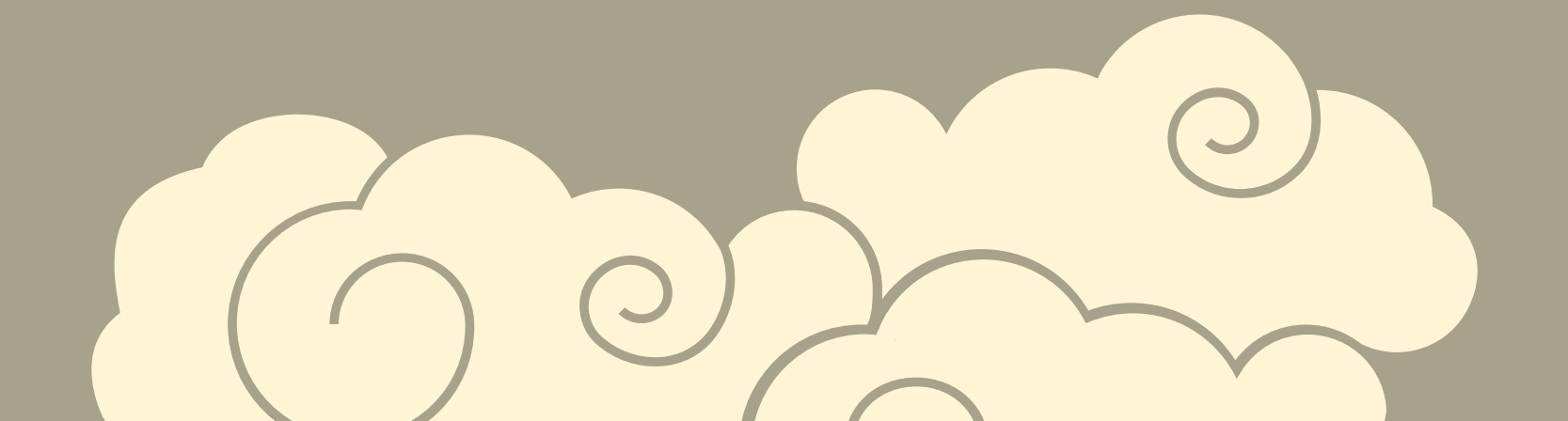

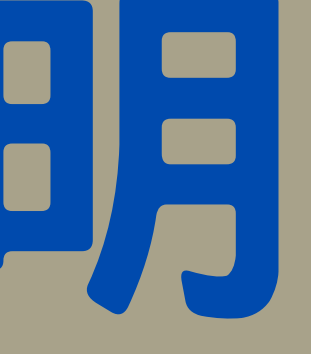

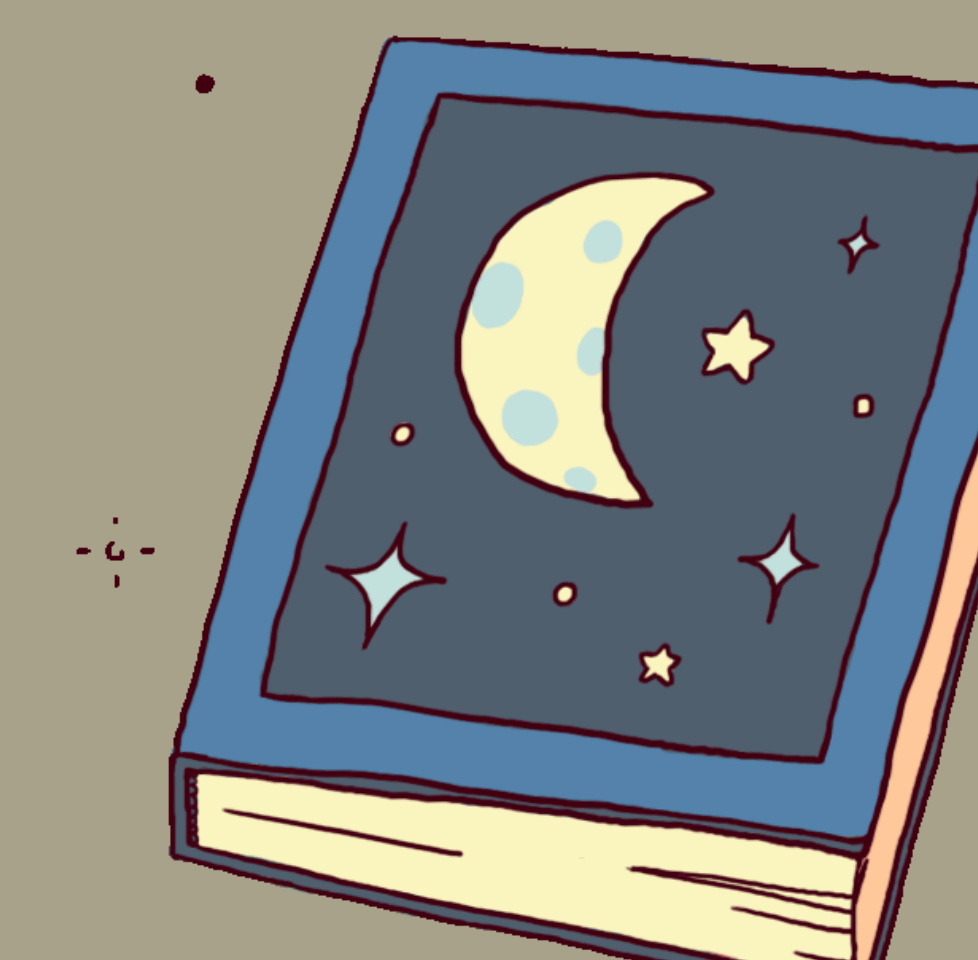

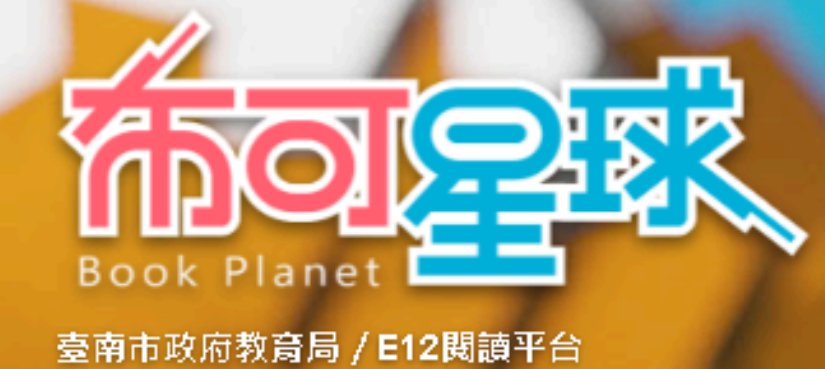

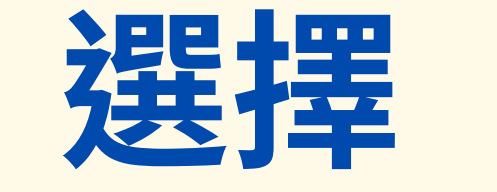

布可能量 ~ 星球能量~ 我的能量~ 星球佈告~ 專家導引 🗸 關於我們

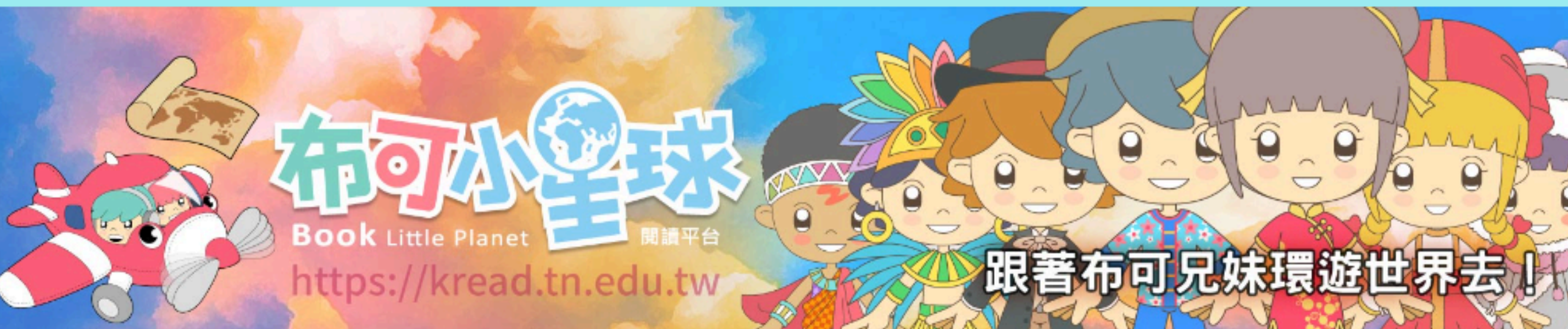

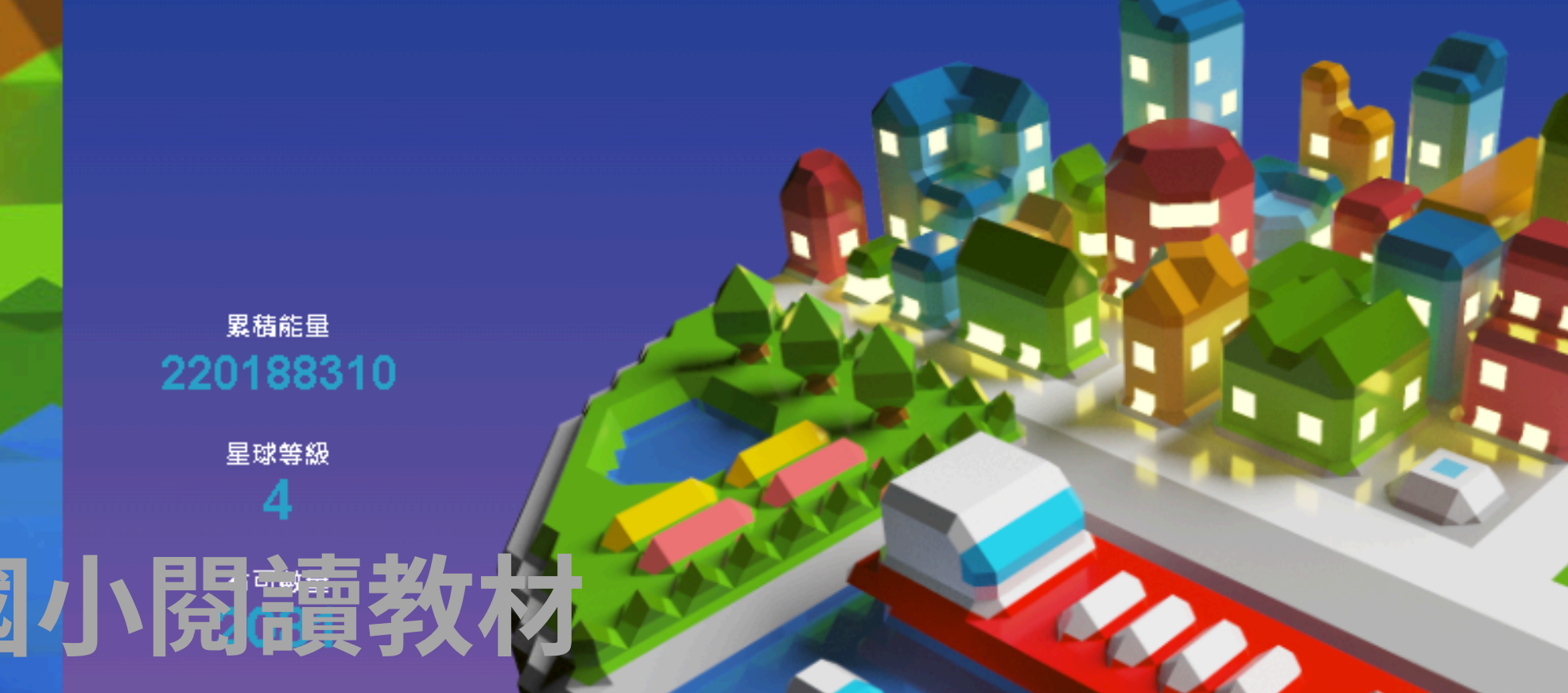

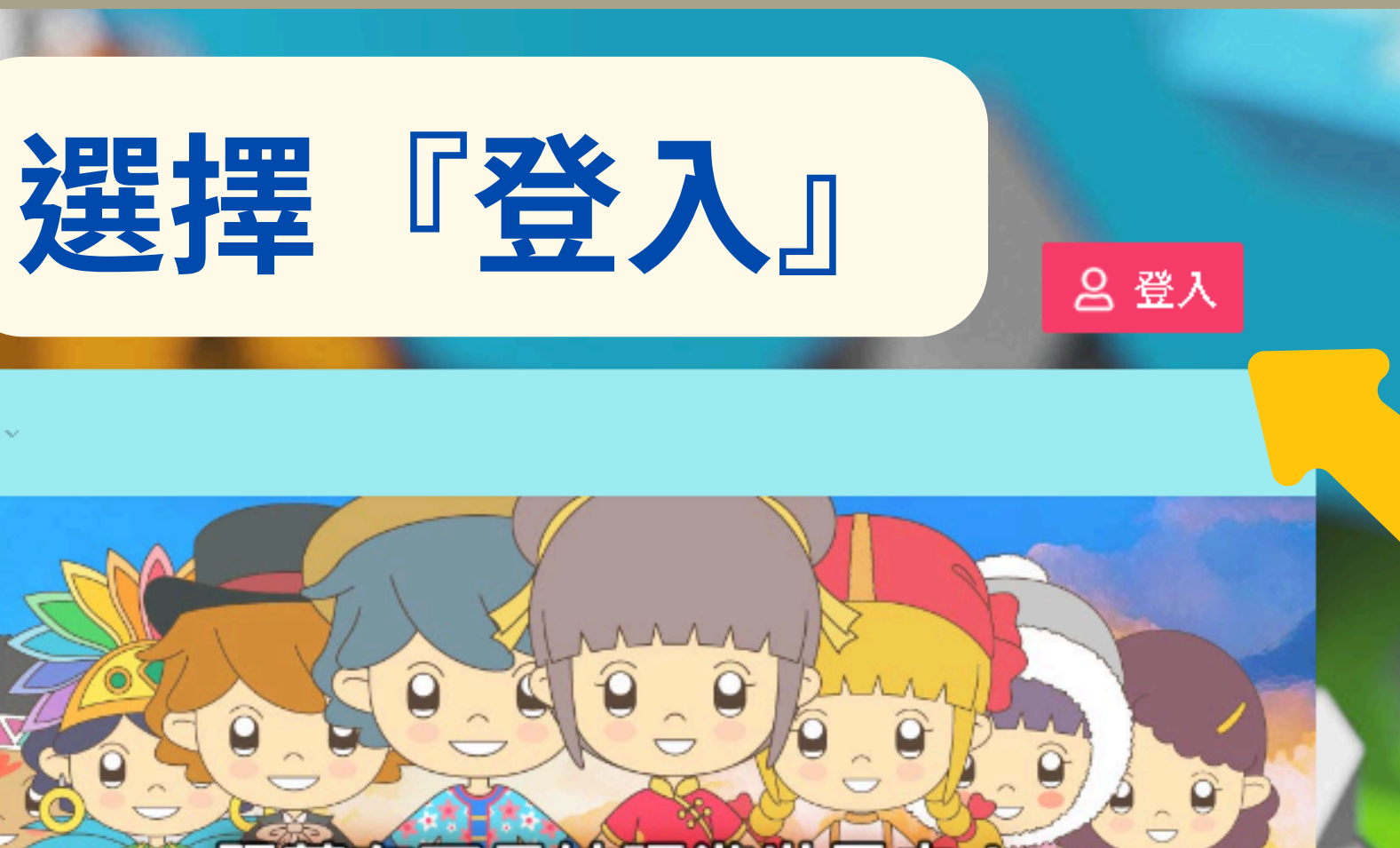

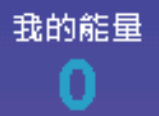

加入挖掘人數 138382

今日完成人數 459

\*\*\*\*\*

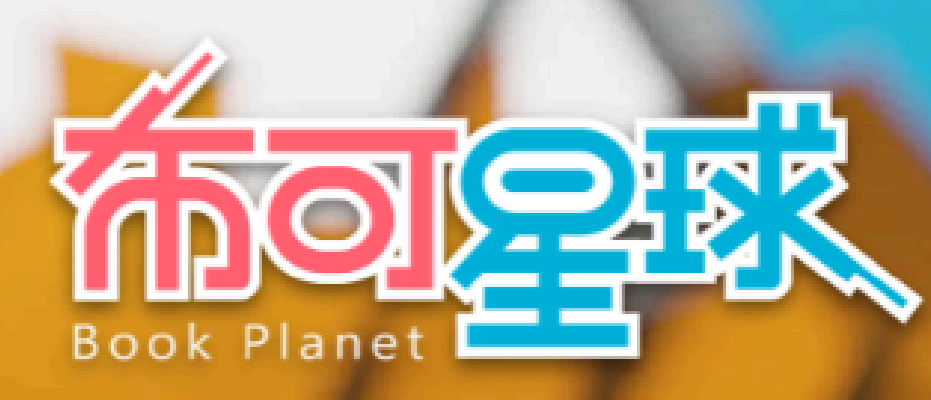

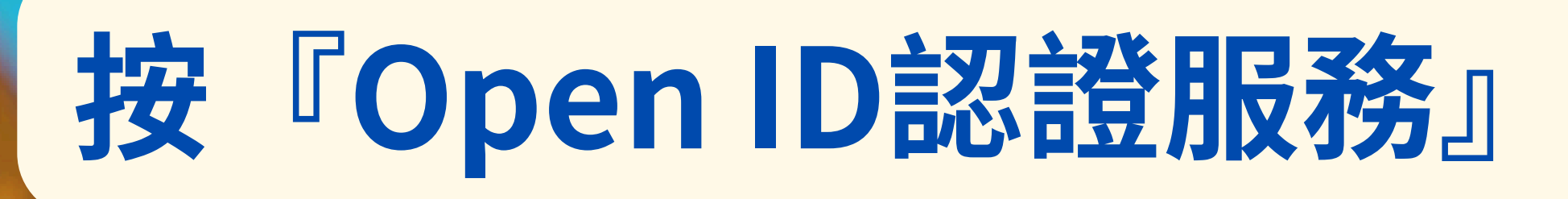

臺南市政府教育局 / E12閱讀平台

布可能量 🗸 星球能量 ~ 我的能量 ~ 星球佈告 關於我們、 事家導引 ~

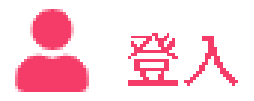

國立或臺南市公私立國中小學生 / 所有教師

Open D 認證服務

- 1.註冊帳號OpenID:教師註冊帳號。
- 2. 忘記OpenID密碼:教師忘記密碼、學生忘記密碼。

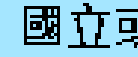

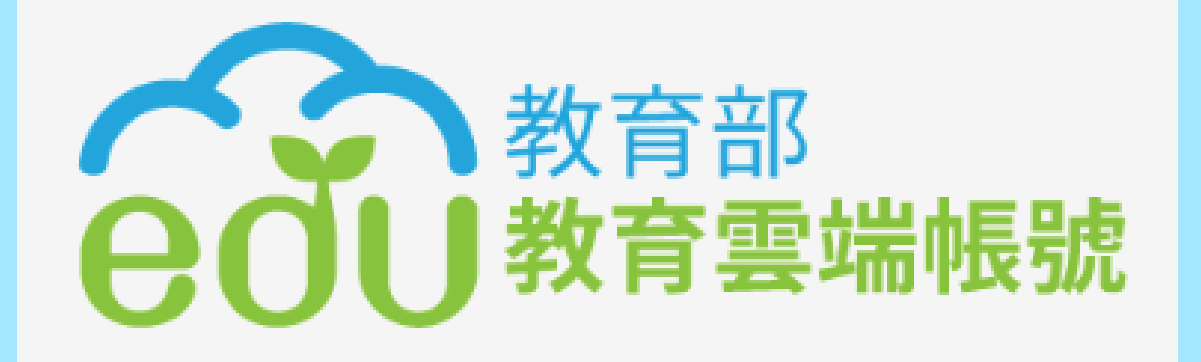

- 2. 僅提供設籍臺南市行政區內學校使用。
- 3. 登入方式請參考「系統操作手冊-高中學生登入」

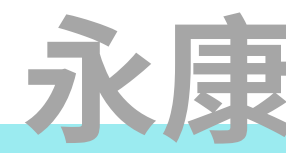

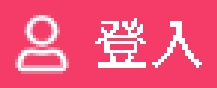

#### 國立或臺南市公私立高中學生

1. 將連結到「教育部教育雲崗帳號」登入,尚無此帳號者請至「教育部教育雲崗帳號」申請。

### 永康國小閱讀教材

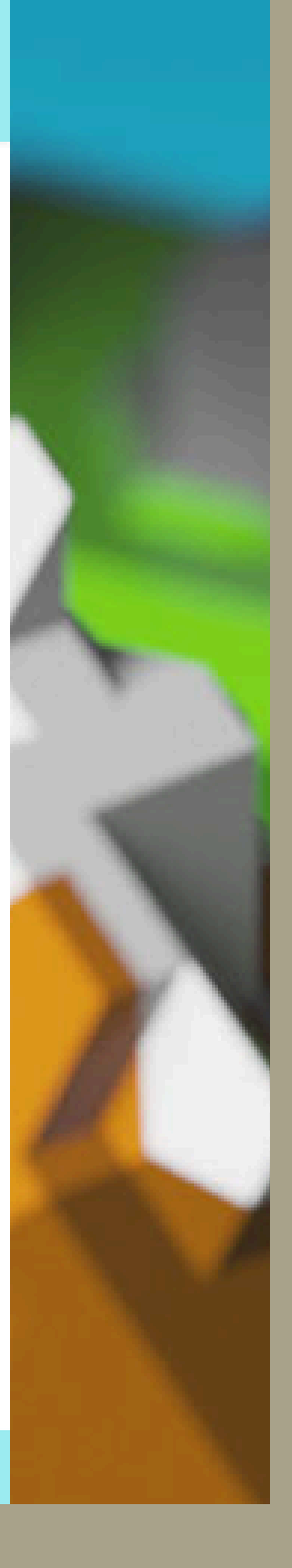

## 看到名字和『登出』,即登入成功

#### 臺南市政府教育局 / E12閱讀平台

布可能量 我的能量 星球能量 星球佈告 專家導引 關於我們

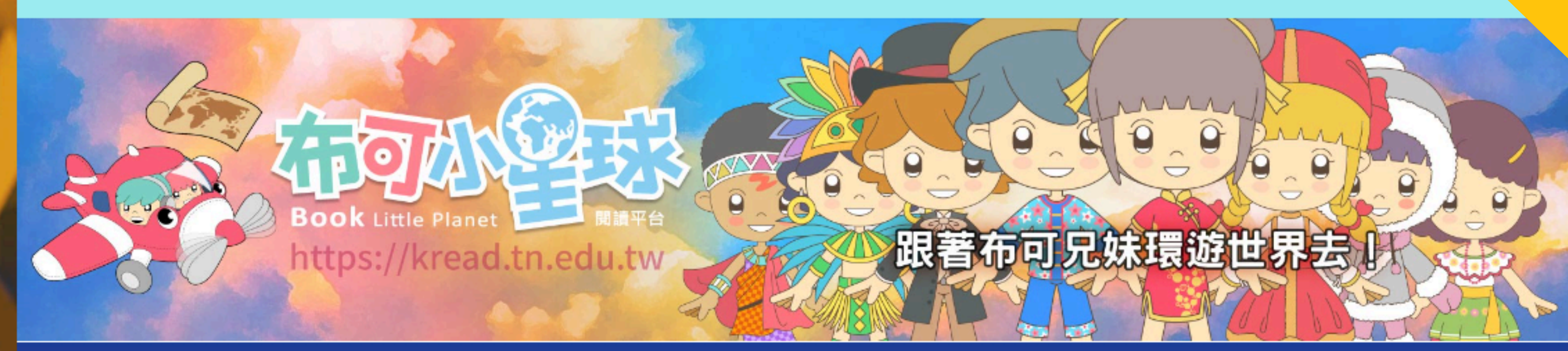

累積能量

永康國小閱讀

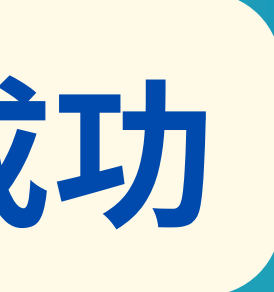

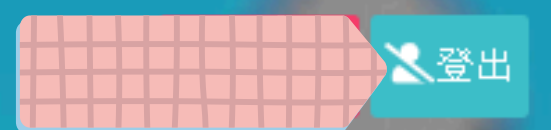

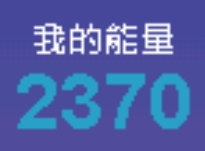

加入挖掘人數 138384

#### 臺南市政府教育局 / E12閱讀平台

**Book Planet** 

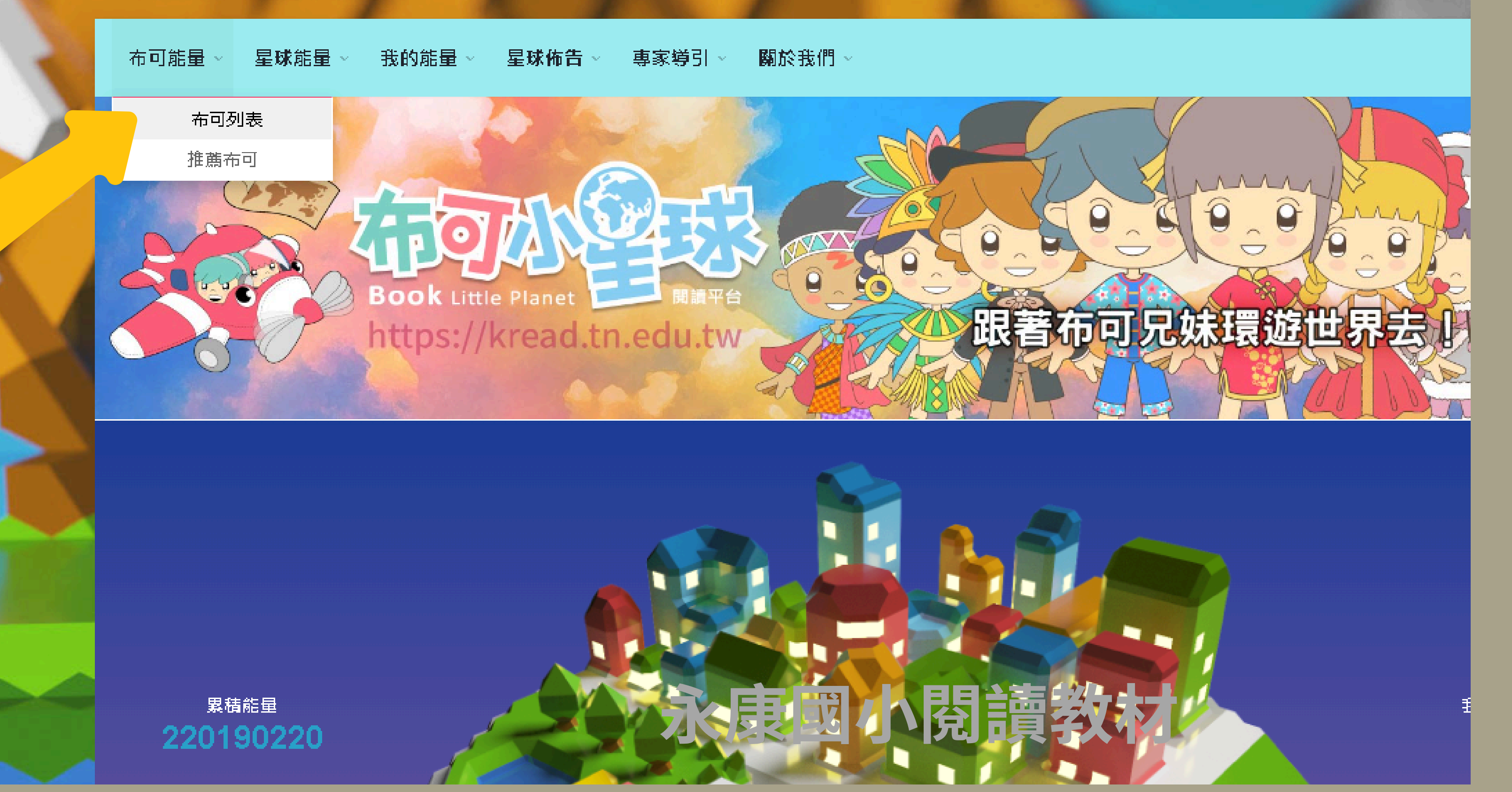

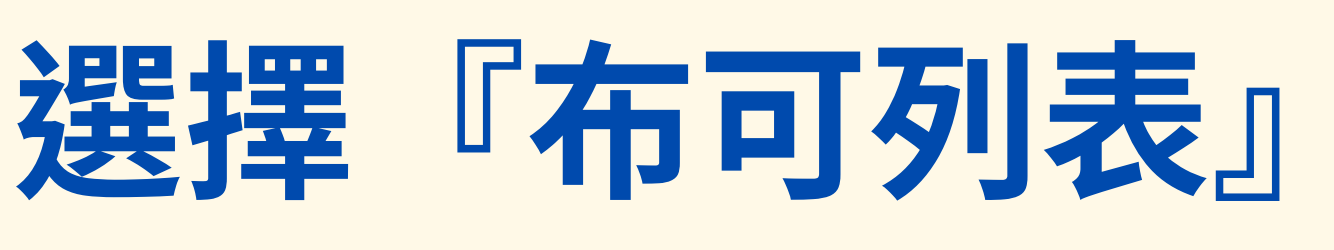

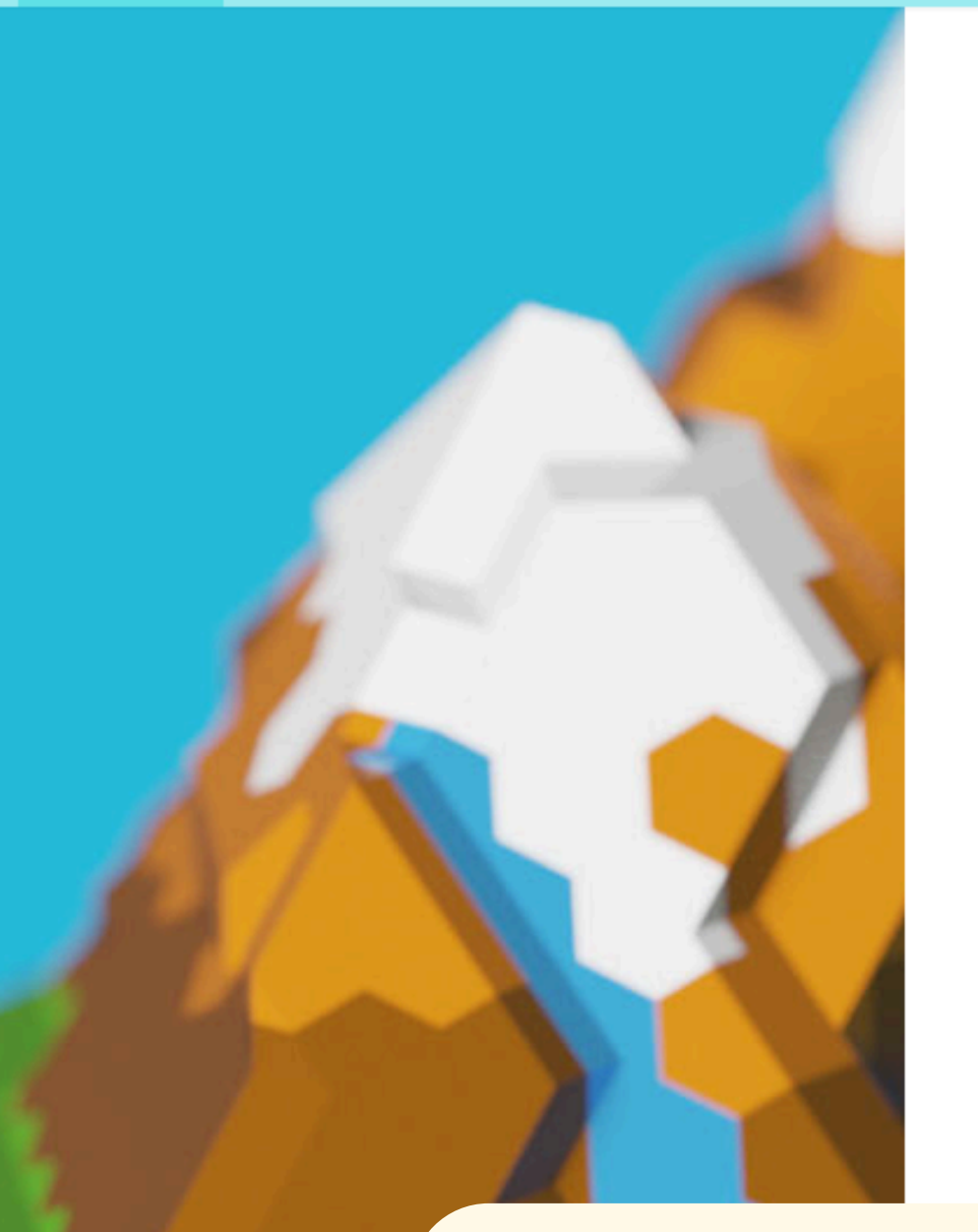

#### 📃 布可列表

1

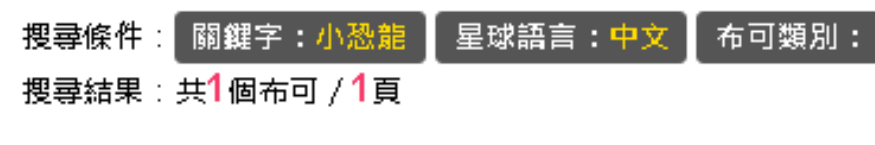

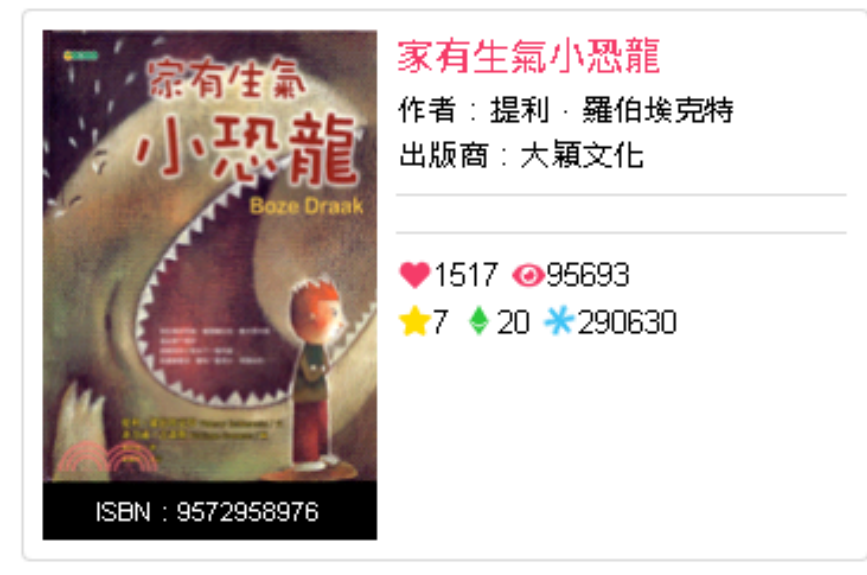

## 輸入『關鍵字搜尋』找書

### 永康國小閱讀教材

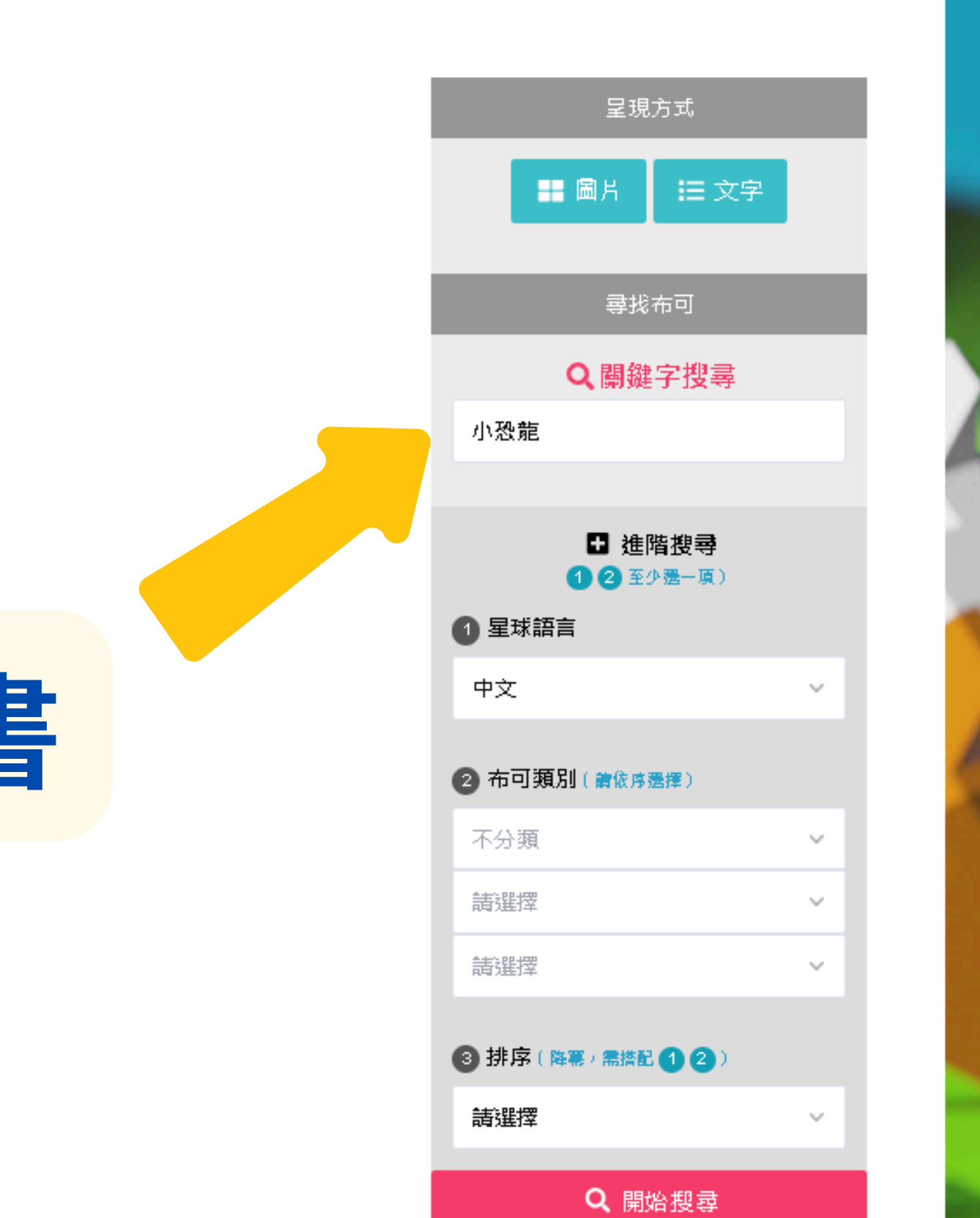

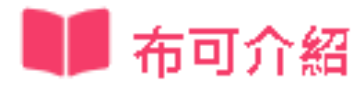

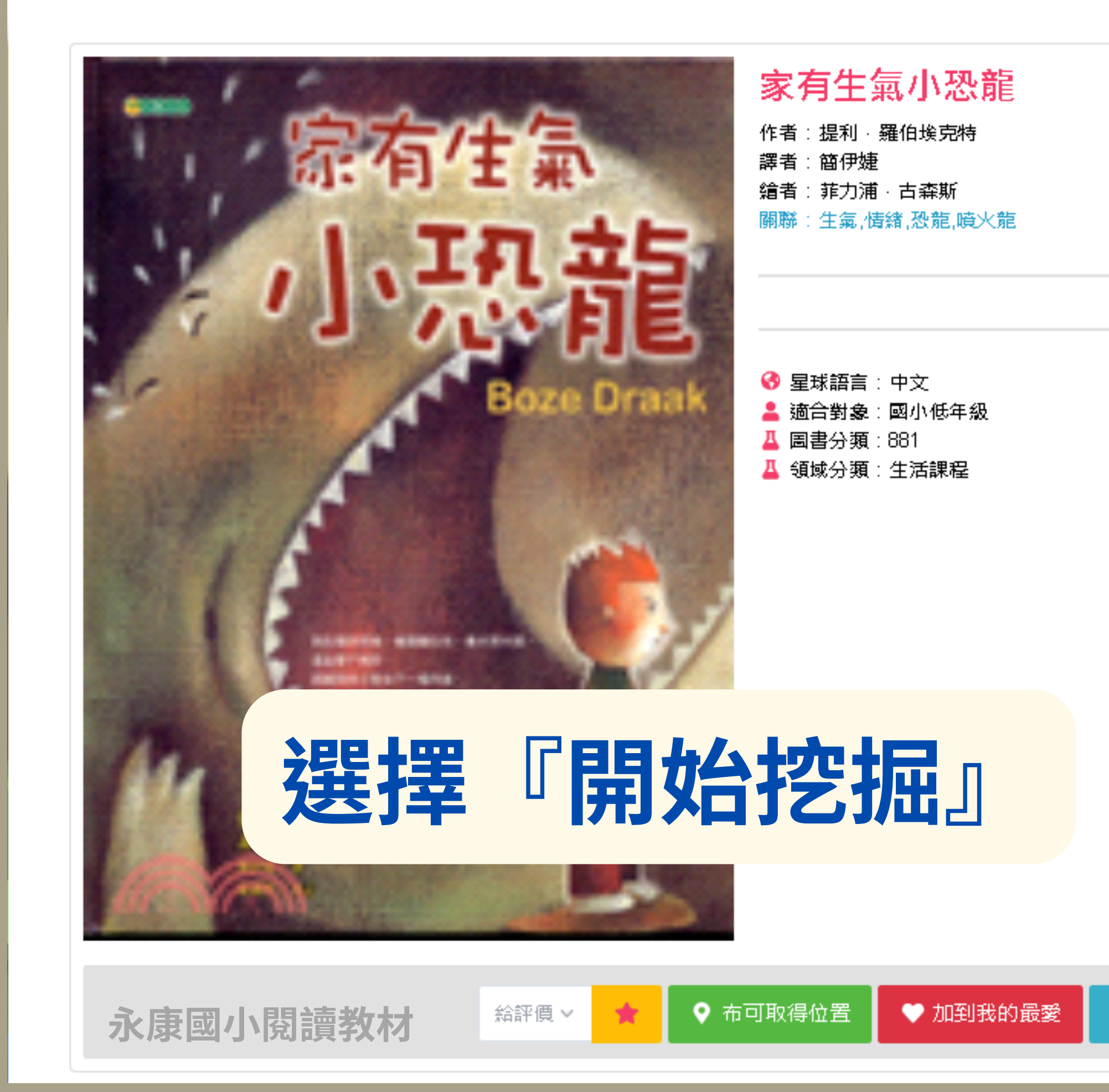

首頁 / 布可能量 / 布可列表 / 布可介紹

 $\heartsuit$ 

出版商:大穎文化 出版日期:2004/11/12 頁數:32頁

簡介 -

ISBN: 9572958976

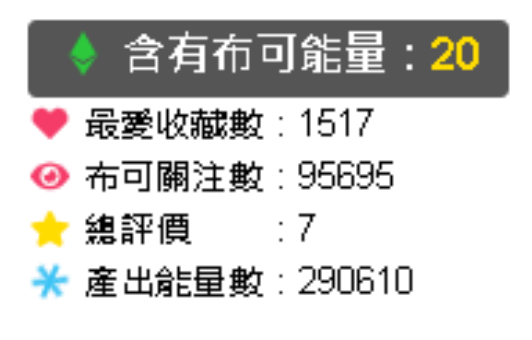

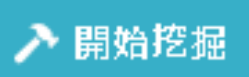

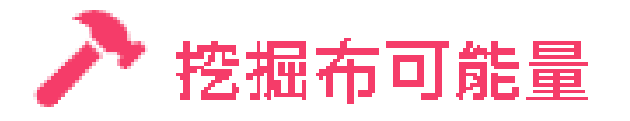

#### 您正進行以下布可能量的挖掘任務:

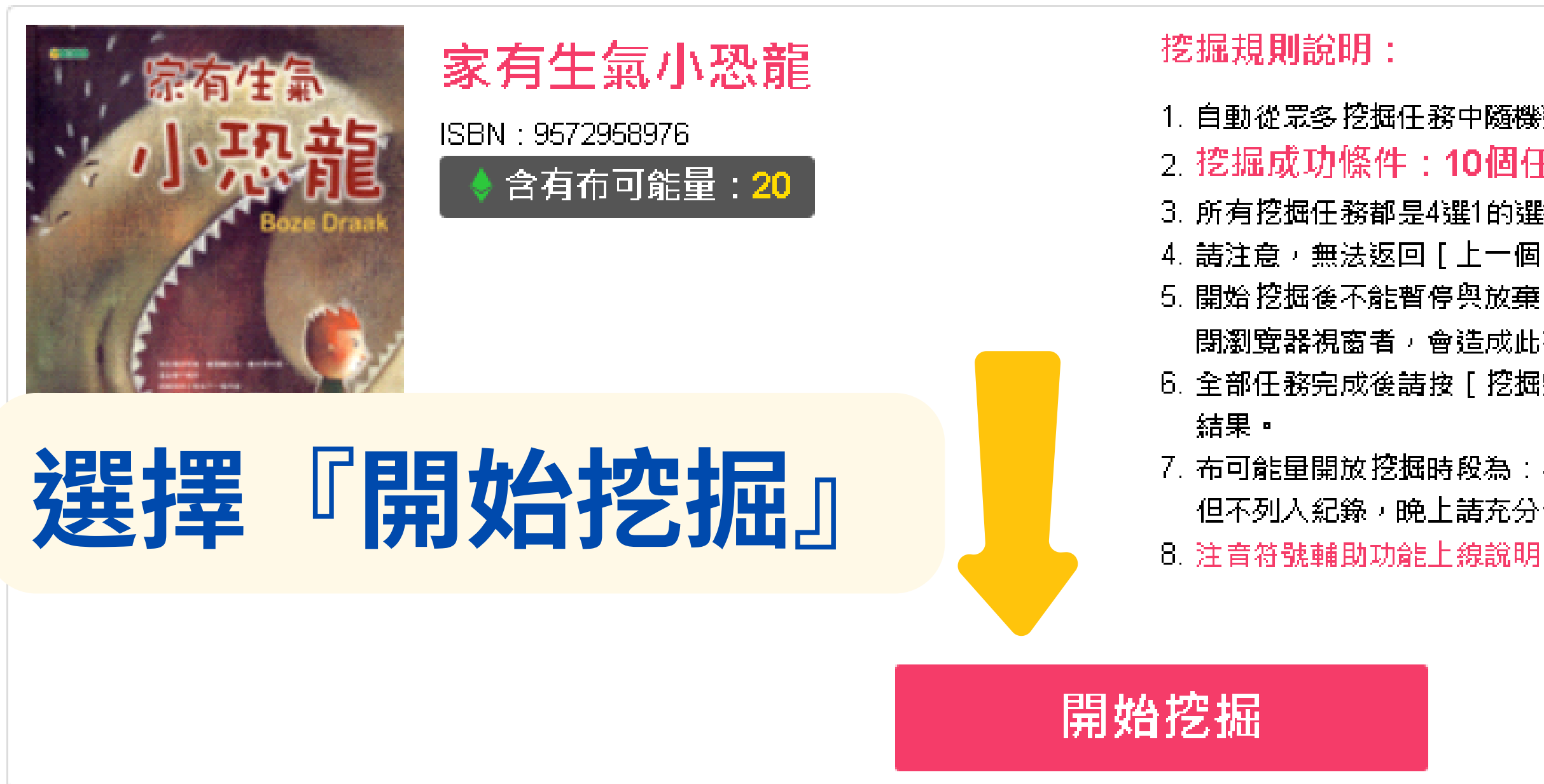

首頁 / 布可能量 / 布可列表 / 布可介紹 / 挖掘布可能量

1. 自動從眾多挖掘任務中隨機選取10個任務提供您挑戰。

2. 挖掘成功條件: 10個任務中完成8個任務。

3. 所有挖掘任務都是4選1的選擇題,做完任務後請點選[下一個]繼續。

4. 請注意,無法返回「上一個」任務,所以務必確認無誤後,才點選「下一個」繼續。 5. 開始挖掘後不能暫停與放棄,非可挖掘時段、遇到服務故障、網路斷線或跳離網頁、關 閉瀏覽器視窗者,會造成此次挑戰無任何紀錄,未來必須重新挖掘。

6. 全部任務完成後請按[挖掘完畢,看結果],即結束本次挖掘任務,並可立即知道挖掘

7. 布可能量開放挖掘時段為:早上6:00~晚上11:00,超越非挖掘時段會自動停止挖掘, 但不列入紀錄,晚上請充分休息隔天上午再開始吧!

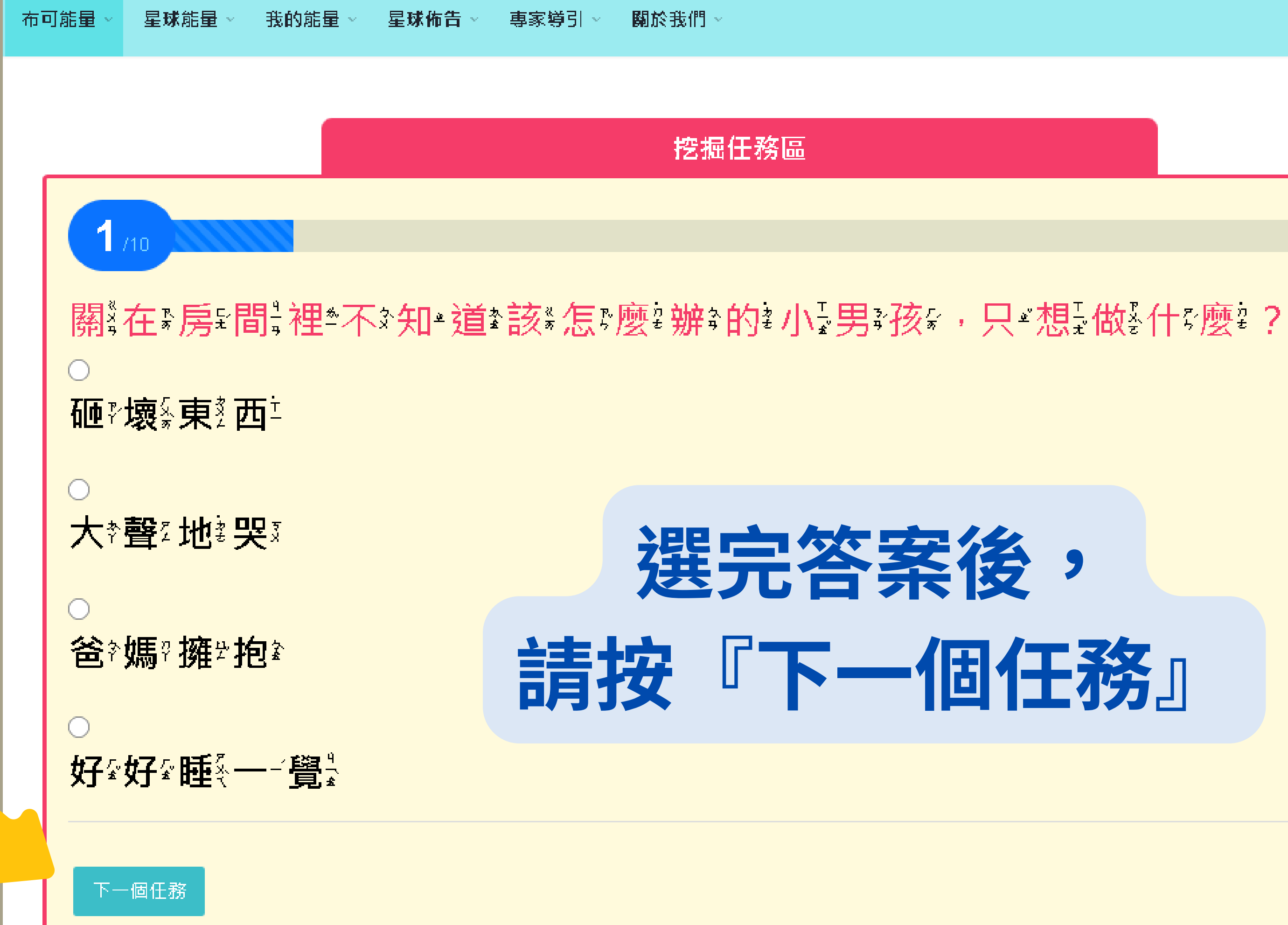

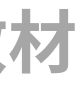

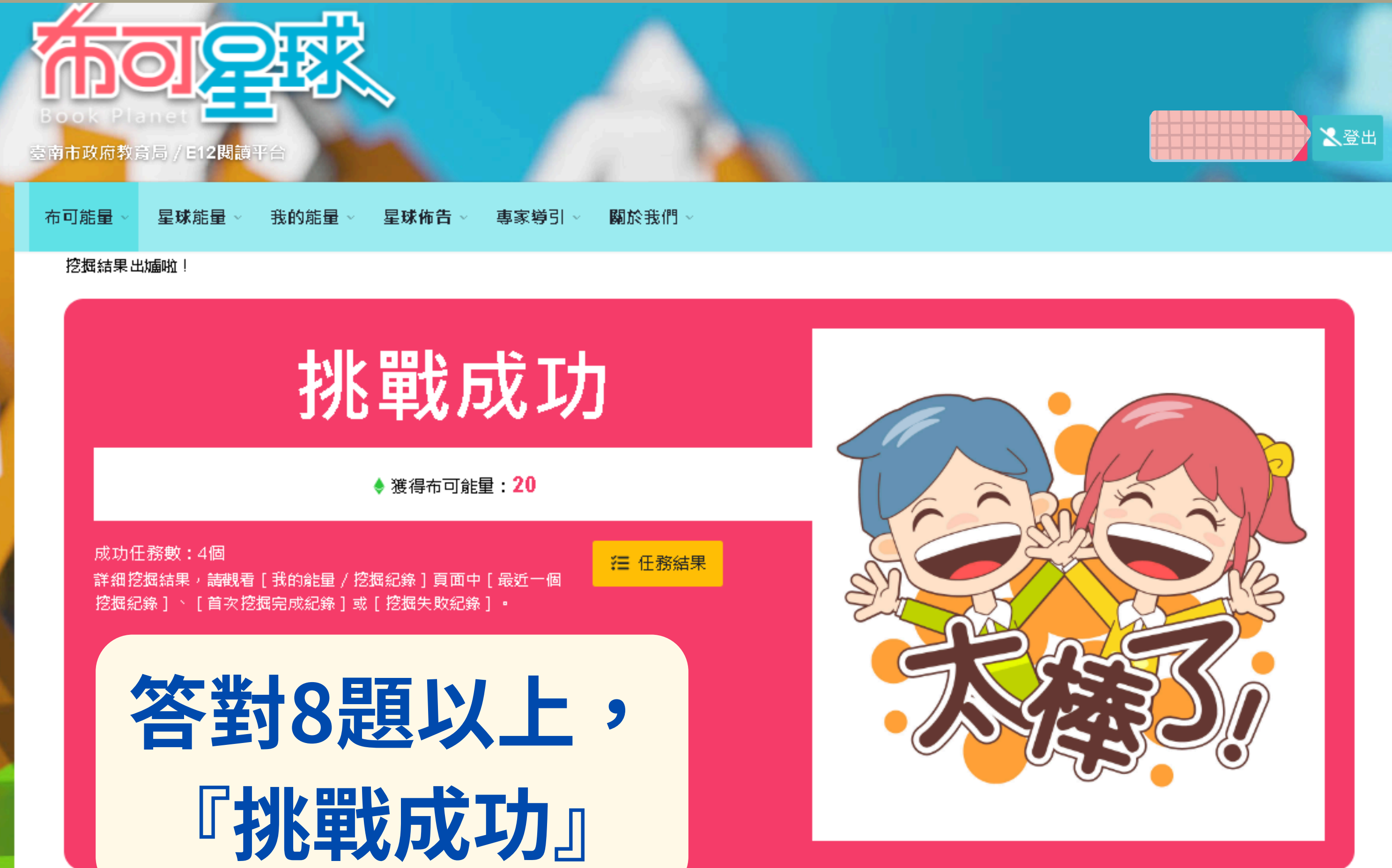

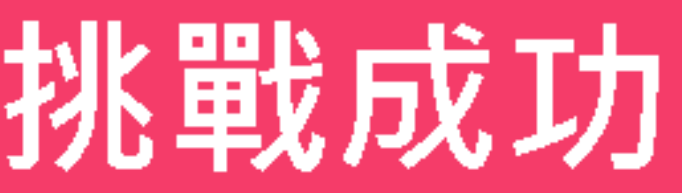

ピ 觀看我的能量等級

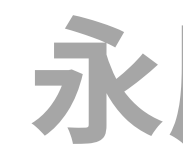

## 永康國小閱讀教材

挑戰失敗

#### ♦ 獲得布可能量:0

完成任務數:6個 挖掘結束時間:2019年11月18日15:26 耗用時間:5分10秒 挖掘紀錄:共5次,成功1次

徰 任務結果

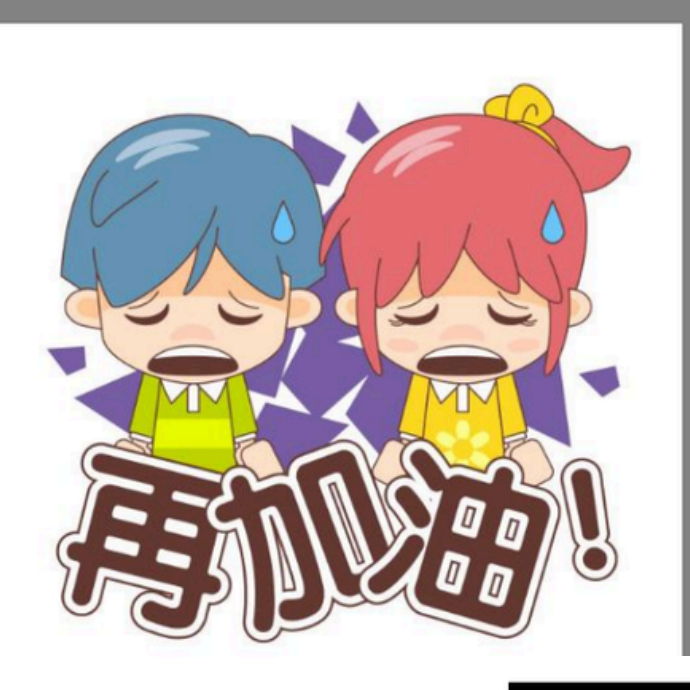

任務結果 表答錯·建議記錄下來並重新研究這些任務。

| 任務結果僅在此網頁顯示,關閉網頁後<br>力,達到完成挖掘任務目標喔!                                                                                                    |
|----------------------------------------------------------------------------------------------------|
| 總計6個任務成功;4個任務失期                                                                                                    |
| <ol> <li>S鄉發展面臨兩難抉擇時,應該<br/>臨兩難抉擇時,應該怎麼做比較正確</li> <li>B民可以透過什麼方式來營造家</li> <li>參加休閒活動時,除了要注意安</li> <li>必 參加休閒活動時,除了要注意安</li> <li>必 水資源和居民的什麼方面密切相</li> <li>✓ 在家庭中,如果有人以暴力的方</li> </ol> |
| 或是剝奪我們受教育的權利時,可以<br>6. ❷ 下列哪一個不是儲蓄的好處?<br>7. ❷ 姓名是我們的代表,生活中哪一                                                                                                    |
| <ul> <li>8. ♥ ▶列哪一項是家庭教育的重要切</li> <li>9. ⑧ 在進行分組討論時,為什麼要「</li> <li>10. ⑧ 參與共同討論的時候,應該要怎</li> </ul>                                                                                    |
| 奥数:32頁                                                                                                    |
|                                                                                                    |

## 『挑戰失敗』 要等24小時後才能再度挑戰

:點選「任務結果」可觀看本次10個挖掘任務的挑戰結果,「綠色文字」代表答對,「紅色文字」代

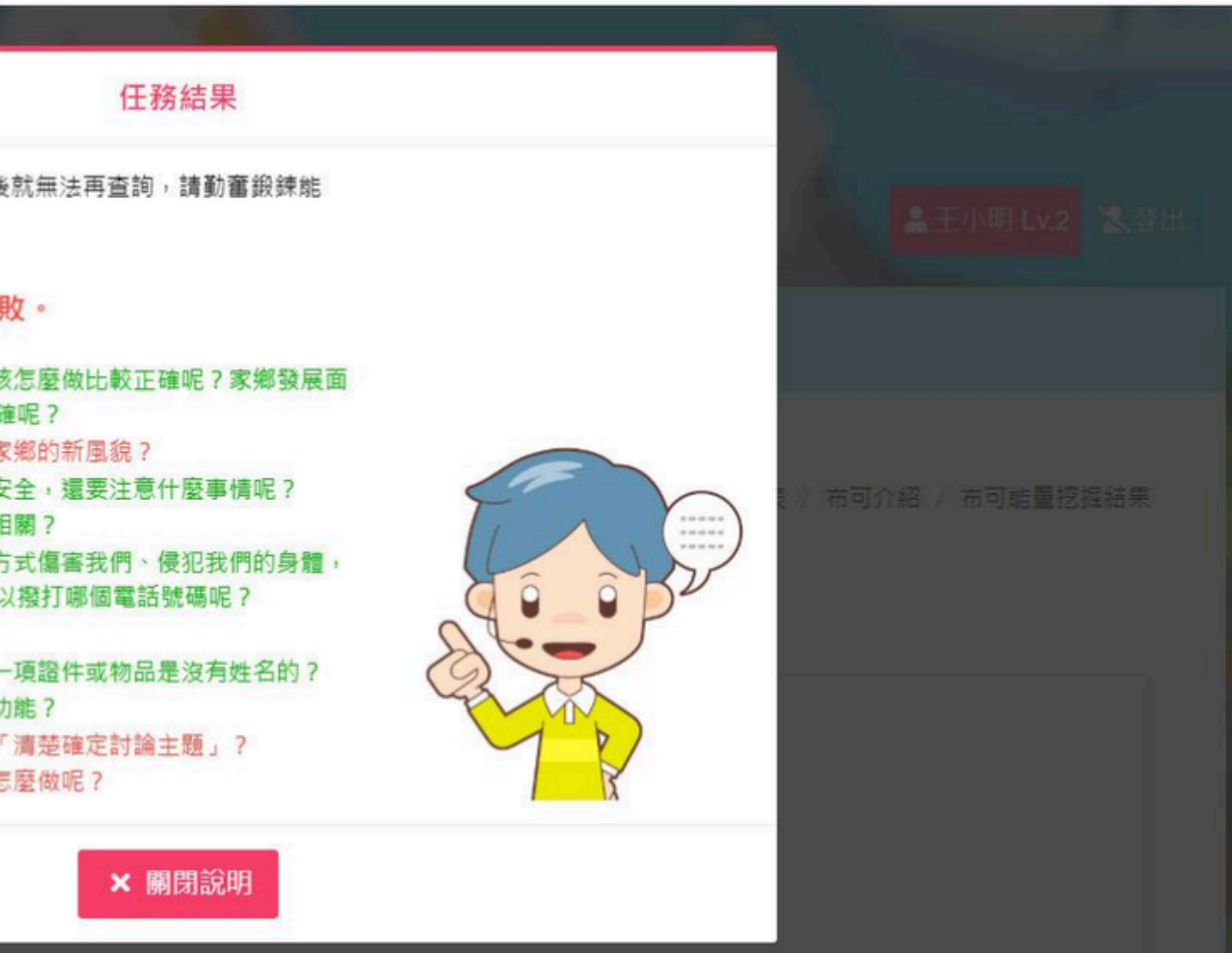

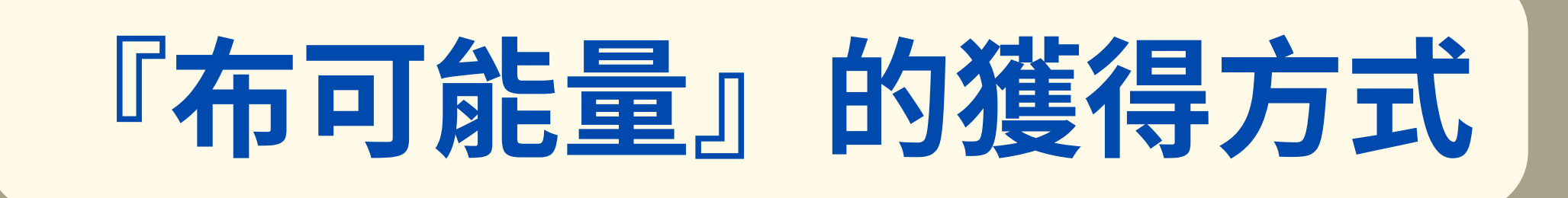

**獲得布可能量**:獲得這本布可預設含有的布可能量。向上挑戰適合對象者(如國小低年級挑戰挖掘國小高年級的布 可)挖掘完成可獲得原能量的 1.5 倍;向下挑戰適合對象者(如國小高年級挑戰挖掘國小低年級的布可)挖掘完成 僅可獲得原能量的一半,計算結果範例如下:

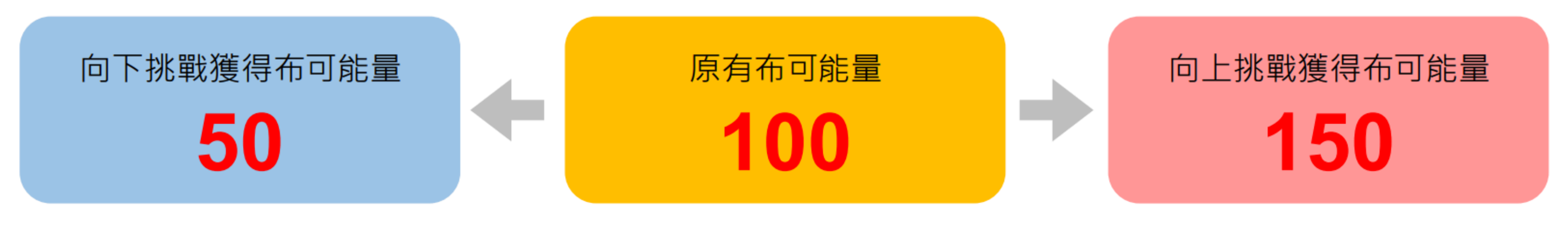

- **完成任務數**:即答對題數,滿足指定題數則挑戰成功,反之則挑戰失敗。
- **挖掘結束時間**:本次挖掘任務完成的日期時間紀錄。
- **耗用時間**:本次挖掘任務總耗用時間。
- **挖掘紀錄**:對這本布可進行的挖掘次數,與挖掘成功的次數。

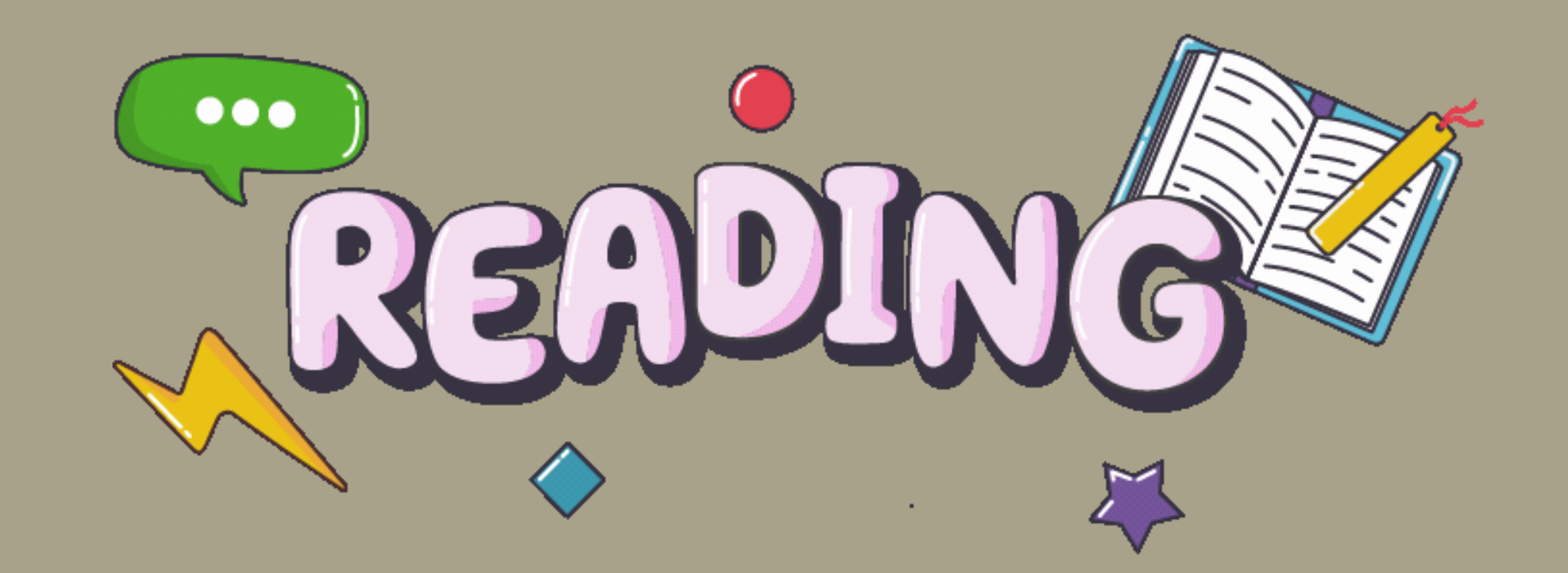

## 跳級挖掘,該書原始分數×1.5倍 降級挖掘,該書原始分數1/2倍

## 永康國小閱讀教

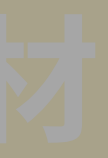

## 永康國小閱讀教材

# 布可星球中文書 的多元閱讀方式

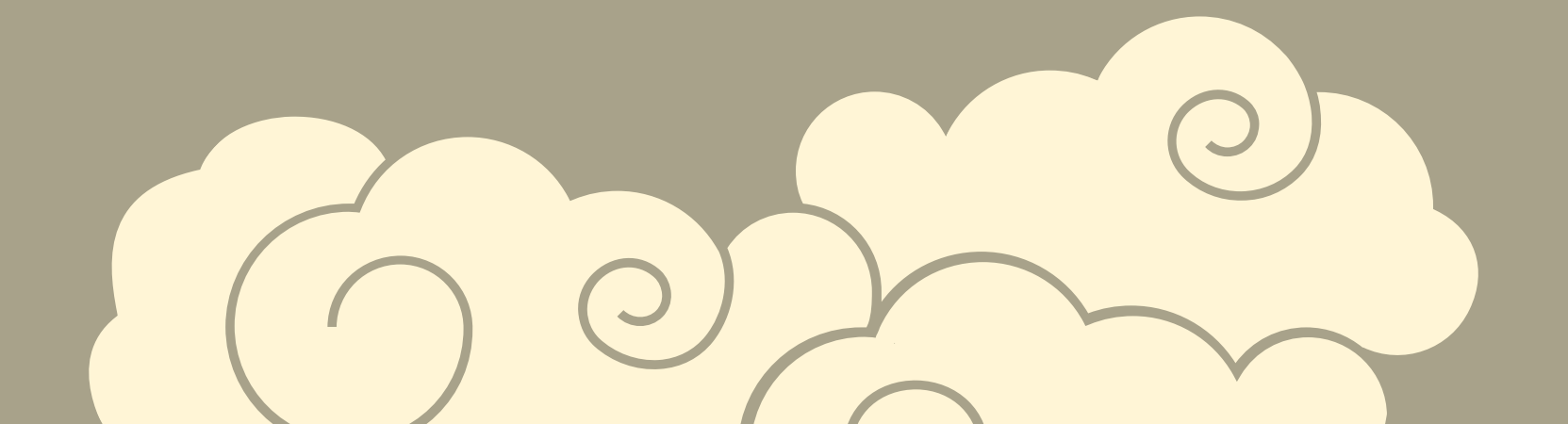

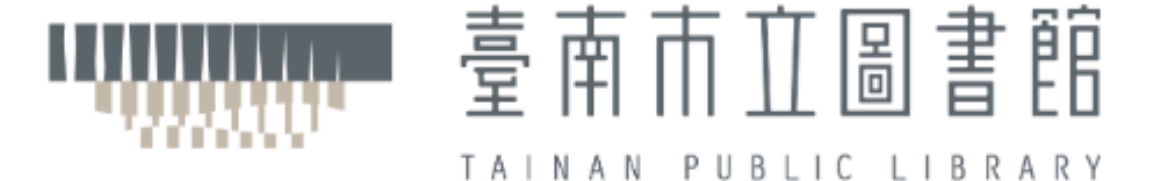

∷: 首頁 > 關於我們 > 總館資訊 > 簡介

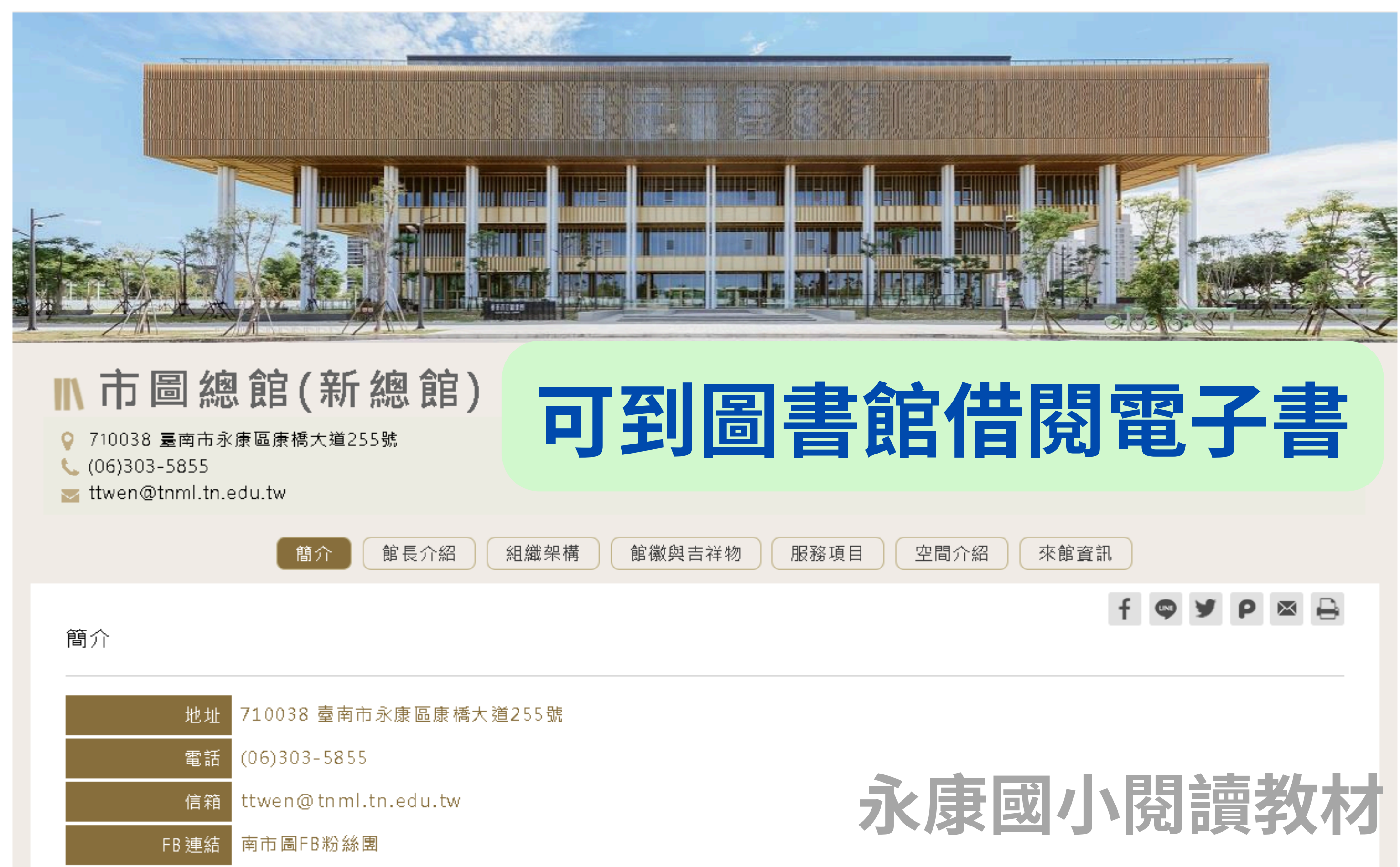

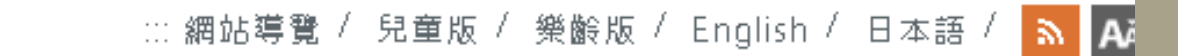

讀者服務 關於我們 各項公告 主題活動 數位資源 線上申辦

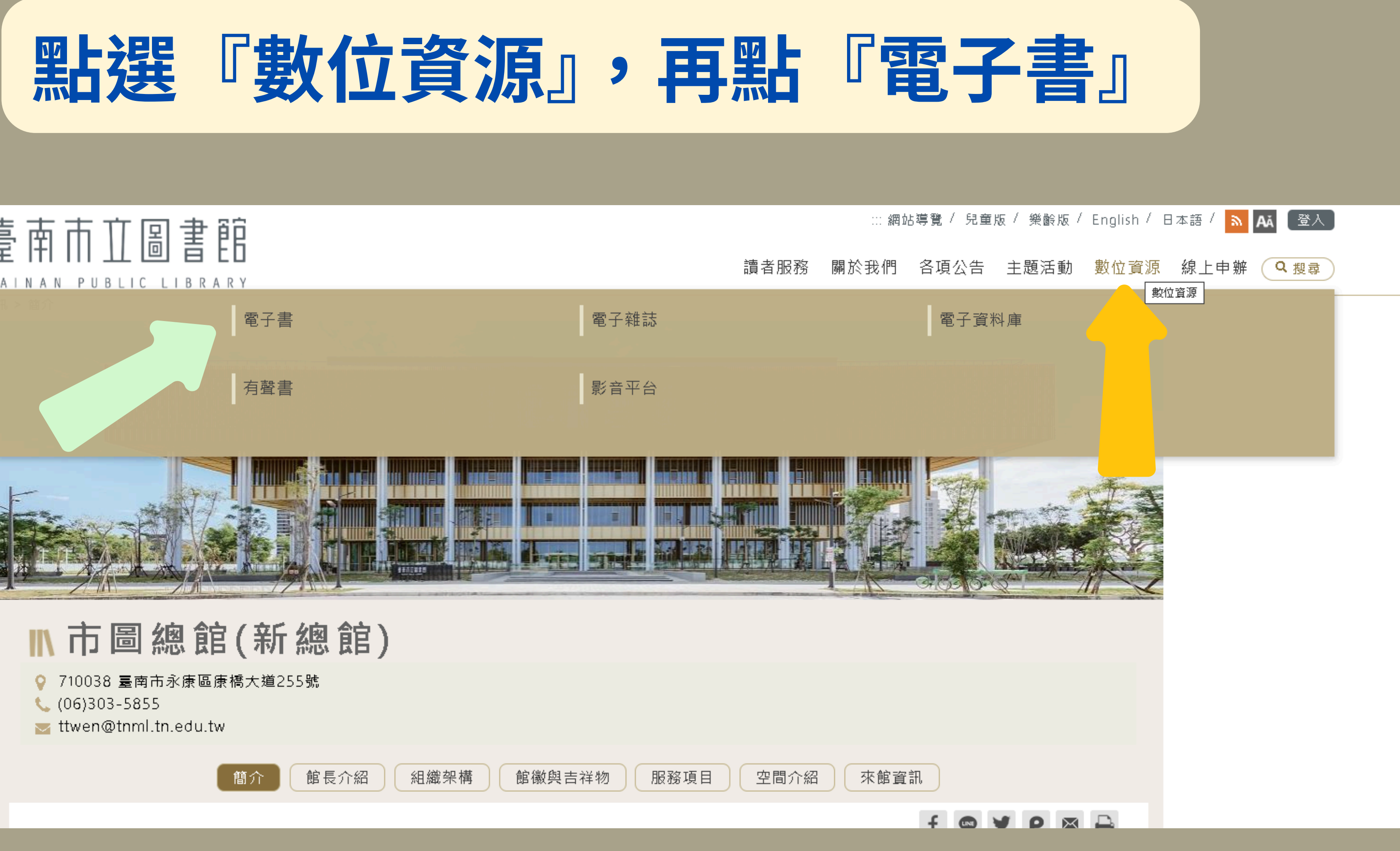

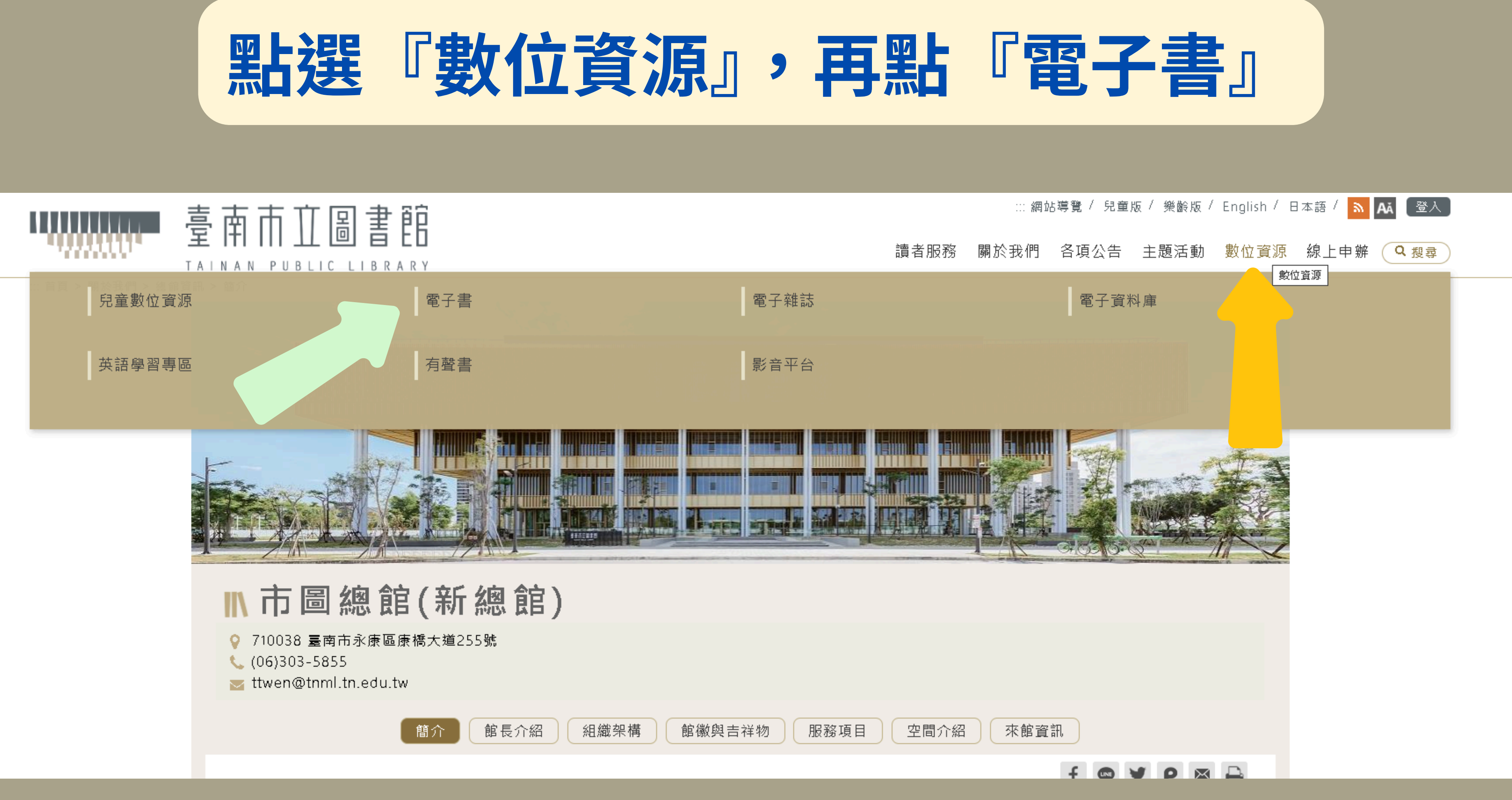

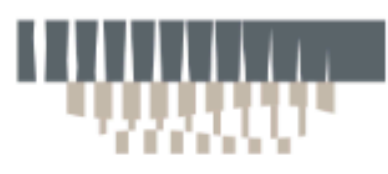

∷ 首頁 > 動位資源 > 電子書

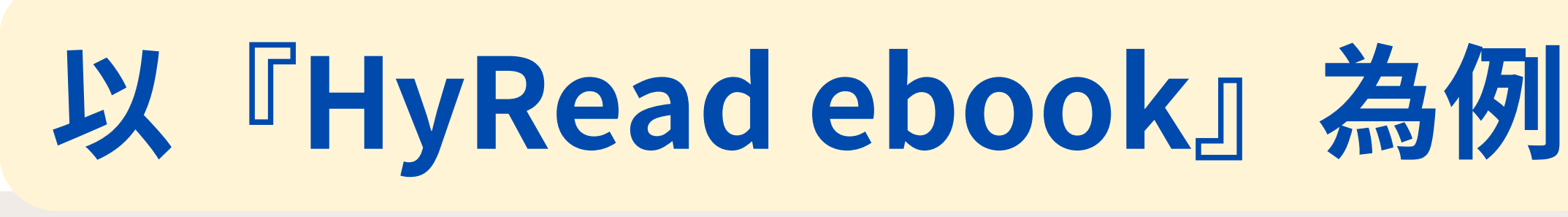

電子書

W HYRead ebook

HyRead ebook

臺南市亚圖書館

TALNAN PUBLIC LIBRARY

1. 簡介:提供6萬種以上電子書、超過2百 種雜誌。

2.使用地點:無限制

3.使用方式: (1) 請以南市圖借閱證號及密碼登入即可使 用。尚未辦證者、請先進行「網路辦 證」 · 並完成臨櫃或E-mail開通借閱證功 能後·即可登入使用。

(2) 計次服務:每人每年有70次使用點 數·借閱1本扣1點·借期14天·試閱不扣 使用點數。每月系統上限為9,000次使用 點數(電子書及雜誌合計),如當月全市累 計使用點數已達上限 · 系統僅提供試閱 •

■教學影片 【雷子書】 https://youtu.be/xNI9YNZP1nc 【有聲書】 https://youtu.be/jBSvWPexIE0

**E** 台灣雲端書庫

台灣雲端書庫

1. 簡介:提供近3萬種電子書、超過2百種 雜誌。

2.使用地點:無限制

3.使用方式:

(1)請以南市圖借閱證號及密碼登入即可使 用。尚未辦證者、請先進行「網路辦 證」,並完成臨櫃或E-mail開通借閱證功 能後·即可登入使用。

(2) 計次服務:每人每年有70點使用點 數·借閱1本扣1點·借期14天。試閱不扣 使用點數。每月系統上限為2,100次使用 點數(電子書及雜誌合計)。如當月全市累 計使用點數已達上限·系統僅提供試閱。

■教學影片

https://youtu.be/gDwM0XyTYOk

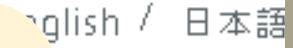

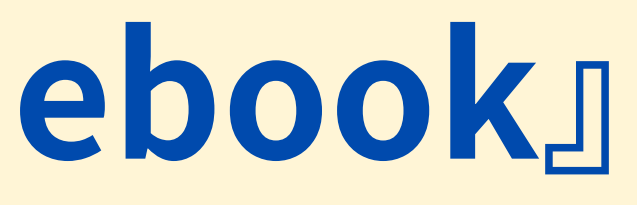

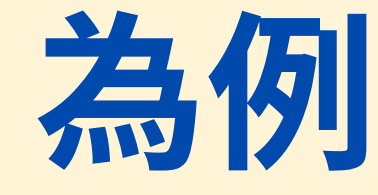

立資源 線

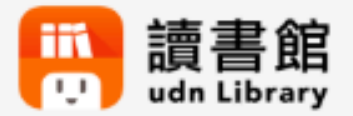

udn讀書館(臺南分區資源中心)

1. 簡介:由國家圖書館購置·提供261種 各類電子書。

2.使用地點:無限制

3.使用方式:請以南市圖借閱證號及密碼 登入即可使用。尚未辦證者,請先進行 「網路辦證」 · 並完成臨櫃或E-mail開通 借閱證功能後,即可登入使用。

永康國小閱讀教材

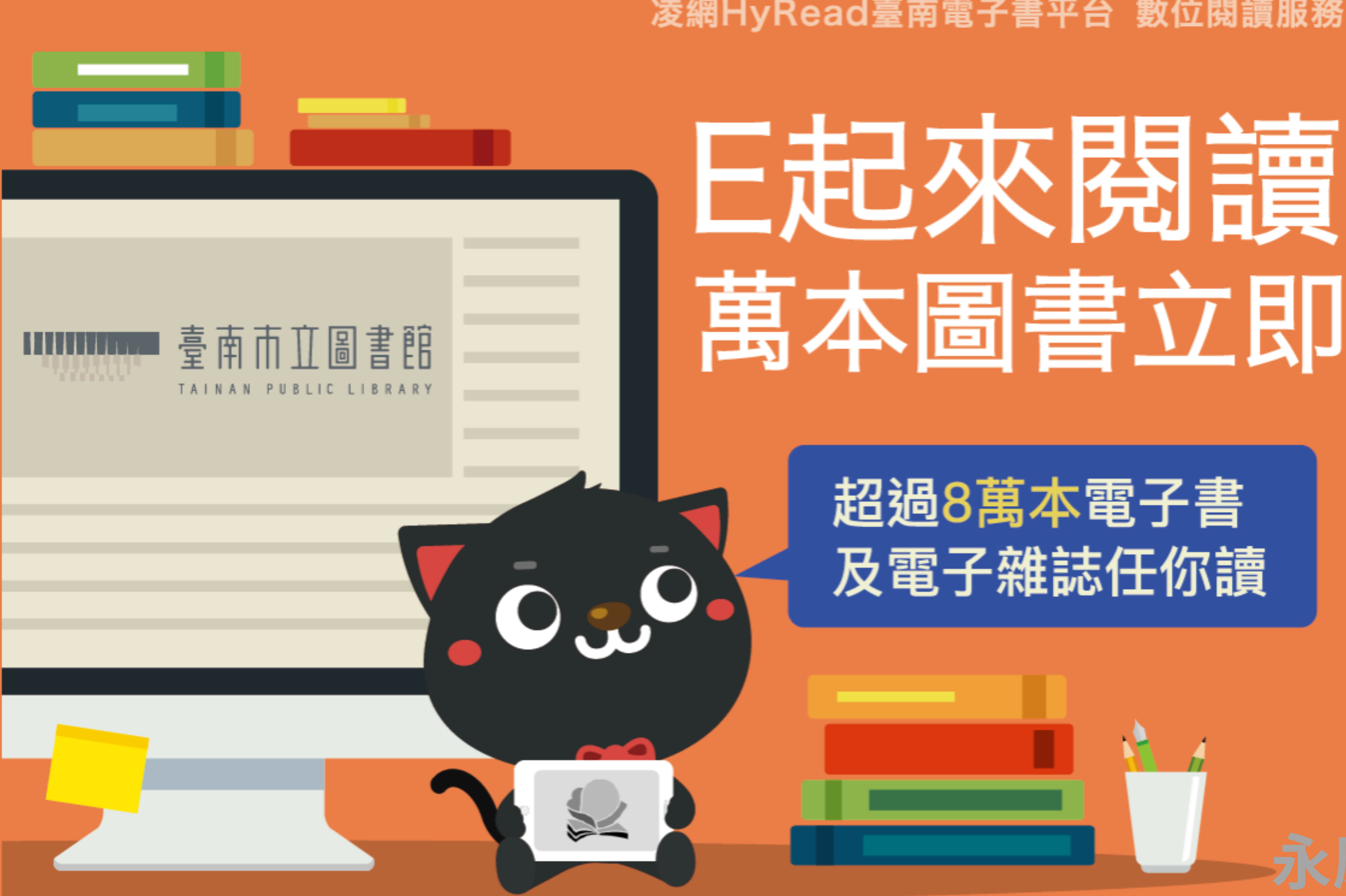

為服務更多臺南市民,隨時隨地享受雲端閱讀,凌網HyRead電子書平台與臺南市立圖書館合

凌網HyRead臺南電子書平台 數位閱讀服務再升級

# 萬本圖書立即借

### 永康國小閱讀教

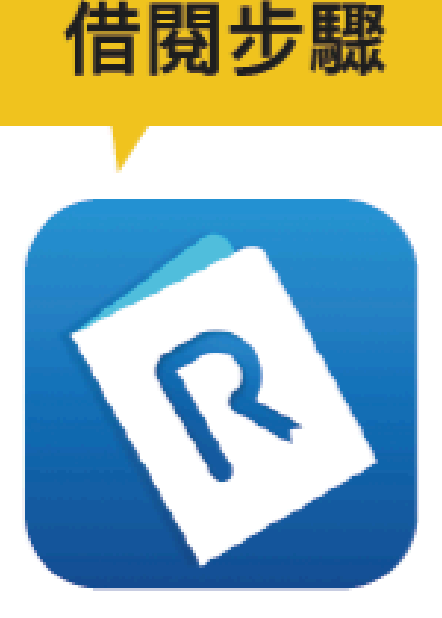

HyRead

使用說明

#### Step1

持有臺南市公共圖書館借閱證或市民卡的讀者,請使用您的行動 裝置(手機或平板)上網,至Google Play或App Store下載安裝 HyRead •

#### Step2

決定借閱後,輸入借閱證帳號密碼,即可借閱。 帳號:臺南市公共圖書館借閱證號(或身分證字號) 密碼:預設為生日「月日」四碼。

1、本市公共圖書館讀者112年每人有70次使用次數,借閱一本扣1次使用次數,借期14天,試閱不扣次數。

- 2、每月系統上限為11,000次使用次數,如當月全市累計使用次數已達上限,採計次閱讀之電子書或電子雜誌僅提供試閱,其他服務不變。
- 3、持有臺南市公共圖書館借閱證或市民卡的讀者皆可登入使用。
- 4、線上辦證讀者請攜帶身分證明文件至臺南市任一公共圖書館,換發實體借閱證後,即可登入利用。

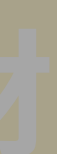

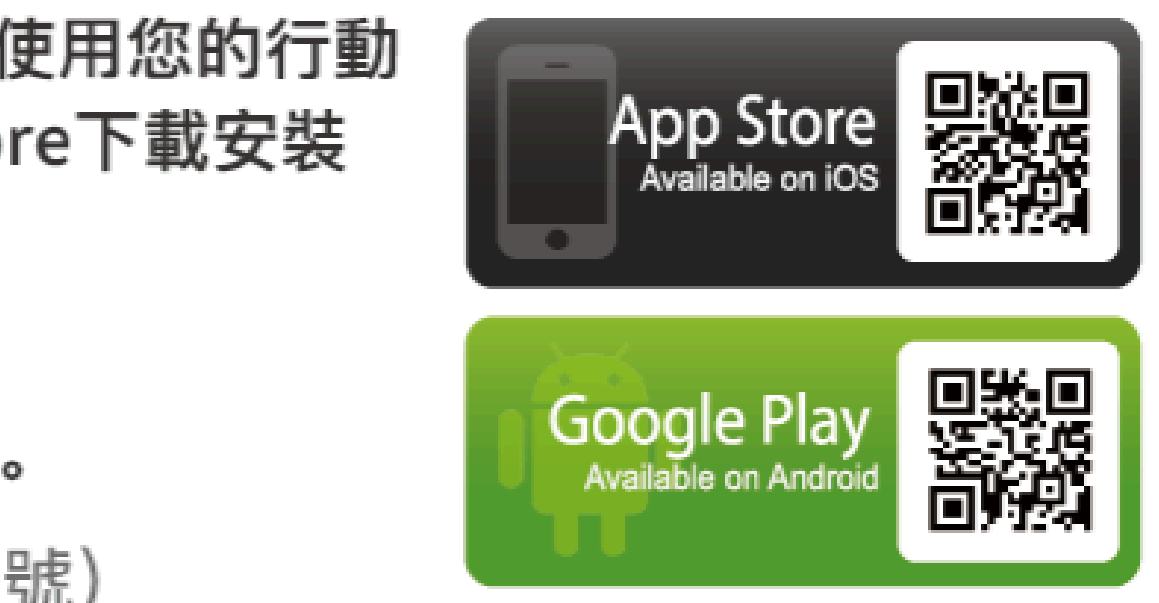

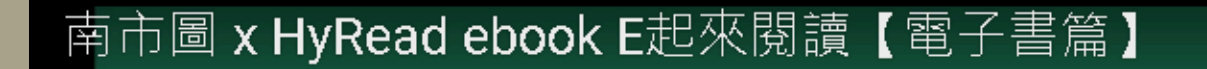

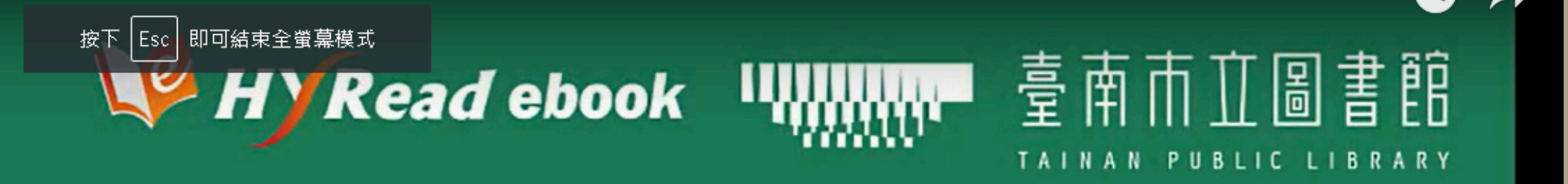

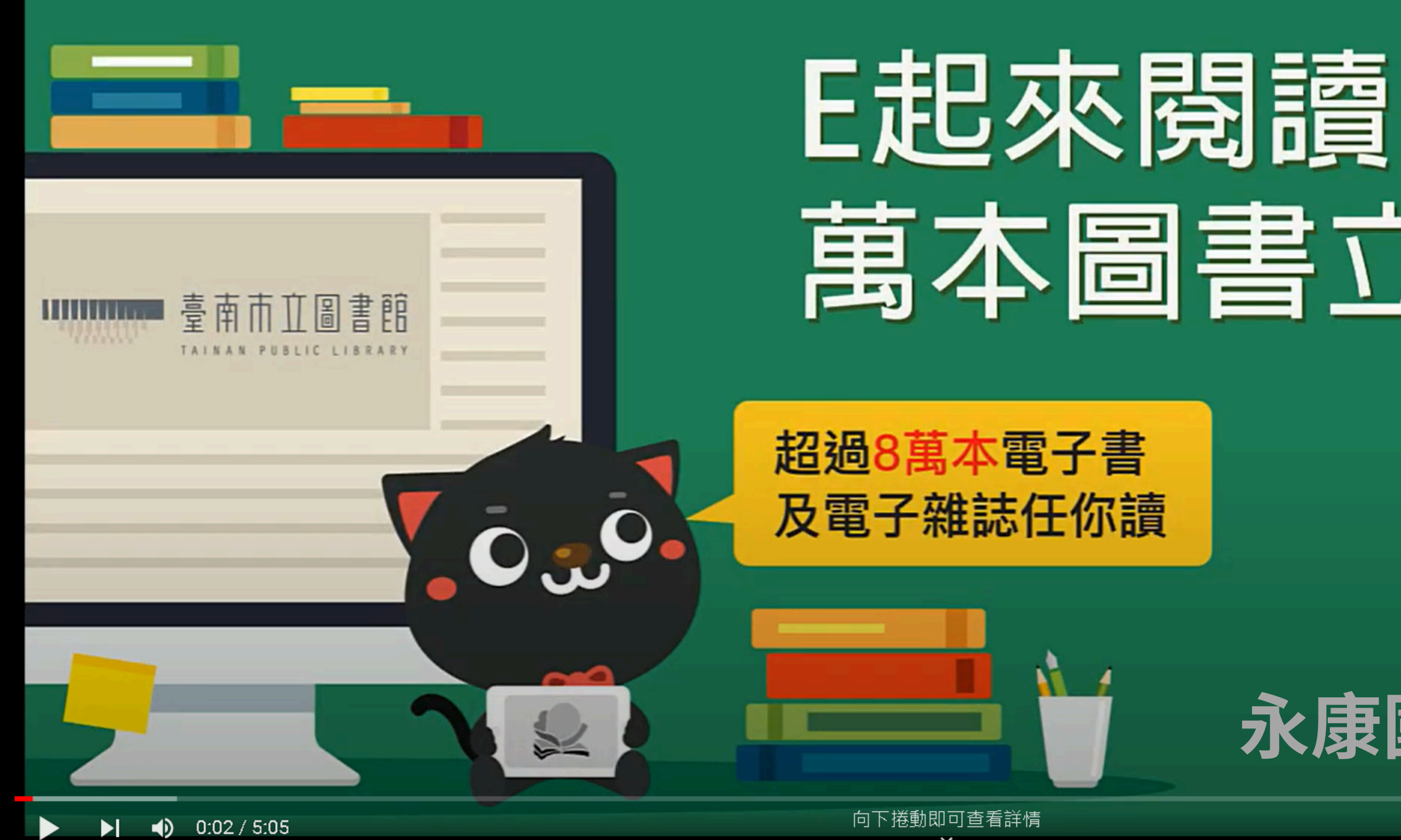

# 萬本圖書立即借

## 永康國小閱讀教

南市圖 x HyRead ebook E起來閱讀【有聲書篇】

0:04 / 3:07

-----

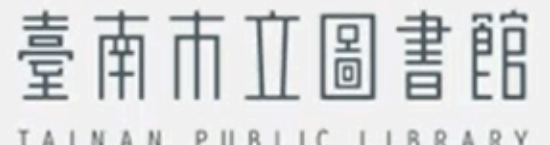

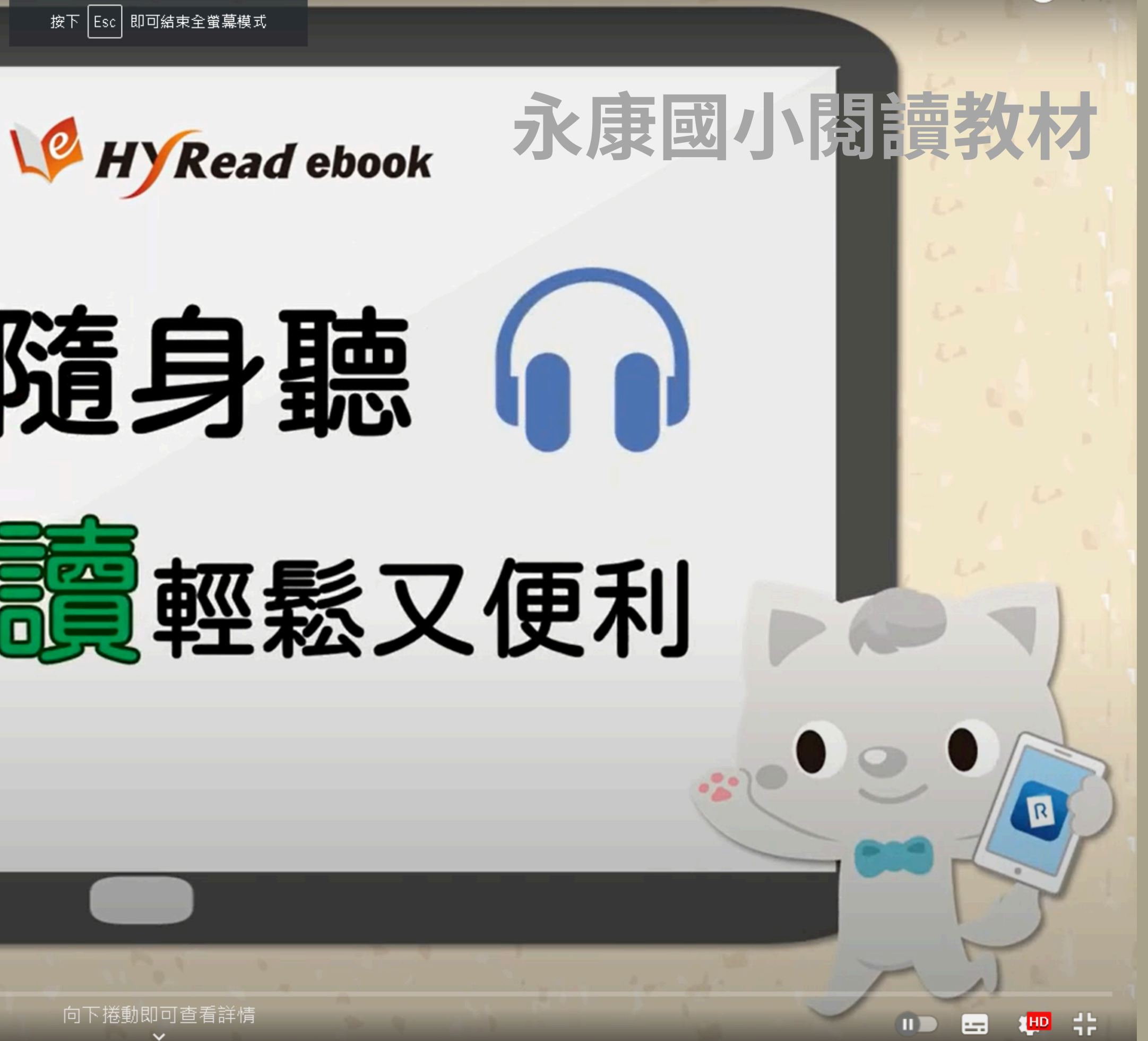

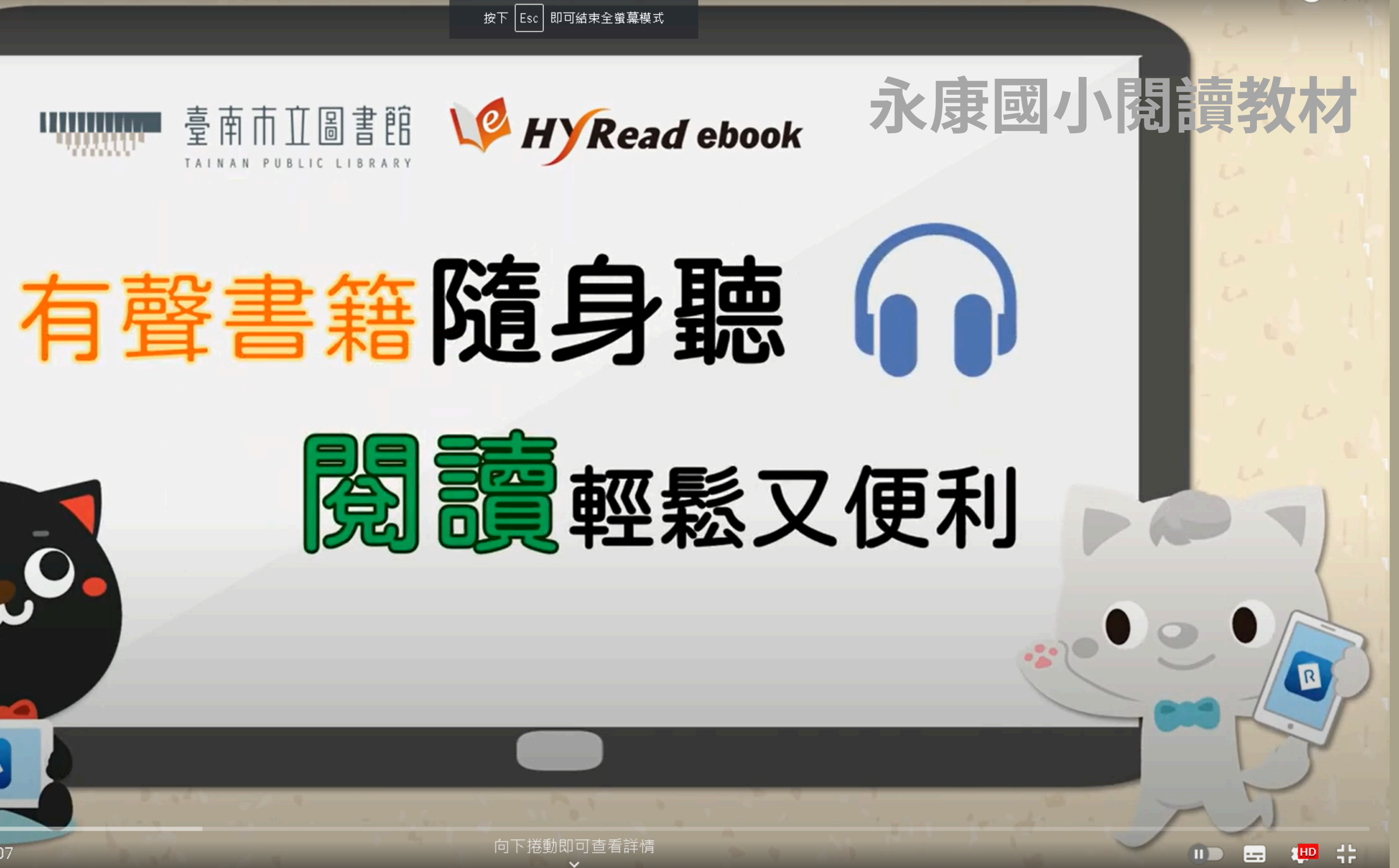

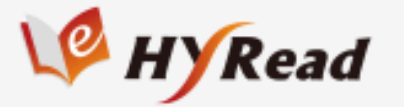

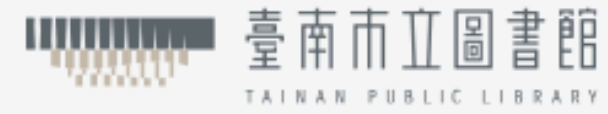

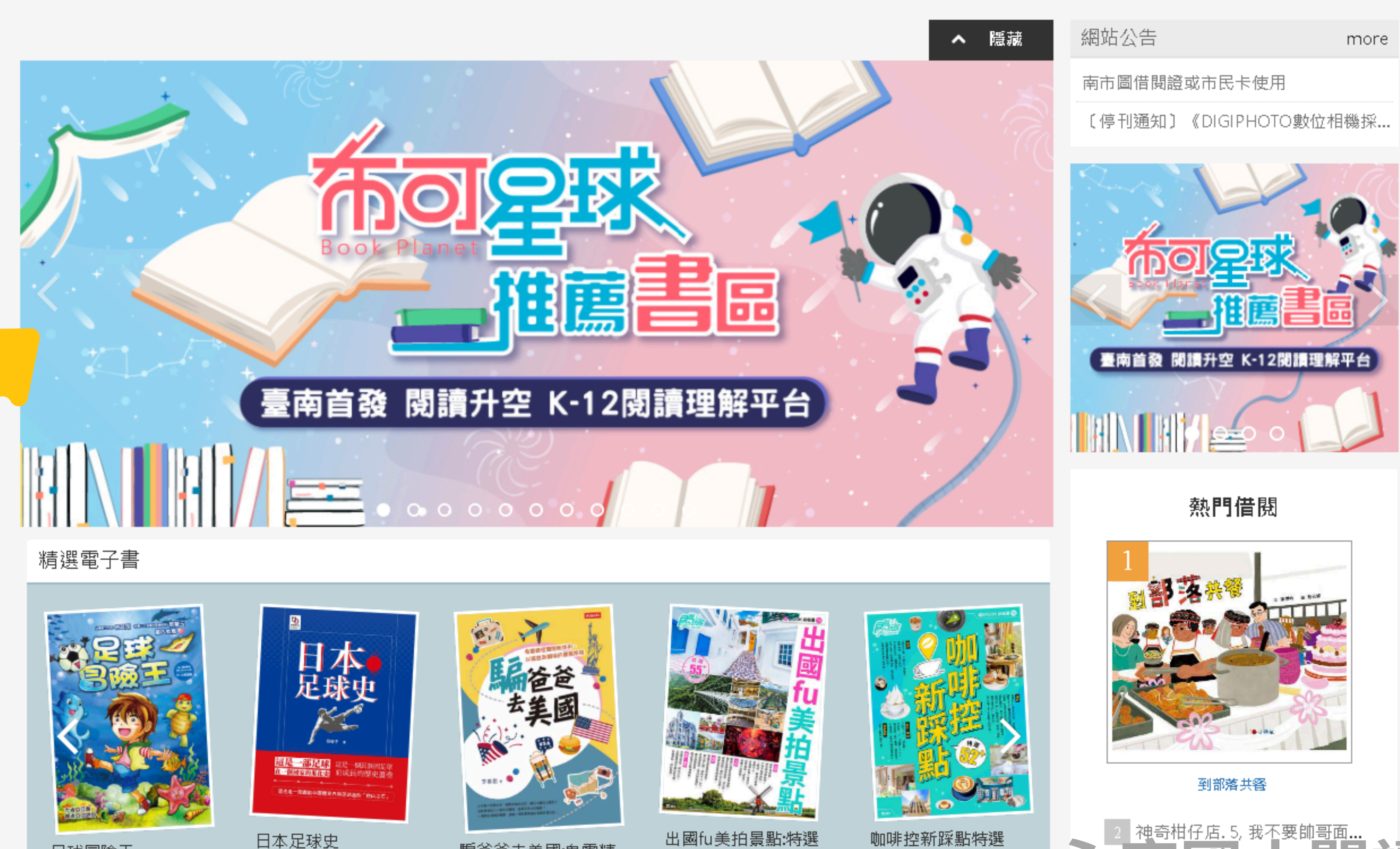

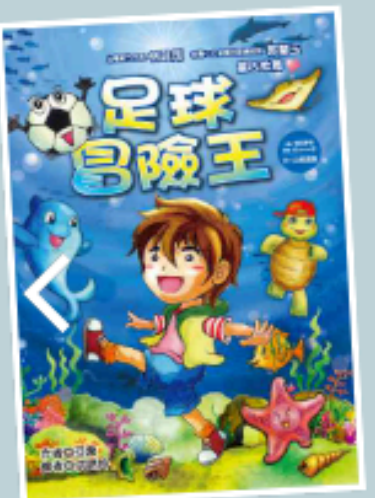

足球冒險王

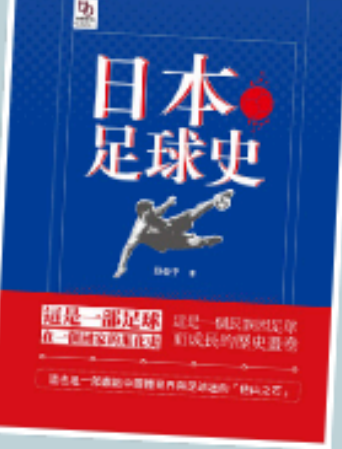

日本足球史

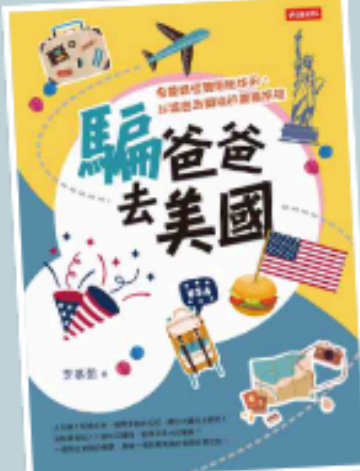

騙爸爸去美國:鬼靈精 怪雙胞胎姊弟, 以謊 言為開端的驚喜旅程

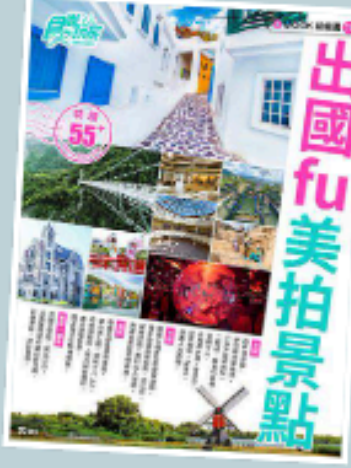

55+

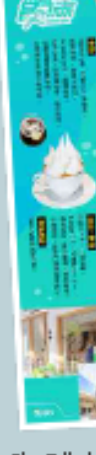

52+

#### 電子書 電子雜誌 主題特展 精選文章

Ē

咖啡控新踩點特選

幼兒園

國小低年級

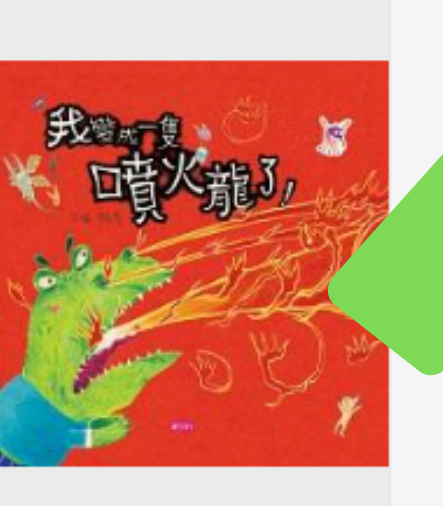

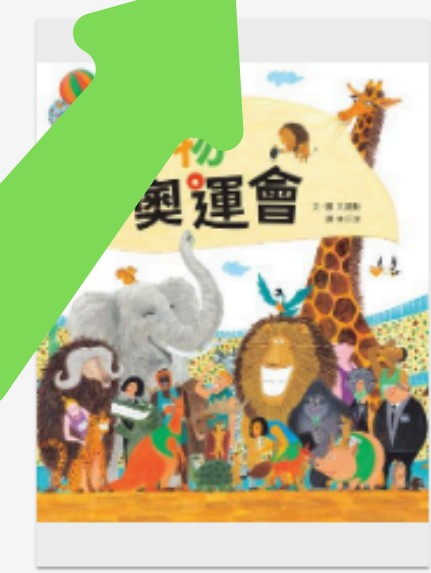

我變成一隻噴火龍了!

動物奧運會

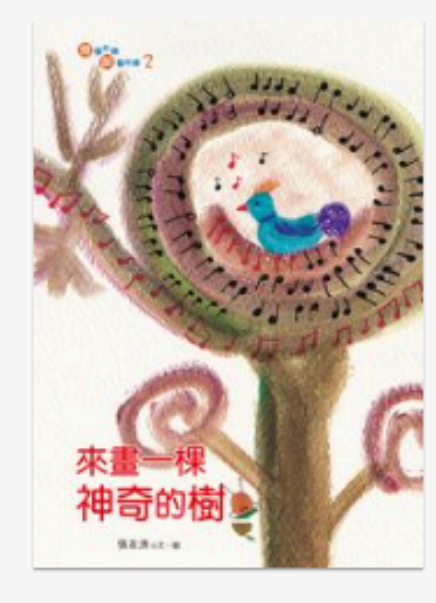

來畫一棵神奇的樹

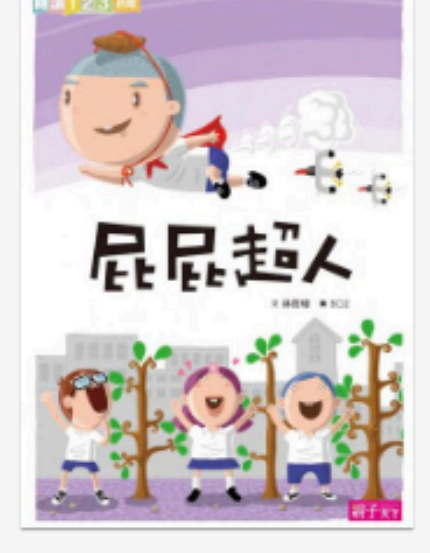

屁屁超人

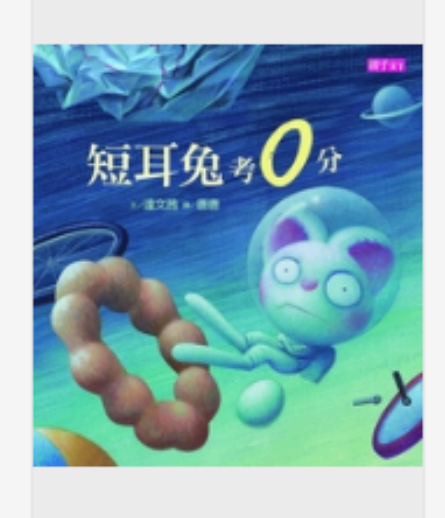

短耳兔考0分

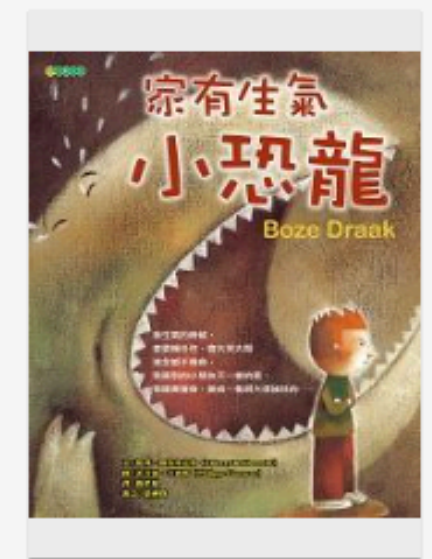

家有生氣小恐龍

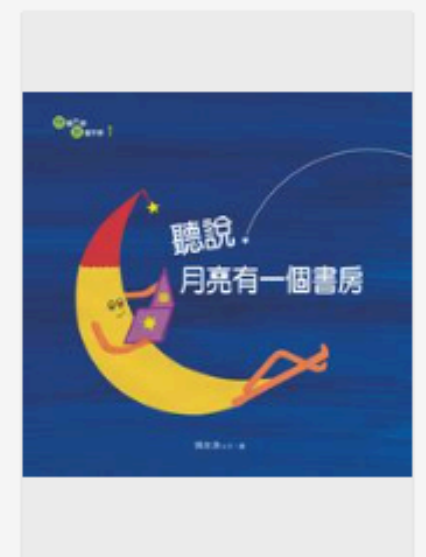

聽說,月亮有一個書房

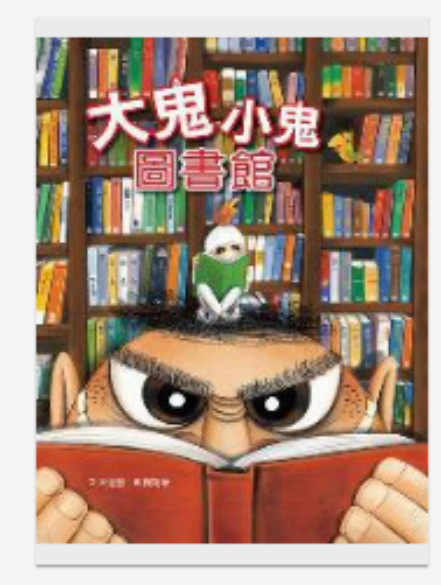

大鬼小鬼圖書館

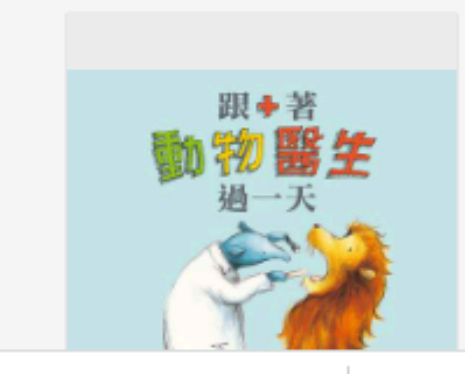

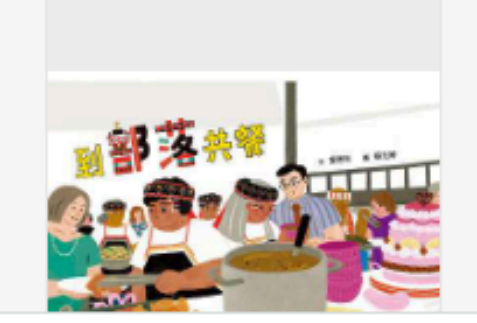

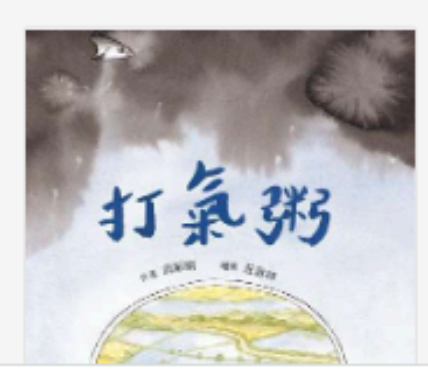

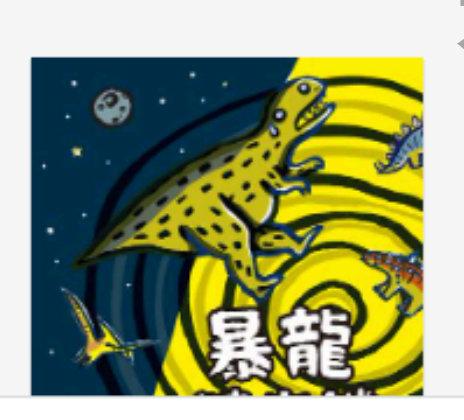

#### 國小高年級

#### 國中

#### 高中

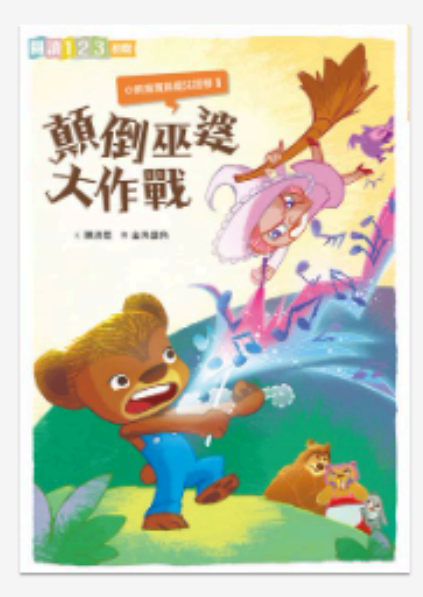

小熊寬寬與魔法提琴.1, 顛 倒巫婆大作戰

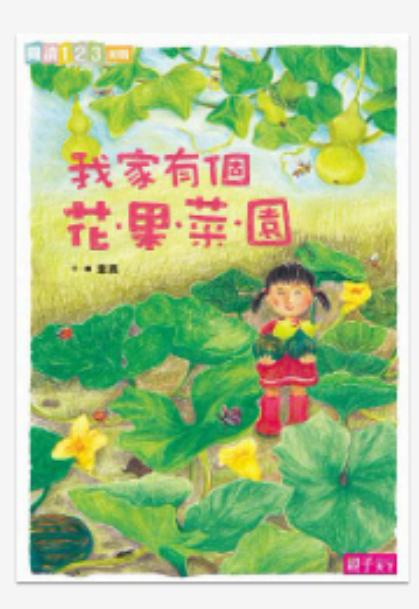

我家有個花.果.菜.園

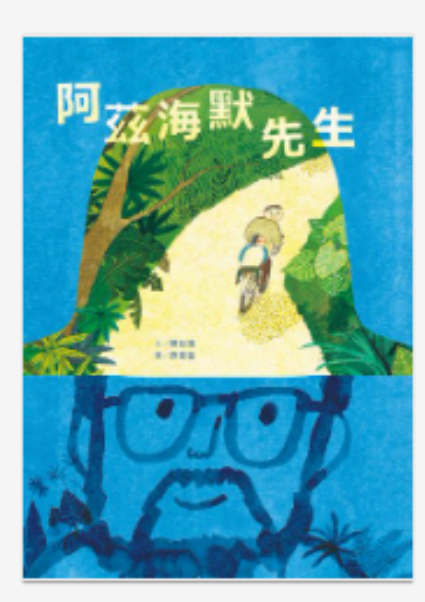

阿茲海默先生

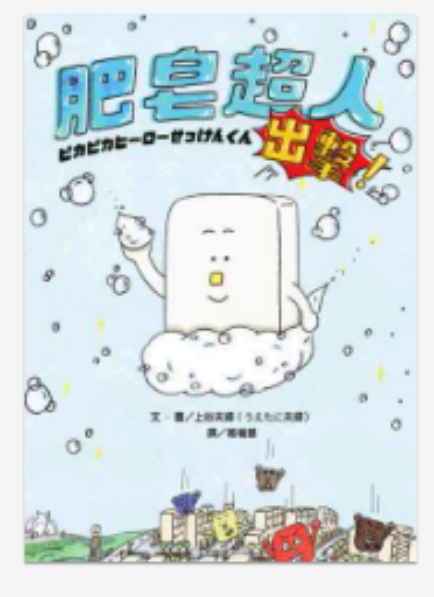

肥皂超人出擊!

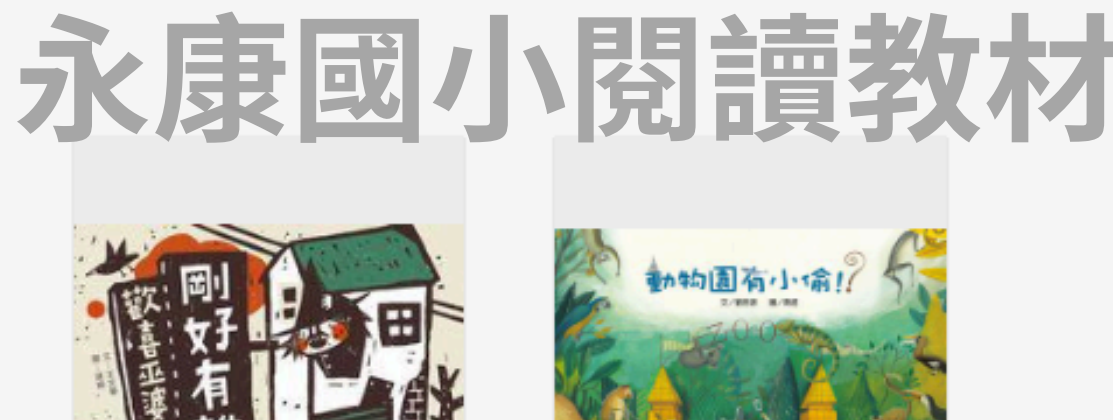

#### 幼兒園

#### 國小低年級

國小中年級

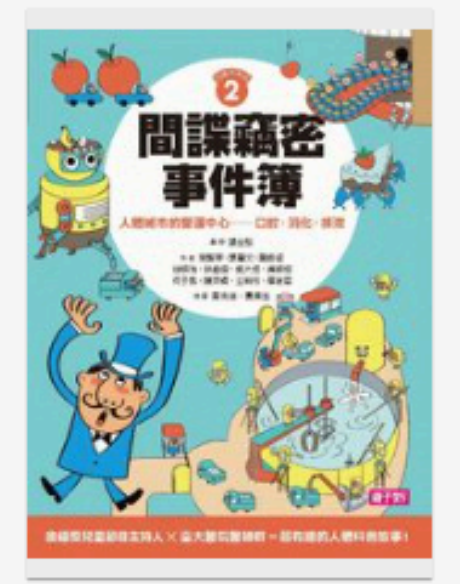

間諜竊密事件薄:人體城市的 營運中心:口腔、淌化、排泄

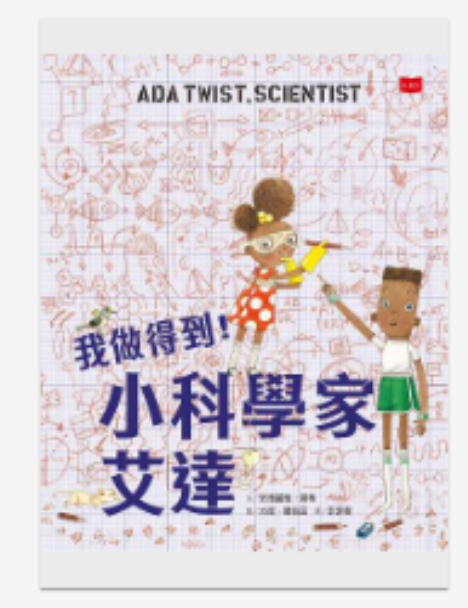

我做得到!小科學家艾達

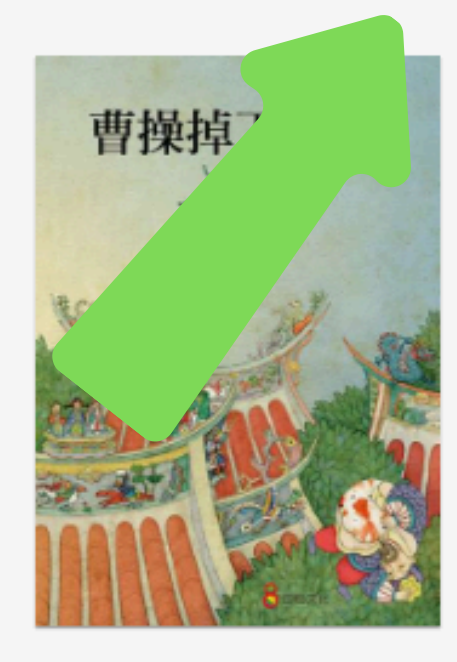

曹操掉下去了

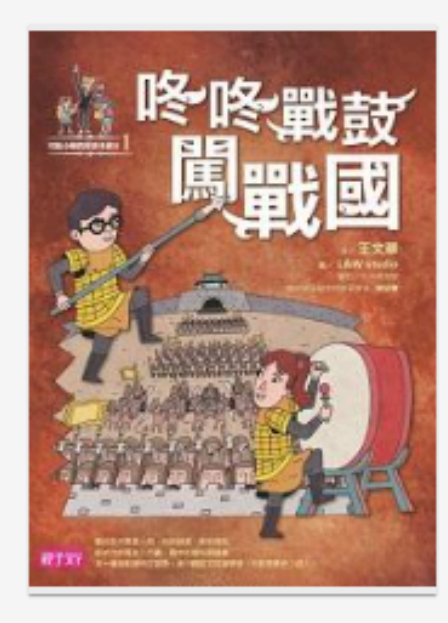

咚咚戰鼓闖戰國

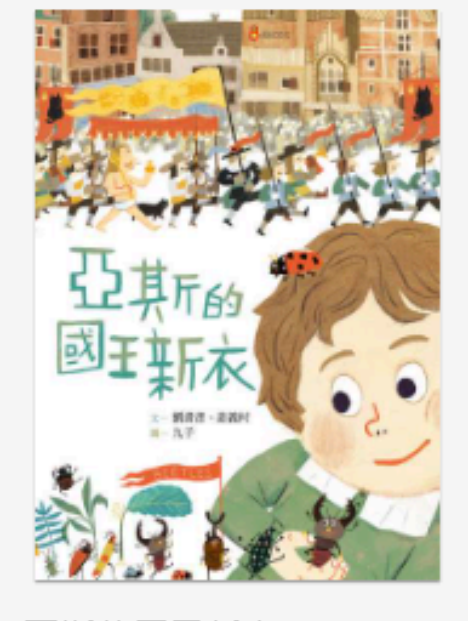

亞斯的國王新衣

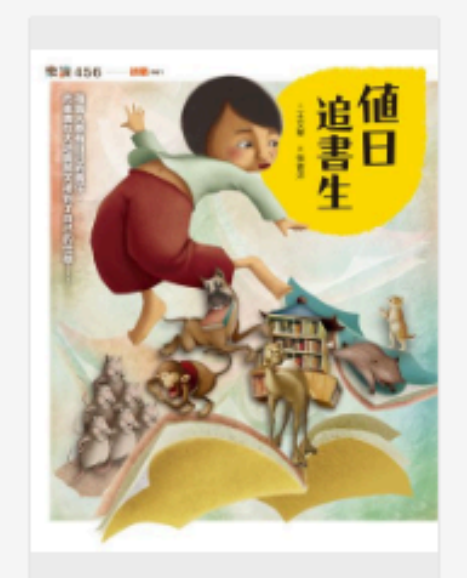

值日追書生

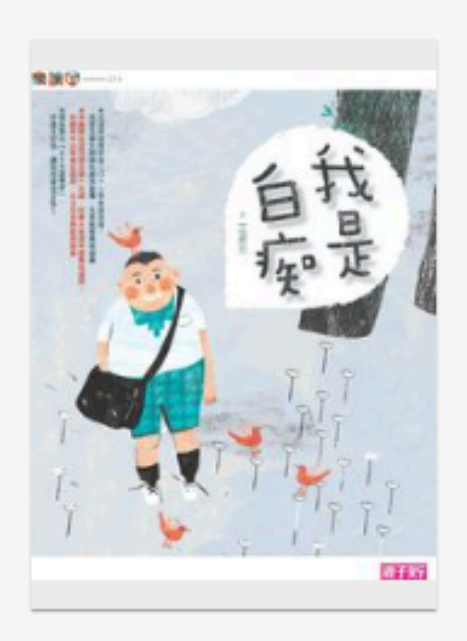

我是白痴

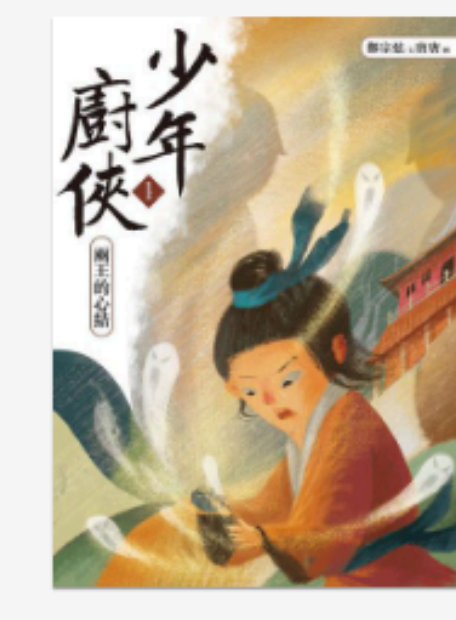

少年廚俠.1,兩王的心結

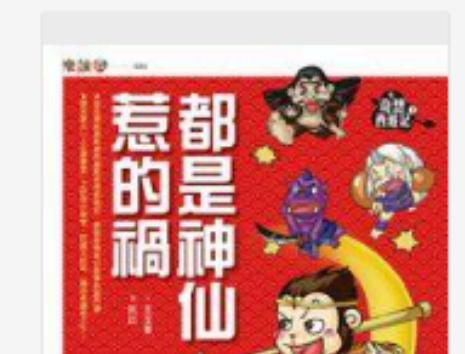

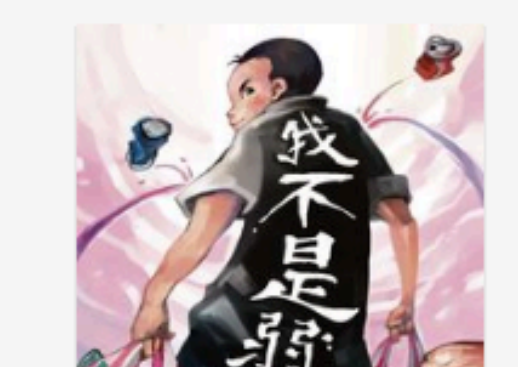

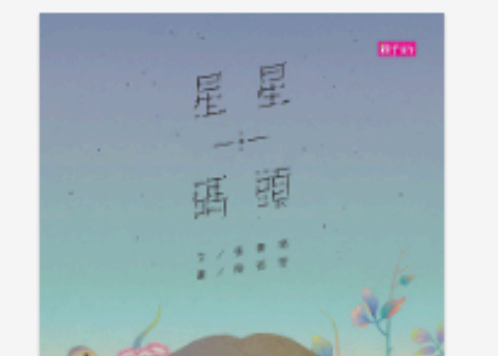

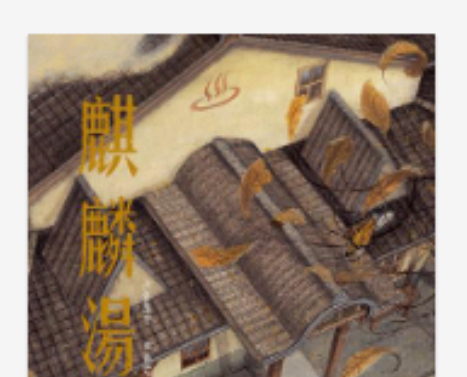

#### 國小高年級

#### 國中

#### 高中

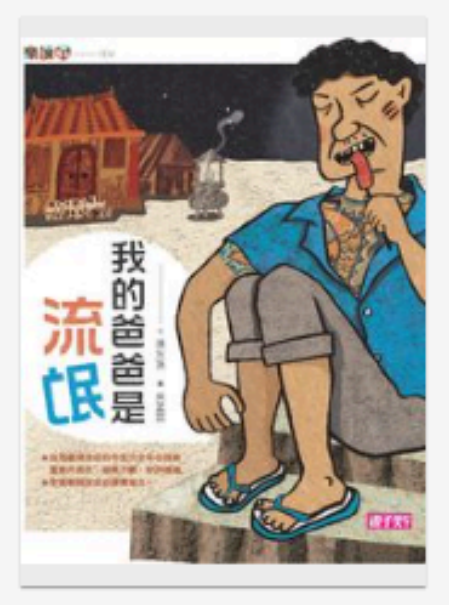

我的爸爸是流氓

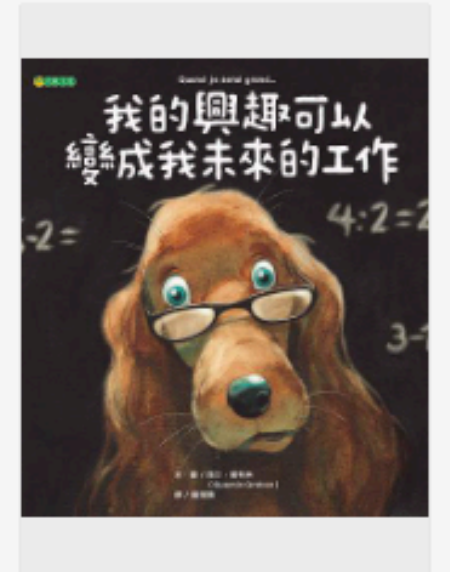

我的興趣可以變成我未來的 工作

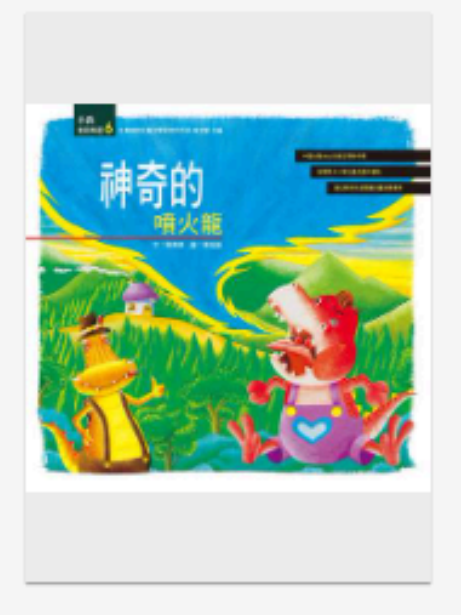

神奇的噴火龍

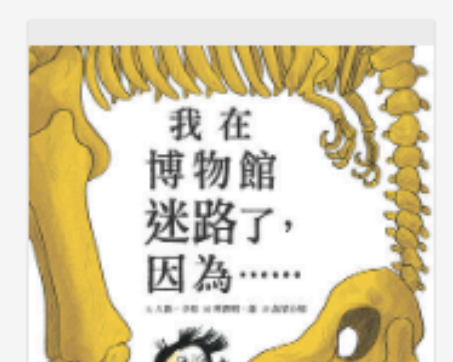

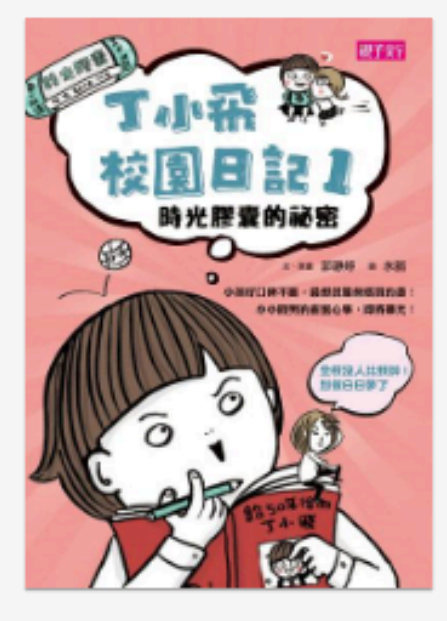

丁小飛校園日記.1,時光膠 囊的祕密

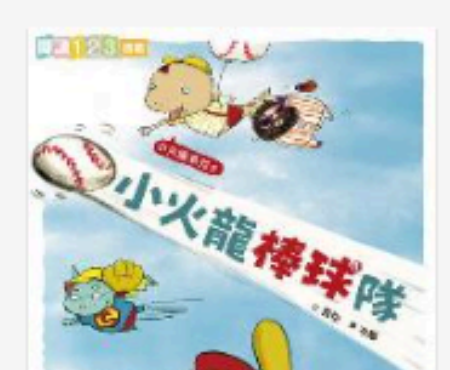

#### 幼兒園

#### 國小低年級

國小中年級

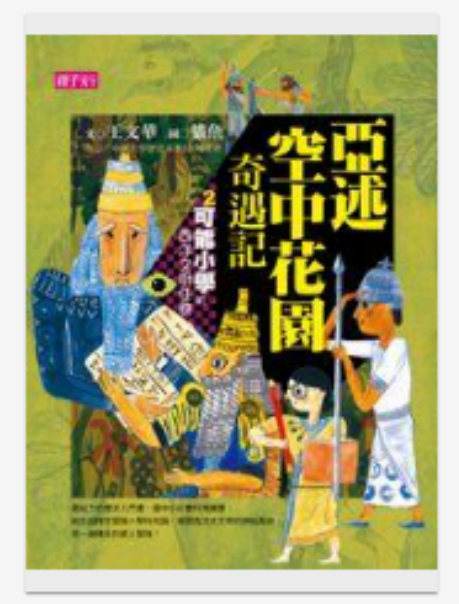

亞述空中花園奇遇記

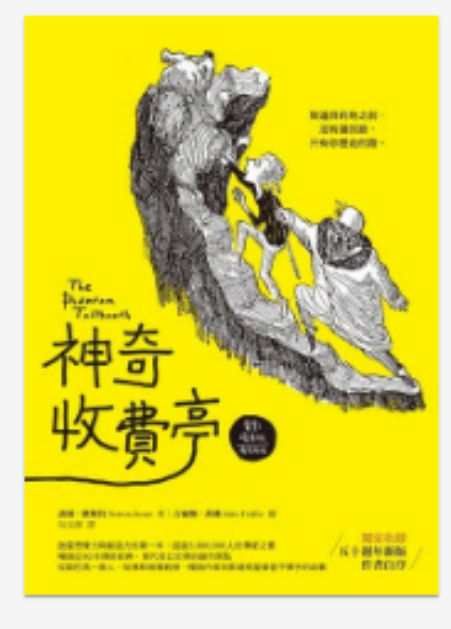

神奇收費亭

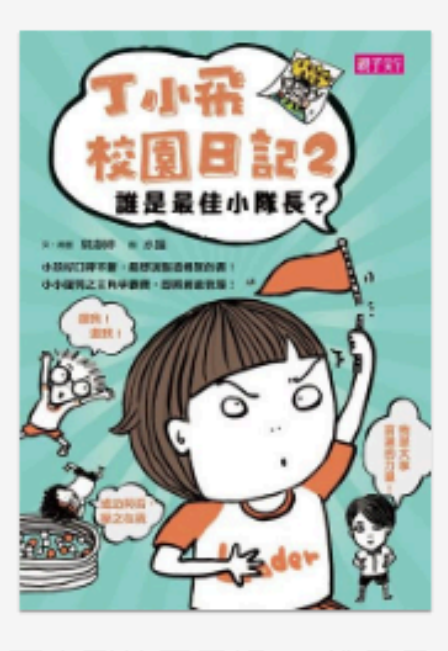

丁小飛校園日記. 2, 誰是最 佳小隊長?

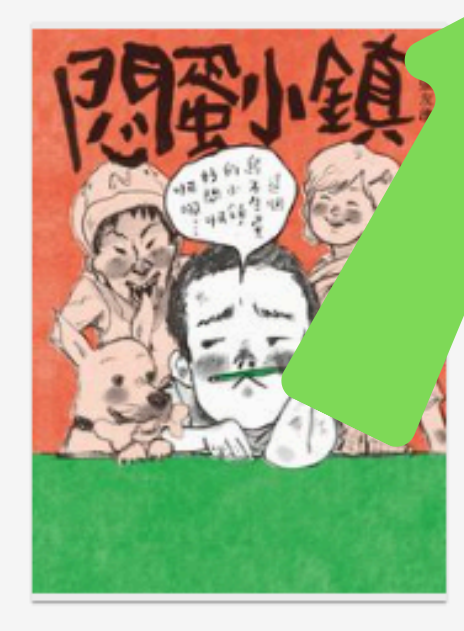

悶蛋小鎮

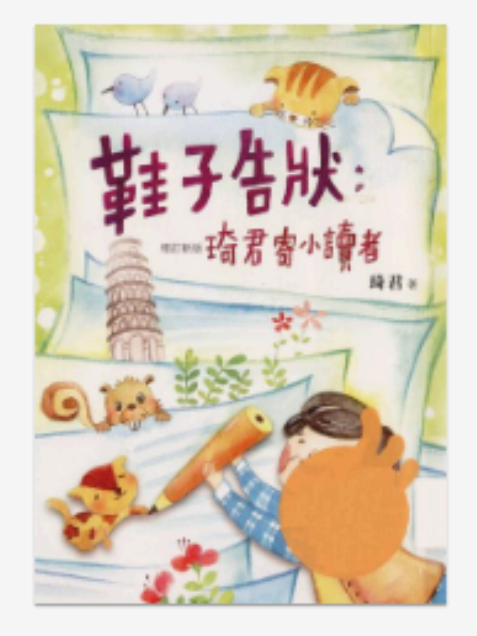

鞋子告狀:琦君寄小讀者

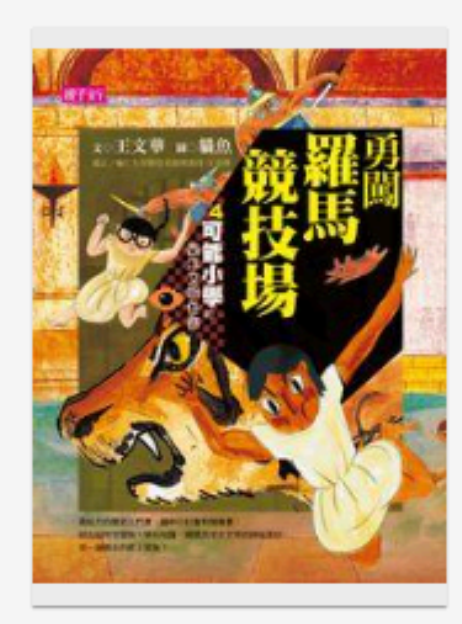

勇闖羅馬競技場

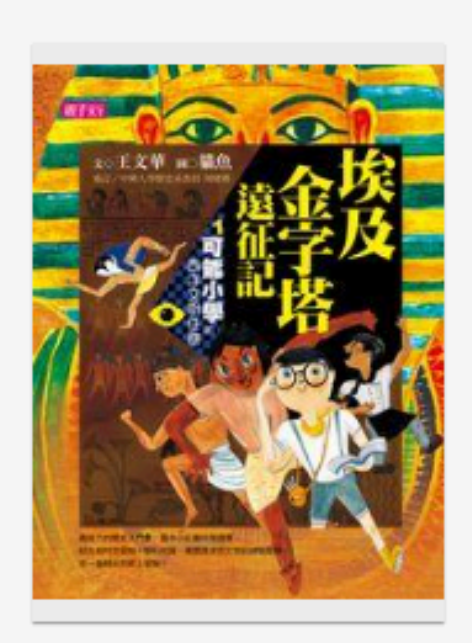

埃及金字塔遠征記

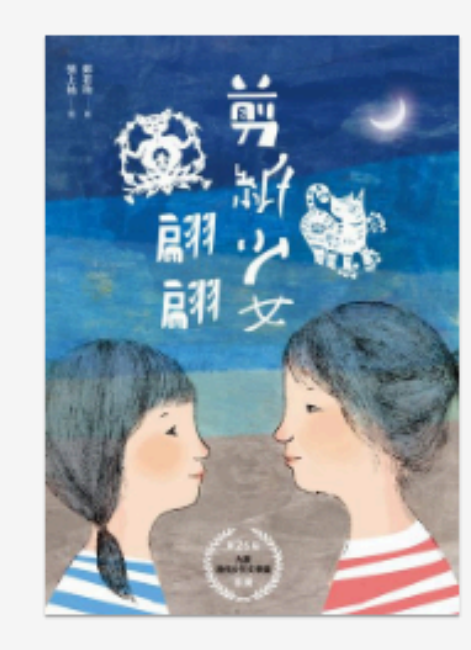

剪紙少女翩翩

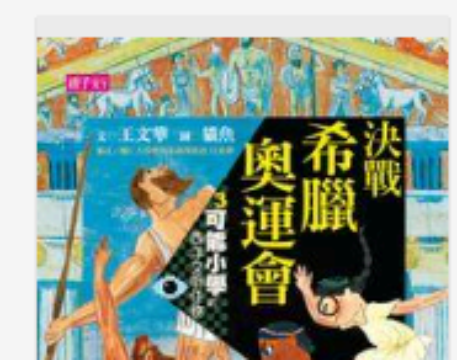

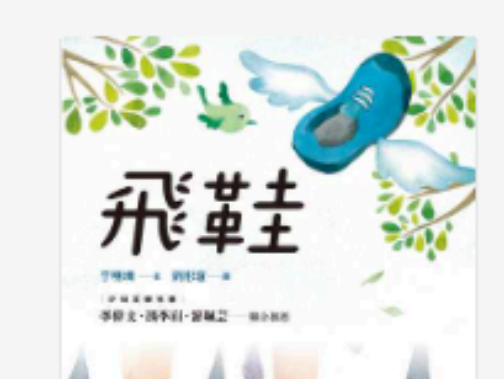

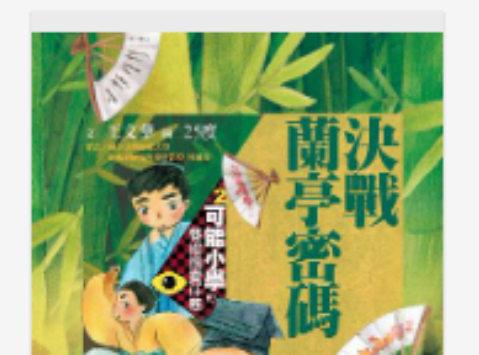

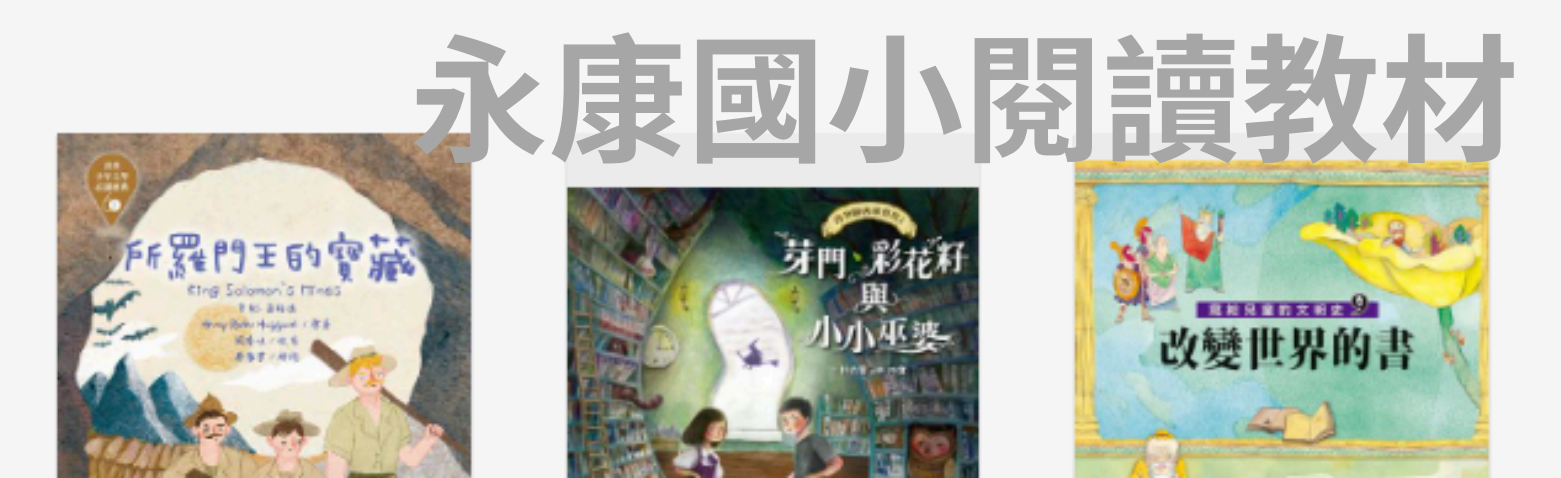

#### 國小高年級

#### 國中

高中

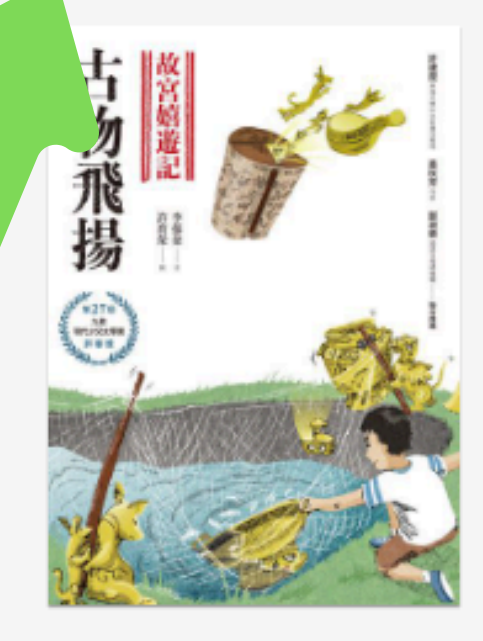

故宮嬉遊記:古物飛揚

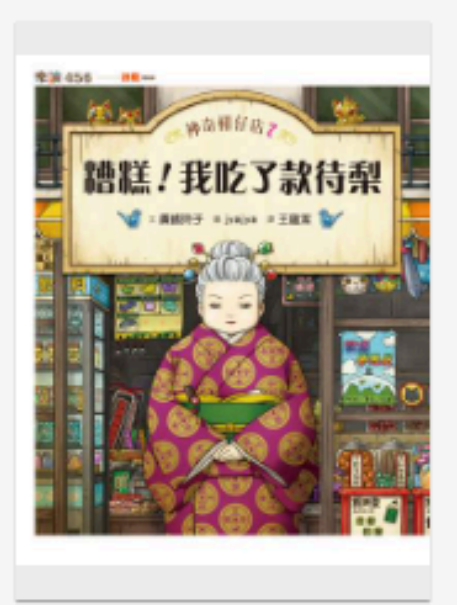

神奇柑仔店.7, 糟糕!我吃了 款待梨

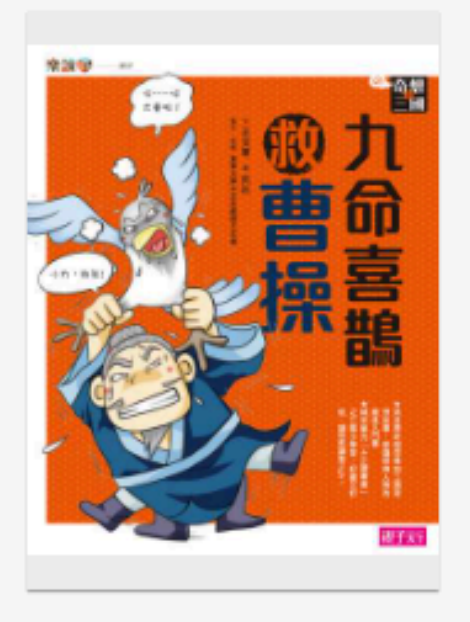

九命喜鵲救曹操

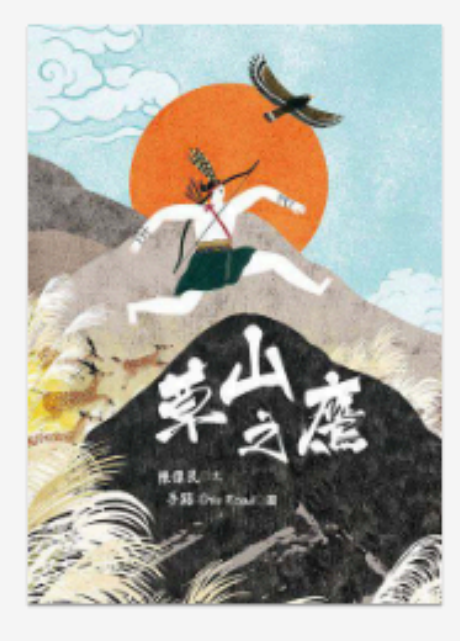

草山之鷹

## 24小時取書站

## 即日起試營運

●放置地點:市圖總館大門口右側

●「24H取書站」為預約書取書館新選擇。取書館點選「市圖24H 取書站」,待收到取書通知,即可自行憑借閱證於取書站領取 預約書。

●試營運期間:7/6(五)-7/31(二)

(1) 前100名取書讀者,憑收據可兑換隨行杯一個。 (2) 試營運期間拍照打卡可獲得手機架觸控筆一支。

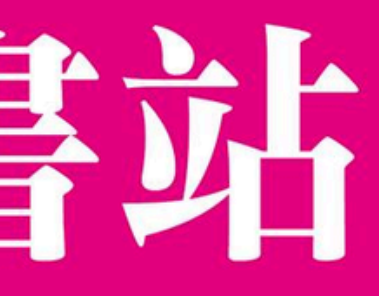

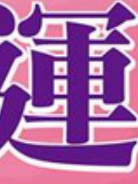

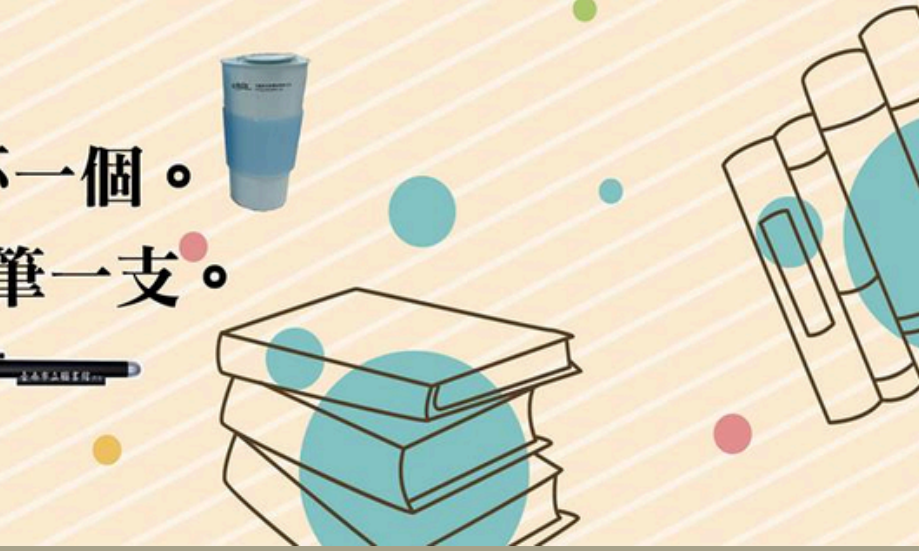

## 家康國小閱讀教材

按下 Esc 即可結束全螢幕模式

# まの語の まの語の このまでの

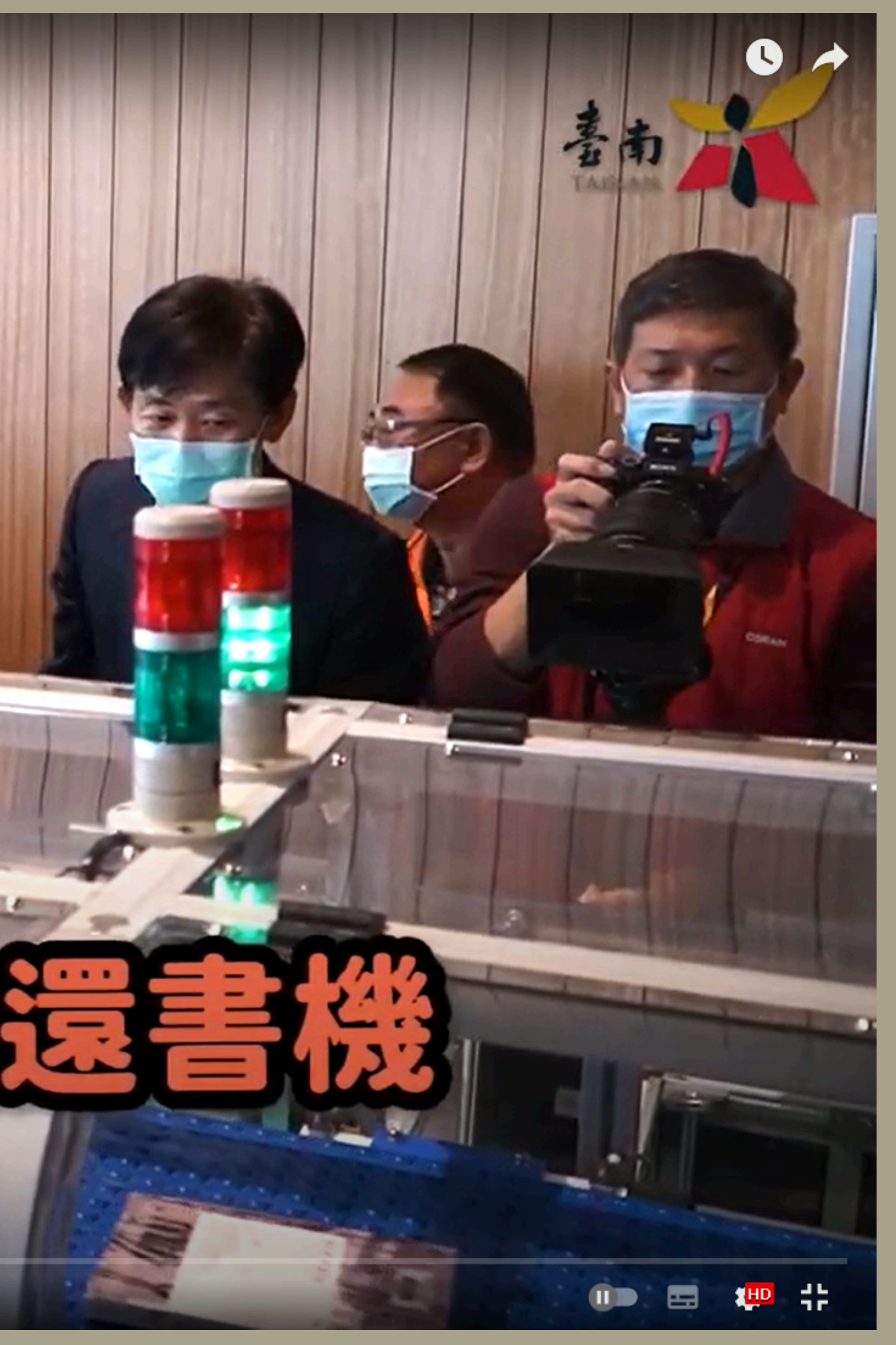

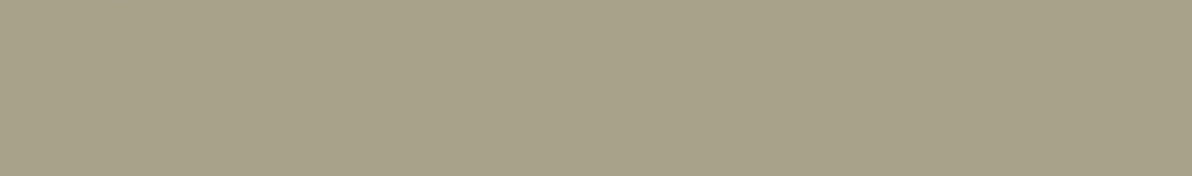

# 布可星球也有英語書 的挑戰題囉!

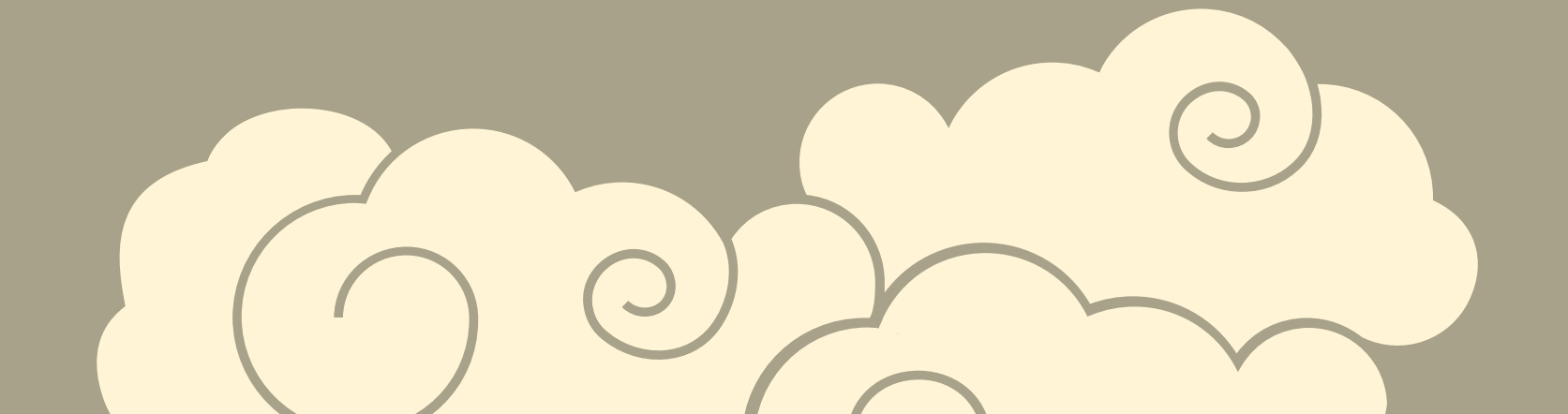

#### 輸入關鍵字,點選『外文』,再按『開始搜尋』 I Went Walking 呈現方式 Are You My Mother? I went walking 作者:P.D.Eastman 作者: Vivas Julie 出版商:Random House USA 出版商:HMH Books 圖片 Ⅲ 文字 Sue Williams Inc Julie Vivas ♥O @2636 尋找布可 ♥0 @3086 ★ 尚無評價 🔶 20 米 2910 布可足球 ★ 尚無評價 🔶 20 🔆 2550 ISBN: 0152380116 Q關鍵字搜尋 請輸入關鍵字 ISBN: 0001713221 A bad case of stripes Me and my family tree AND MY 通進階搜尋 FAMIL 作者:David Shannon 作者:Joan Sweeney 1 2 至少彊一項) 出版商:Dragonfly Books 出版商:Scholastic ▲ 星球語言 外文 $\sim$ ♥0 @6339 ♥0 @3460 ┝ 尚無評價 🔶 60 米 14100 ★ 尚無評價 🔶 40 🔆 8220 2 布可類別( 請依序選擇) ISBN: 0439184665 ISBN: 0439079551 不分類 $\sim$

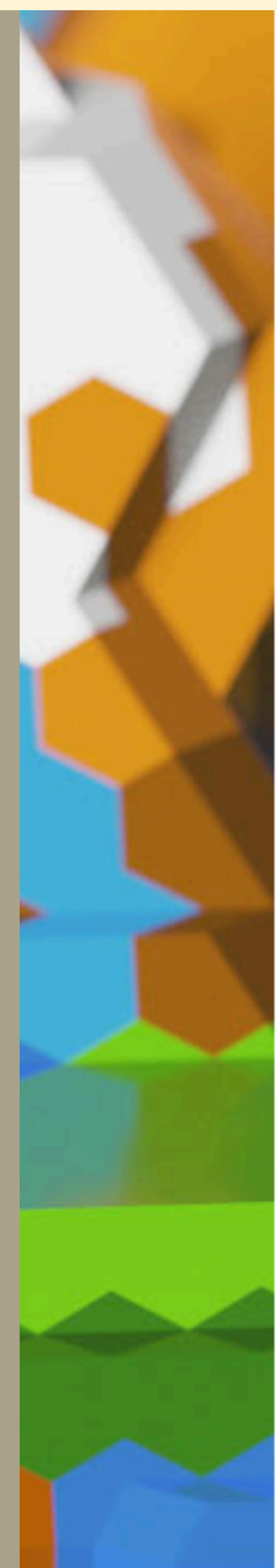

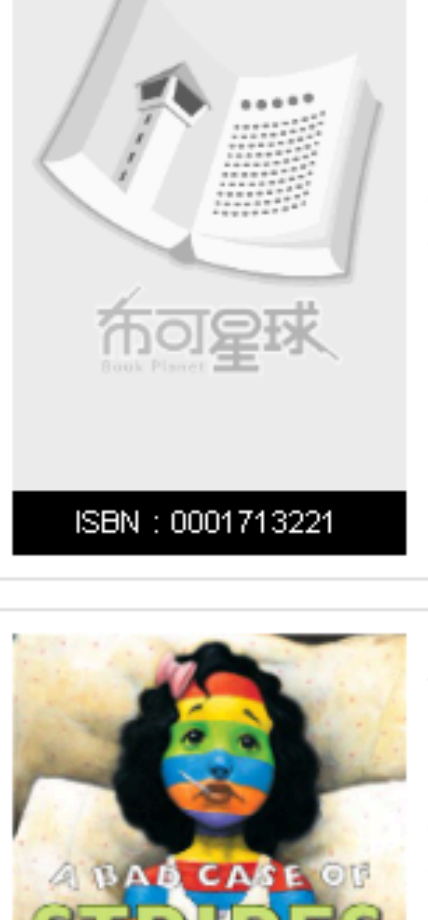

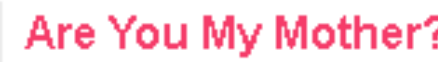

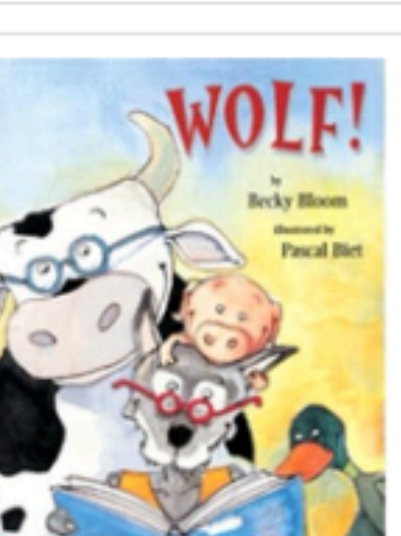

Wolf 作者:Becky Bloom 出版商: Scholastic Inc.

♥0 @5850 📩 尚無評價 🔶 60 米 24120

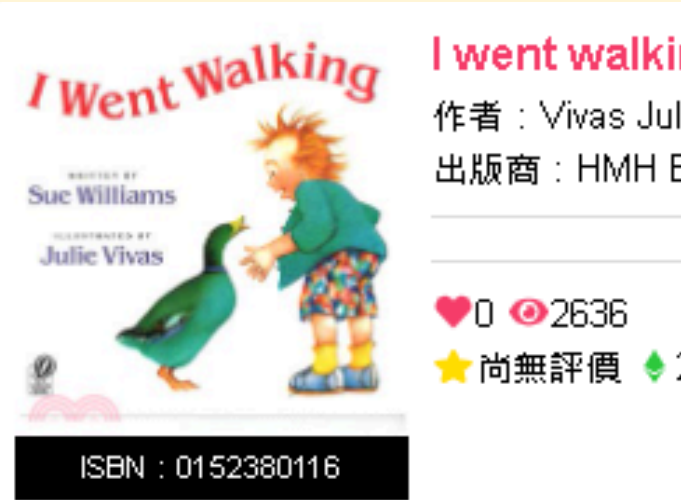

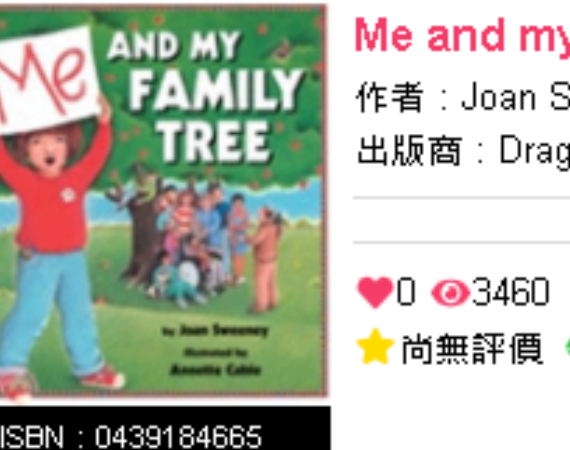

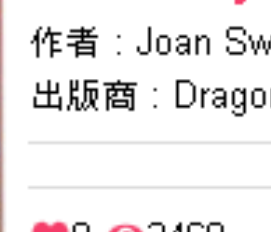

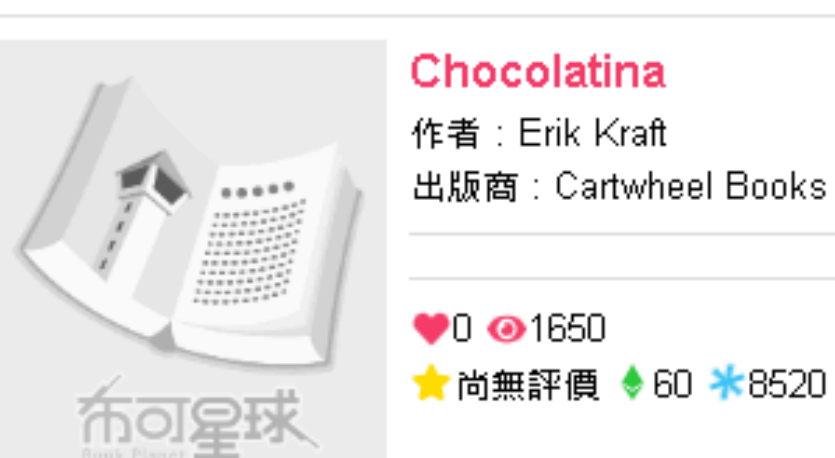

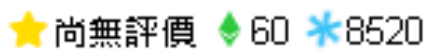

諸選擇  $\sim$ 諸選擇  $\sim$ 3 排序(降冪)需搭配(2) 請選擇  $\sim$ Q 開始搜尋

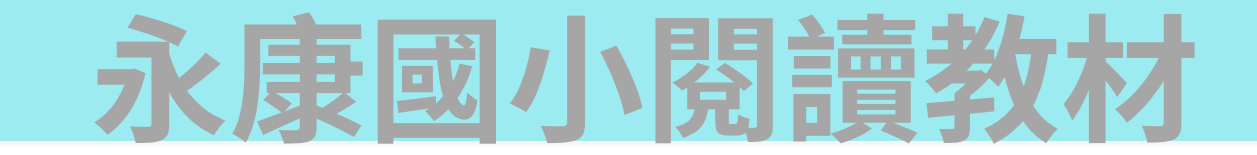

📕 布可介紹

SCHOLASTIC.

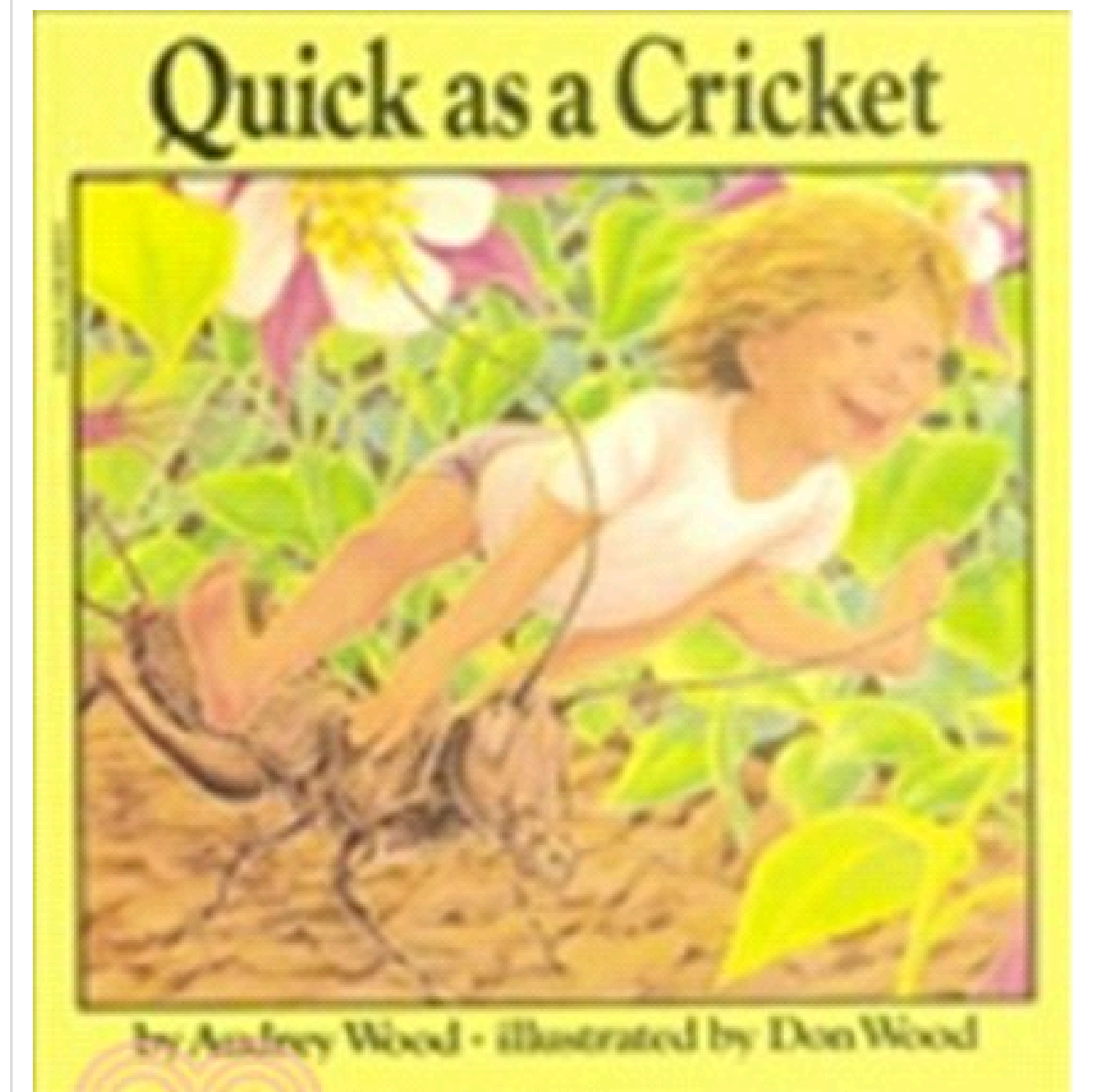

#### **Quick as a Cricket**

作者:Wood, Don 譯者: 續者:Wood, Don 關聯:Language Art,Self Awareness

<<p>< 星球語言:外文</p>
 ▲ 適合對象:國小中年級
 ▲ 圖書分類:813
 ▲ 領域分類:英語

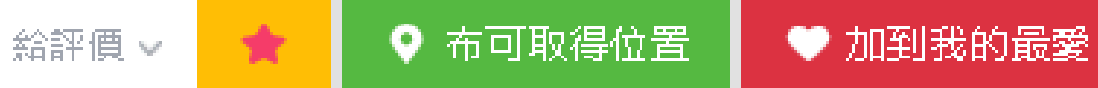

#### 首頁 / 布可能量 / 布可列表 / 布可介紹

 $\odot$ 

出版商:Scholastic Inc 出版日期:1988/08/01 頁數:16頁

簡介

ISBN:0590469002

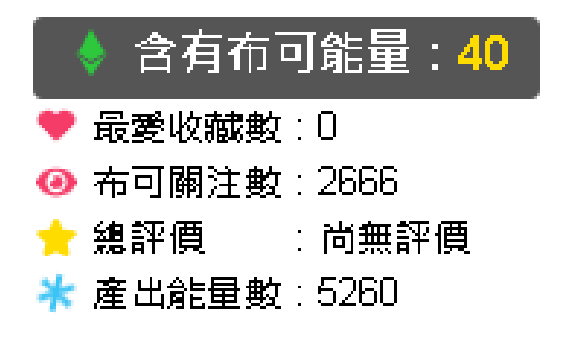

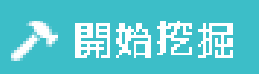

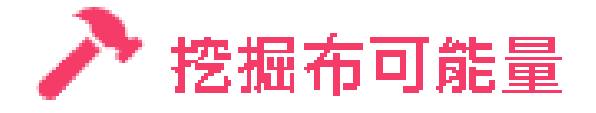

#### 您正進行以下布可能量的挖掘任務:

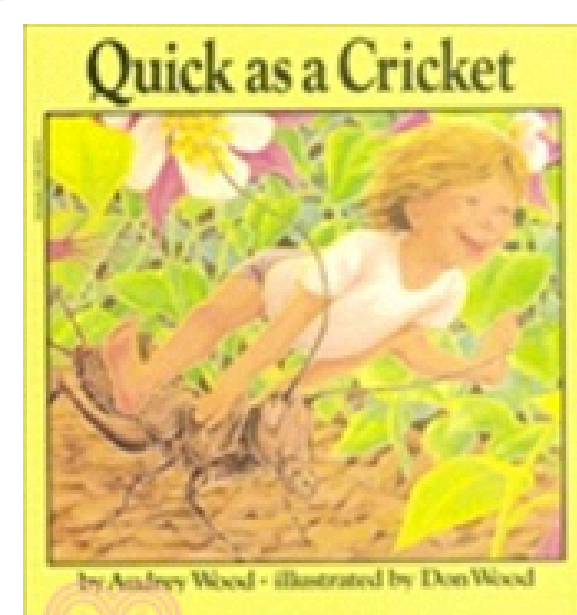

#### Quick as a Cricket

ISBN: 0590469002

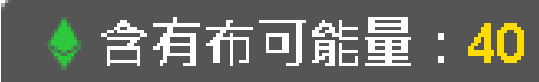

#### 挖掘規則說明:

- 結果。

#### 開始挖掘

#### 首頁 / 布可能量 / 布可列表 / 布可介紹 / 挖掘布可能量

1. 自動從眾多挖掘任務中隨機選取5個任務提供您挑戰。

2.挖掘成功條件:5個任務中完成4個任務。

3. 所有挖掘任務都是選擇題,做完任務後請點選[下一個]繼續。

4. 請注意,無法返回[上一個]任務,所以務必確認無誤後,才點選[下一個]繼續。 5. 開始挖掘後不能暫停與放棄,非可挖掘時段、遇到服務故障、網路斷線或跳離網頁、關 閉瀏覽器視窗者,會造成此次挑戰無任何紀錄,未來必須重新挖掘。

6. 全部任務完成後請按[挖掘完畢,看結果],即結束本次挖掘任務,並可立即知道挖掘

7. 布可能量開放挖掘時段為:早上6:00~晚上10:00,超越非挖掘時段會自動停止挖掘, 但不列入紀錄,晚上請充分休息隔天上午再開始吧!

## 永康國小閱讀教材

| Google | quick as a cricket                                                                                                    |  |  |  |  |  |
|--------|----------------------------------------------------------------------------------------------------|--|--|--|--|--|
|        | Q 全部 🔲 圖片 🕟 影片 🛷 購物 🗉 新聞 :更多                                                                                                    |  |  |  |  |  |
|        | 約有 7,800,000 項結果 (搜尋時間:0.38 秒)                                                                                                    |  |  |  |  |  |
|        | 提示: 只顯示 <mark>繁體中文</mark> 搜尋結果。您可以在使用偏好中指定搜尋語言                                                                                                    |  |  |  |  |  |
|        | www.youtube.com - watch -<br>Ouick as a Cricket By Audrey Wood Illustrated by Don Wood                                                            |  |  |  |  |  |
|        | This book was read by ED 312 Classroom Theater Spin 2011 and was put together in iMovie by Molly Arsenault YouTube · ClassroomTheater · 2011年5月3日 |  |  |  |  |  |
|        | ▲ 重要時刻 這部影片中 →                                                                                                    |  |  |  |  |  |
|        | www.youtube.com > watch                                                                                                    |  |  |  |  |  |
|        | Children's Book Read Aloud: QUICK AS A CRICKET By<br>Wood and Don Wood.                                                                           |  |  |  |  |  |
|        | Audrey Wood                                                                                                    |  |  |  |  |  |

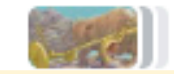

6 重要時刻 這部影片中 🛛 🗸

YouTube、My Cozy Corner、2020年11月3日

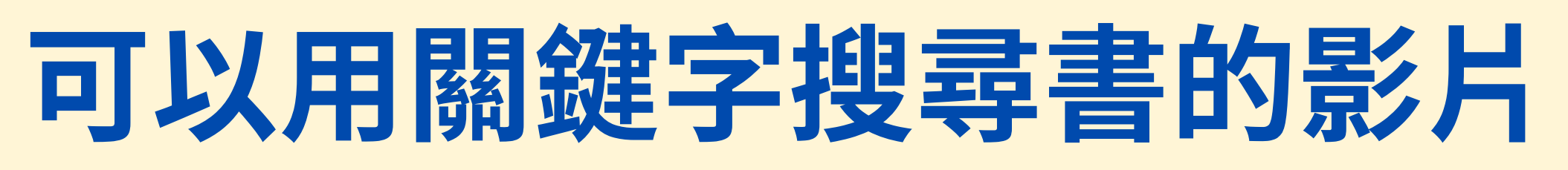

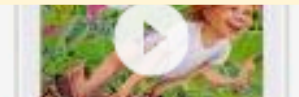

Chom atoneas chom atoneas 2.4K aupathbera, aupathbe, 70...

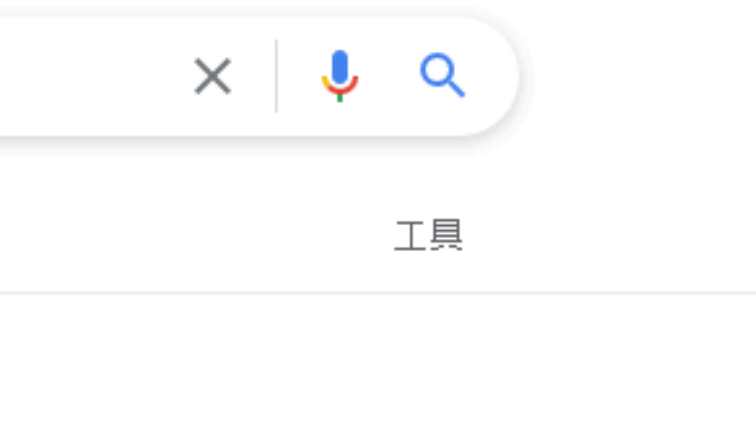

ater Spring senault.

#### ouTube

KET By Audrey

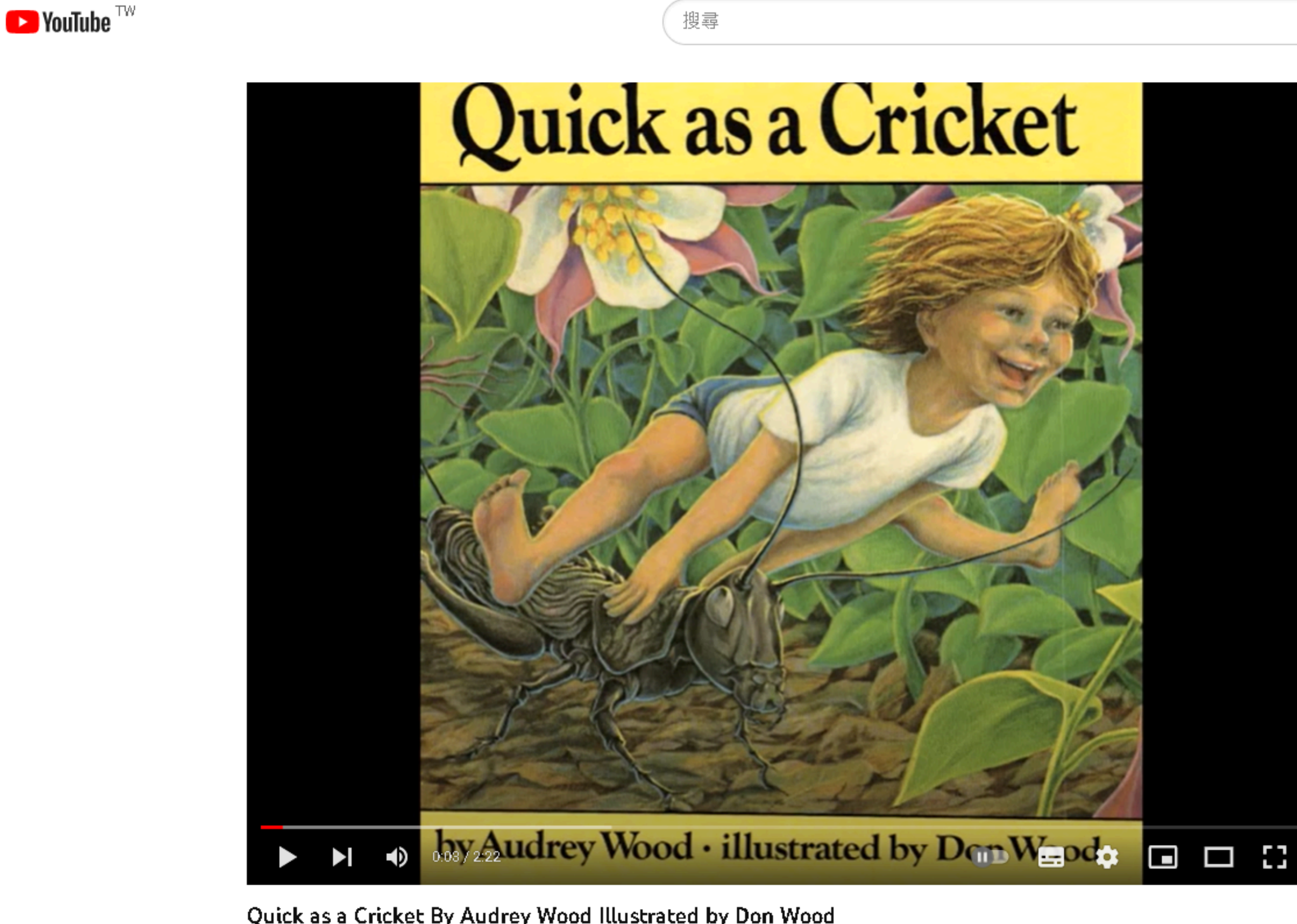

凸 356 🖓

永康國小閱讀教材

Quick as a Cricket By Audrey Wood Illustrated by Don Wood

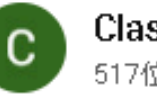

 $\equiv$ 

ClassroomTheater 517位訂閱者

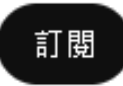

觀看次數:23萬次 11 年前

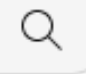

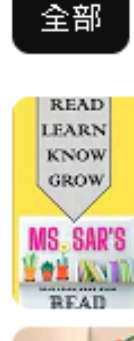

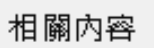

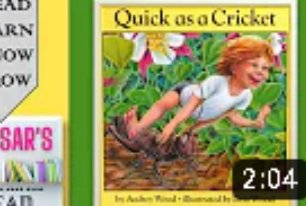

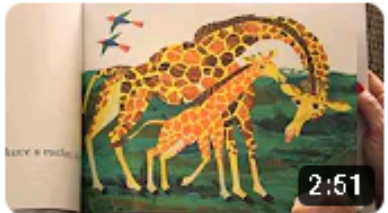

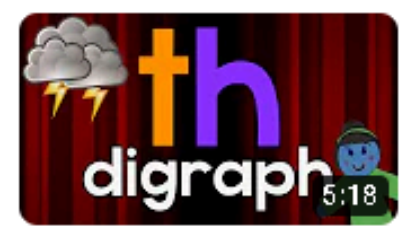

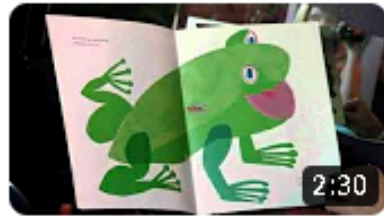

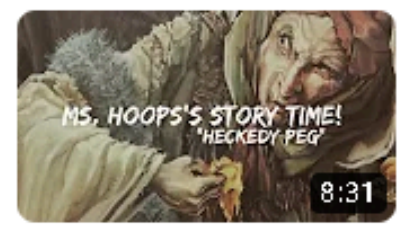

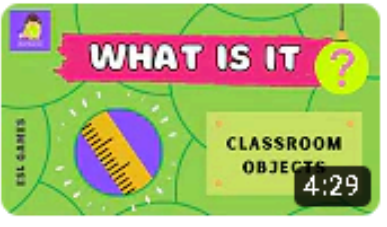

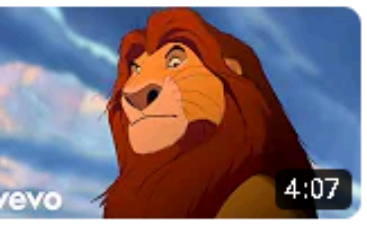

#### Read Aloud "Quick As A Cricket"

Ms. Sar's Read Aloud 觀看次數:622次・5個月前

#### Does A Kangaroo Have a Mother Too?

Mimi Michele **觀看**次數:4.3萬次 •9 年前

#### Digraph "th" | by Phonics Stories™

PhonicsStories 觀看次數:53萬次 ·6 年前

#### Brown Bear, Brown Bear, What Do You See?

Chiara Mantegazza 觀看次數:60萬次 •11 年前

#### "Heckedy Peg" by Audrey Wood

Ms. Hoops Story Time! **觀**看次數:5420次 • 2 年前

#### What's this? - School supplies | English Vocabulary Guessing...

Be English Kids 觀看次數:10萬次·1年前

#### Carmen Twillie, Lebo M. - Circle Of Life (Official Video from "T...

DisneyMusicVEV0 🥥 觀看次數:4億次・8年前

#### 👯 💓 Weather types quiz

Armagan Citak 10はか

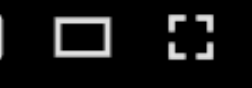

...

→ 分享 → 下載 =+ 儲存

| 布可能量 ~         | 星球能量~       | 我的能量~ | 星球佈告~      | 專家導引~         | <b>關於</b> 我們~ |      |  |
|----------------|-------------|-------|------------|---------------|---------------|------|--|
|                |             |       |            |               |               |      |  |
|                |             |       |            |               | 挖掘任           | 務區   |  |
|                |             |       |            |               |               |      |  |
|                | /5          |       |            |               |               |      |  |
| Don V          | Vood is the | of th | is book. 🌗 | 0:00 / 0:10 🗕 |               |      |  |
| illustra       | tor         |       |            |               |               |      |  |
| )<br>author    |             |       |            |               |               |      |  |
| )<br>little br | оу          |       |            |               |               |      |  |
| 下-             | 個任務         |       |            |               |               |      |  |
|                |             |       |            | 永康            | 國小陽           | 1讀教校 |  |

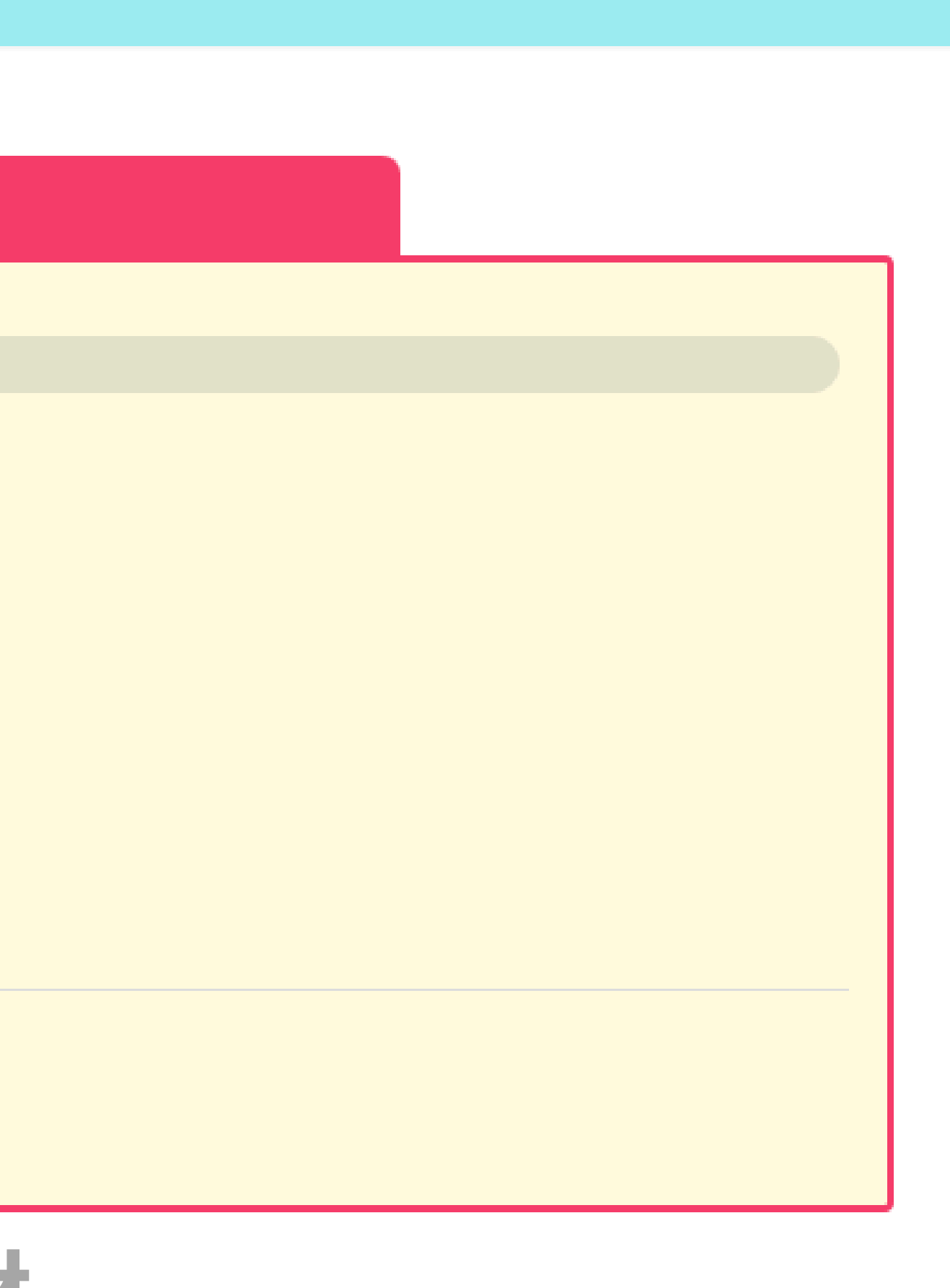

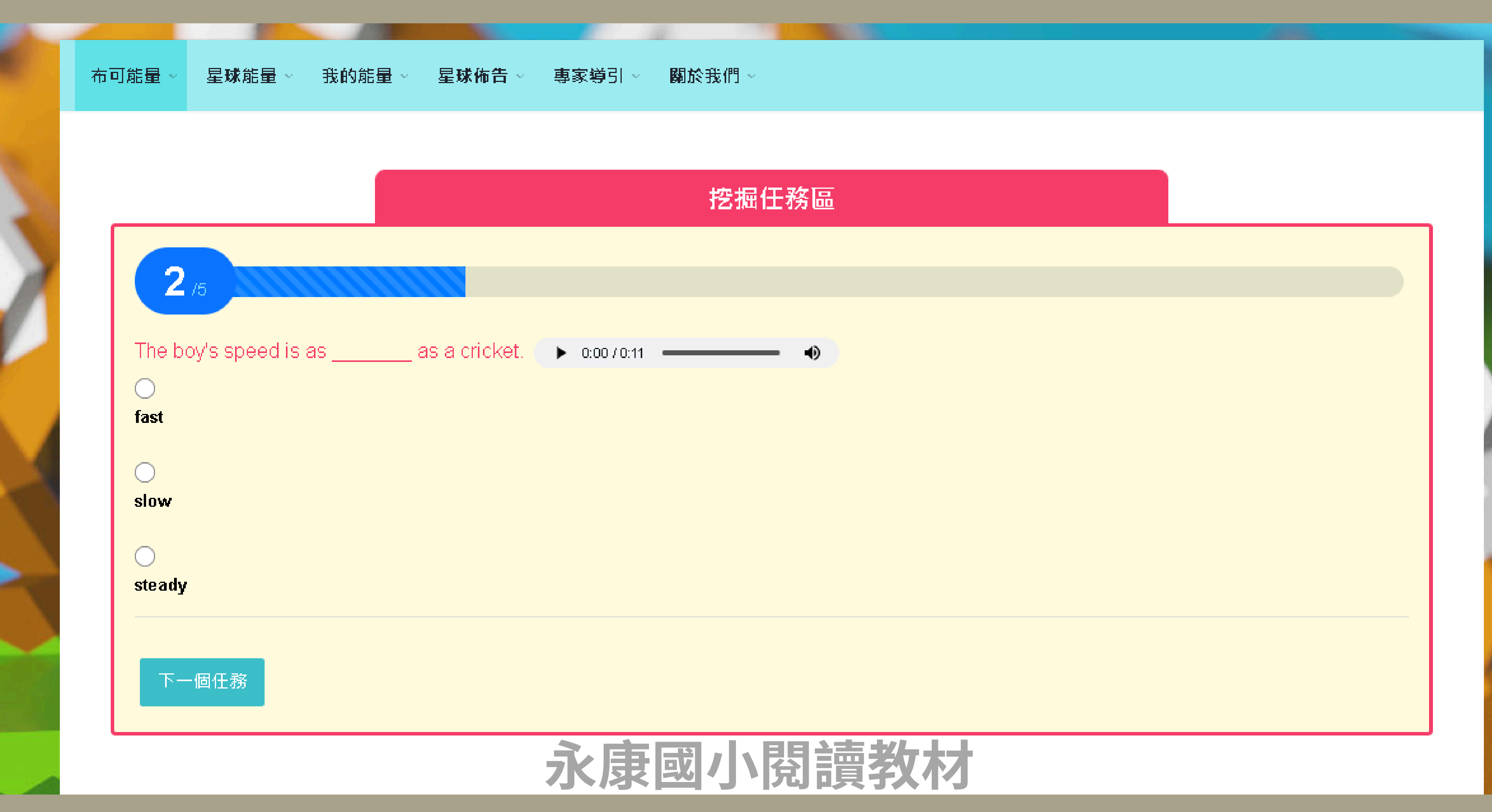

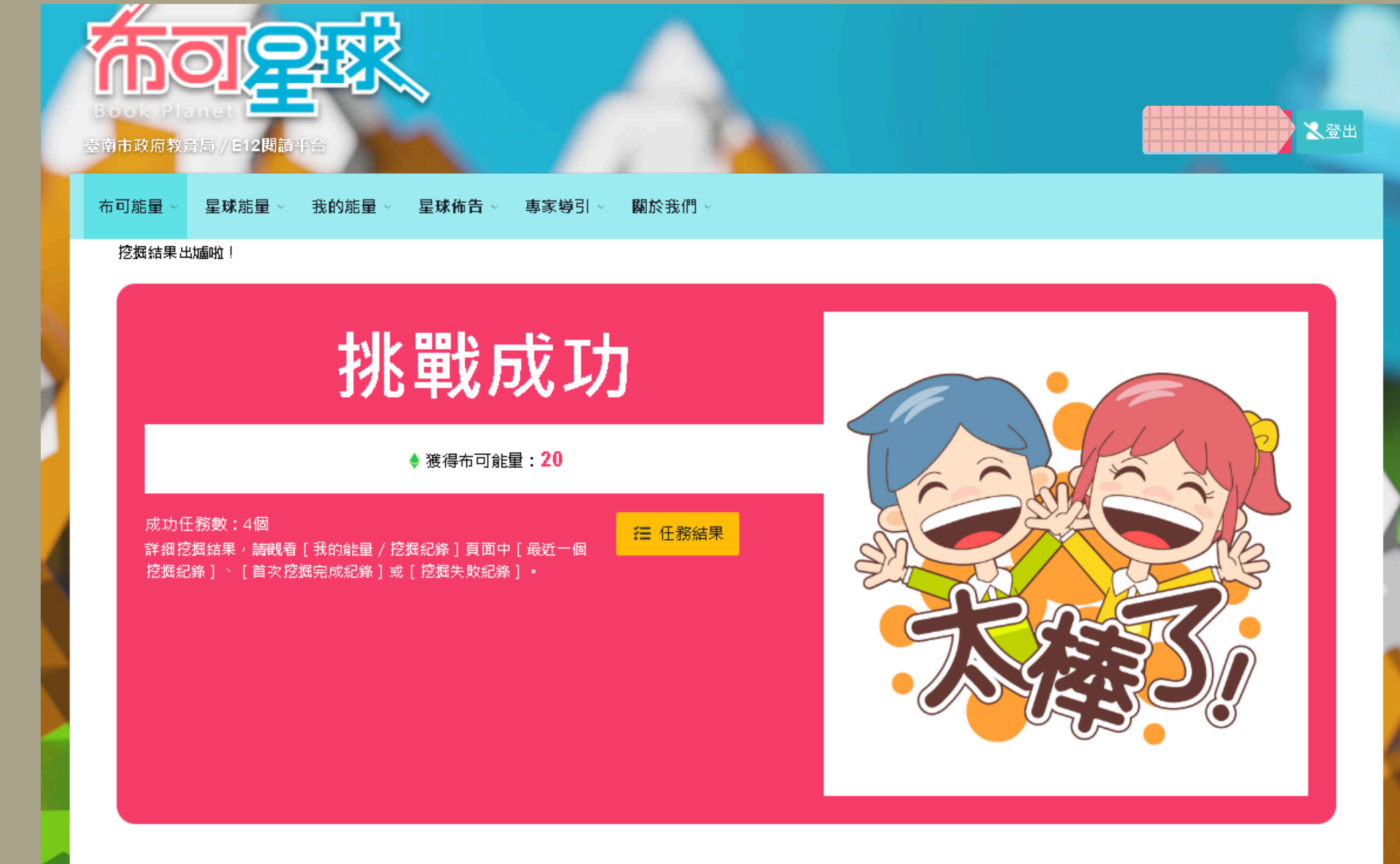

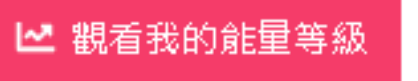

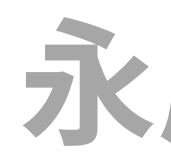

## 永康國小閱讀教材

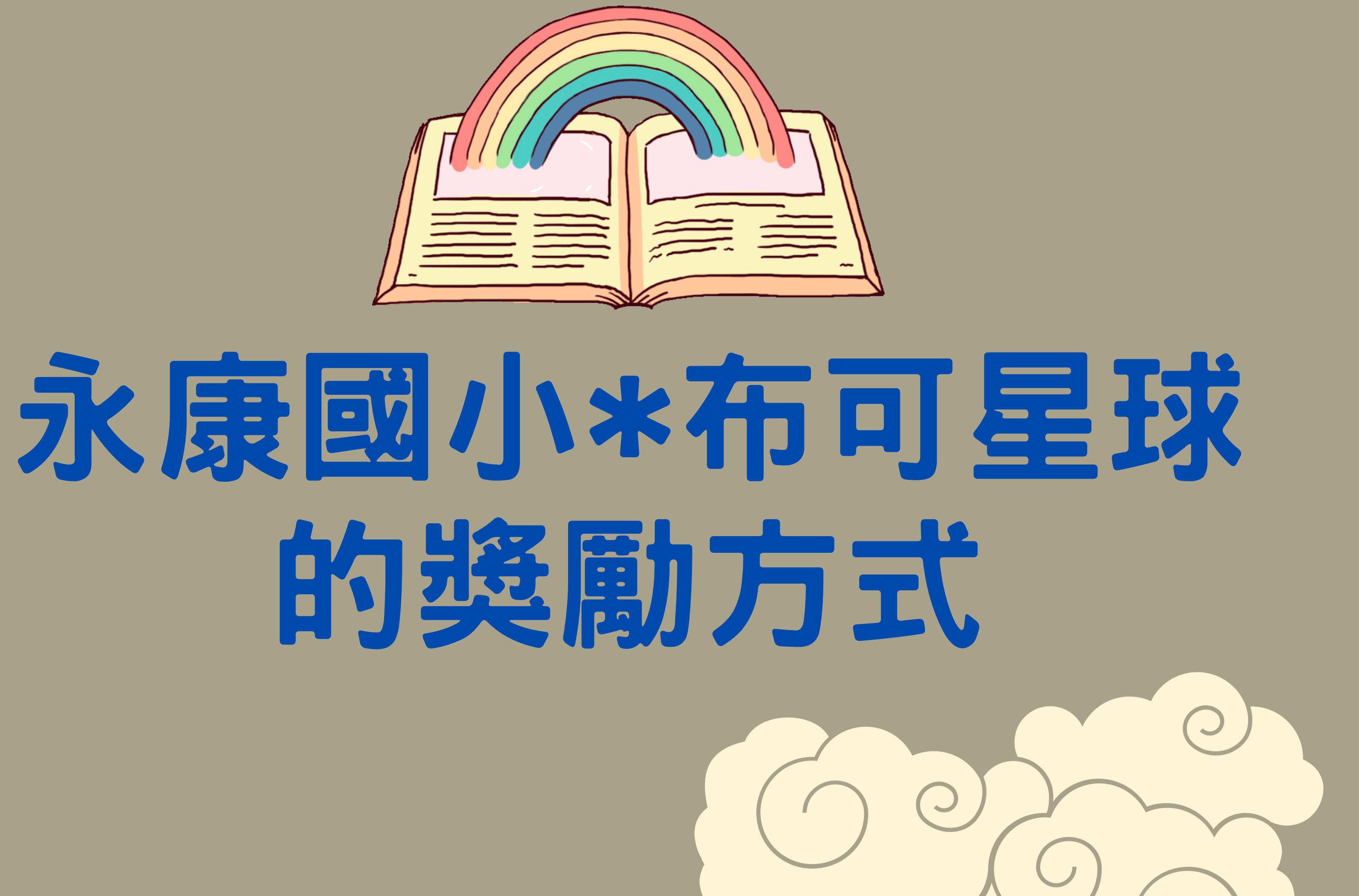

1.「布可星球」(https://read.tn.edu.tw/) 能量分低年級書單 20 點,中年級書單 40 點,高年級書單60點,學生可根據不同書單挑戰成功獲得能量。 階段 檢核內容及獎勵 挖掘30本(含)以上,且獲得能量個數達600點,換一張小學士獎狀。 低 中 挖掘30本(含)以上,且獲得能量個數達1200點,換一張小學士獎狀。 高 挖掘30本(含)以上,且獲得能量個數達1800點,換一張小學士獎狀。 檢核 依學生申請時年段為標準,採導師線上填 GOOGLE 表單確認,如線上檢查無誤,則核 方式 發一張小學士獎狀。

1. 集5張小學士獎狀,可獲頒小碩士獎狀; 集3張小碩士獎狀, 可獲頒小博士獎狀。 備註:閱讀獎狀有列入市長語文獎校內加分項目! 2. 憑 1 張小學士獎狀,可參加閱免獎勵活動,不重複兌換。 (每學期末頒發全校布可星球前五十名學生獎品。)

## 祝福大家閱讀愉快,挑戰順利!

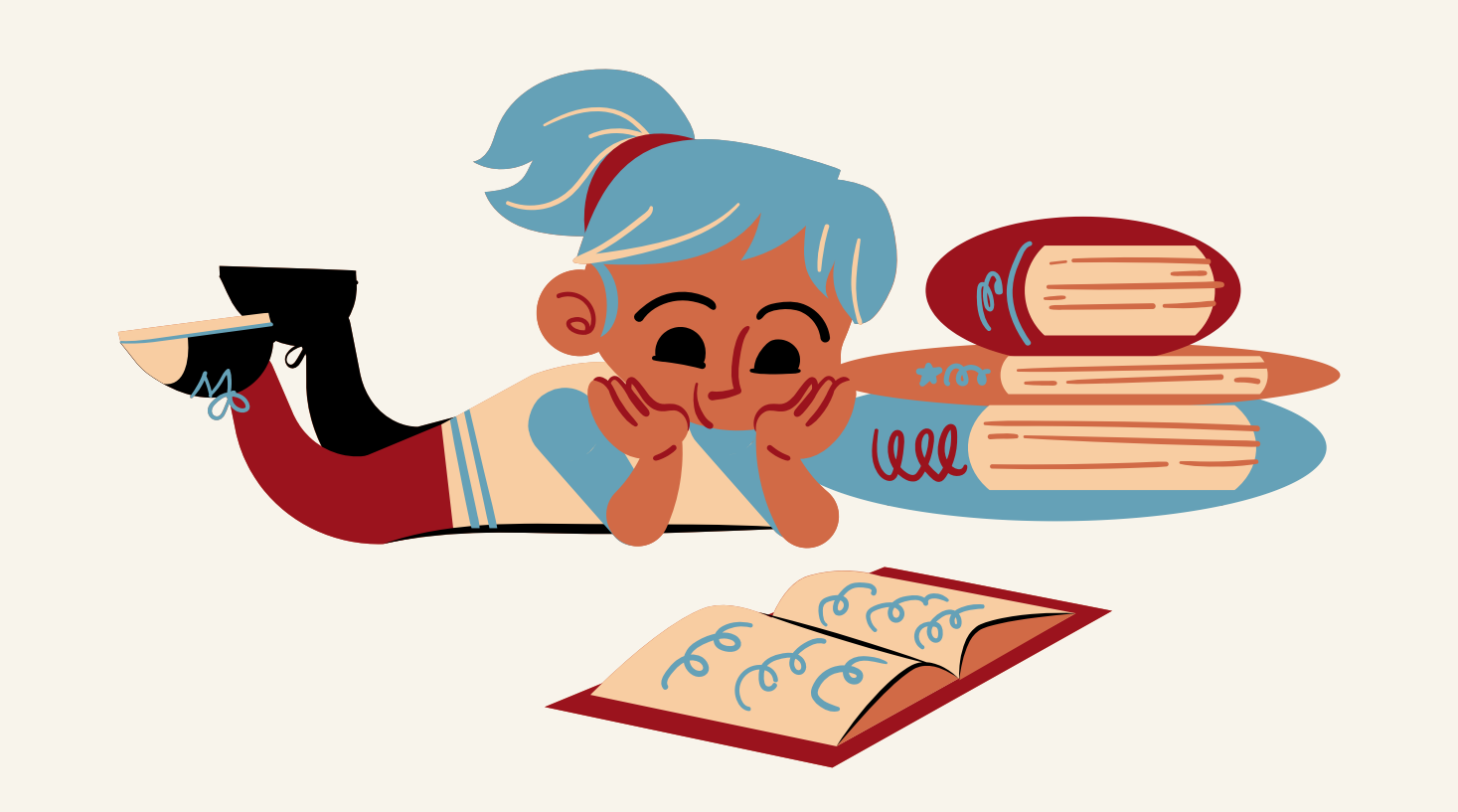

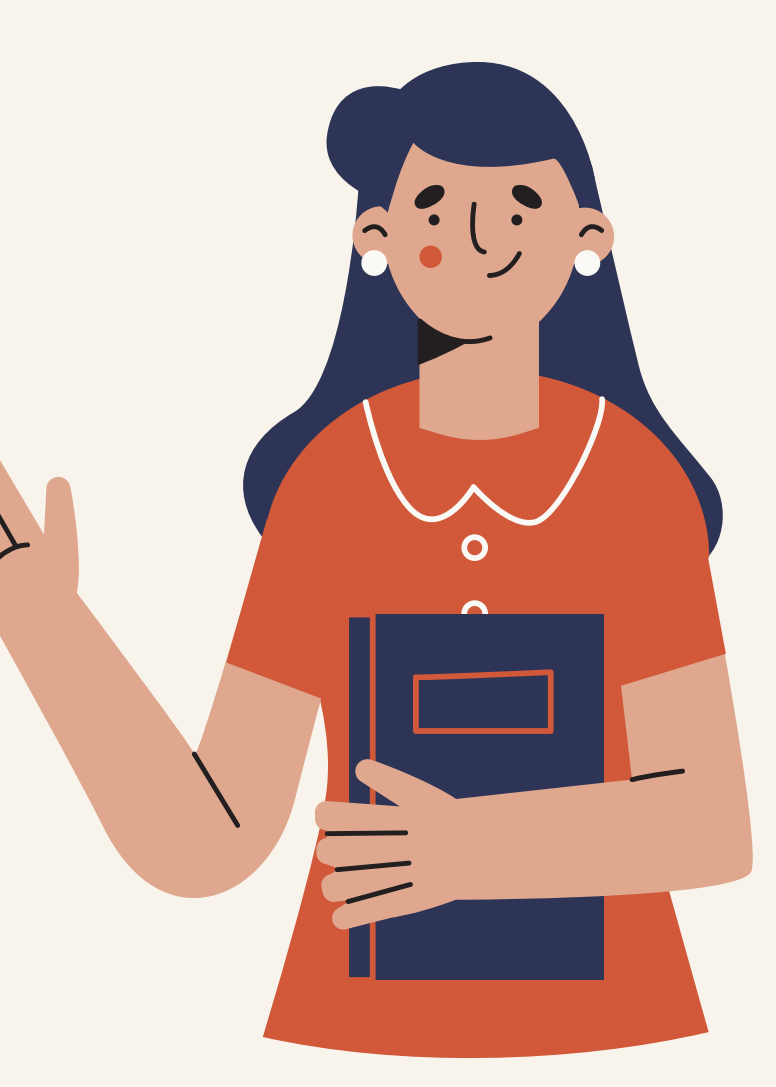

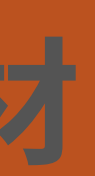